# Monitor para videoconferência Dell P2424HEB

Guia do Utilizador

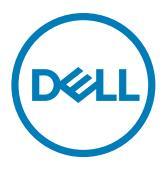

Modelo: P2424HEB Modelo regulamentar: P2424HEBt

- NOTA: NOTA indica informação importante que o ajuda a utilizar da melhor forma o computador.
- △ ATENÇÃO: ATENÇÃO indica potenciais danos ao hardware ou perda de dados, se as instruções não forem seguidas.
- $\bigtriangleup$  AVISO: AVISO indica o potencial para danos materiais, lesões pessoais, ou morte.

**Copyright © 2023 Dell Inc. ou as suas filiais Todos os direitos reservados.** Dell, EMC e outras marcas comerciais são marcas comerciais de Dell Inc. ou das filiais. As outras marcas comerciais podem ser marcas comerciais dos seus respetivos proprietários.

2023-10

Rev. A00

# Índice

| Instruções de Segurança6                                              |
|-----------------------------------------------------------------------|
| Acerca do seu monitor                                                 |
| Conteúdo da embalagem                                                 |
| Características do Produto                                            |
| Sistemas operativos compatíveis                                       |
| Identificar as peças e controlos                                      |
| Vista frontal                                                         |
| Vista posterior                                                       |
| Vista inferior                                                        |
| Especificações do monitor                                             |
| Especificações da resolução                                           |
| Modos de visualização predefinidos                                    |
| Modos de Transporte Multifluxo (MST) DP                               |
| Modos de Transporte Multifluxo (MST) USB-C                            |
| Lista de Compatibilidade da Plataforma Unified Communications (UC) 21 |
| Especificações elétricas                                              |
| Especificações do Câmara Web                                          |
| Especificações dos altifalantes                                       |
| Especificações dos microfone                                          |
| Características físicas                                               |
| Características ambientais                                            |
| Atribuição de Pinos                                                   |
| Plug-and-Play                                                         |
| Política de qualidade e pixels do monitor LCD                         |
| Ergonomia                                                             |
| Manusear e mover o seu monitor                                        |
| Directrizes de menutenção do                                          |
|                                                                       |

(Dell

| Instalar o monitor                                                |
|-------------------------------------------------------------------|
| Acoplar a base                                                    |
| Utilizar a inclinação, rotação e extensão vertical 44             |
| Inclinação, rotação e extensão vertical                           |
| Rodar o monitor                                                   |
| Configurar as definições do monitor no seu computador após a      |
| rotação                                                           |
| Rotação da imagem da câmara                                       |
| Ligar o monitor                                                   |
| Sincronização do Botão de Ligar Dell (DPBS) 52                    |
| Ligar o monitor para DPBS pela primeira vez                       |
| Utilizar a função DPBS                                            |
| Ligar o monitor para função USB-C Multi-Stream Transport (MST) no |
| modo DPBS                                                         |
| Ligar o monitor para USB-C em modo DPBS                           |
| Organizar os cabos 60                                             |
| Utilizar a câmara Web do monitor 61                               |
| Dell Peripheral Manager                                           |
| Proteger o seu monitor com a trava Kensington (opcional) 62       |
| Retirar a base do monitor                                         |
| Montagem em parede (opcional)                                     |
| Utilizar o monitor                                                |
| Ligar o monitor                                                   |
| Utilizar o controlo do joystick                                   |
| Utilizar o Iniciador de Menus                                     |
| Botão do painel frontal                                           |
| Utilizar o menu principal                                         |
| Utilizar a função de bloqueio de OSD                              |
| Configuração inicial                                              |
| Mensagens de aviso OSD                                            |
| Definir a resolução máxima                                        |
| Sincronização Multimonitores (MMS)                                |

Dell

| Definir a Sincronização Multimonitores (MMS)                                                  |
|-----------------------------------------------------------------------------------------------|
| Configurar o Windows Hello                                                                    |
| Configurar a câmara web do monitor como predefinição no                                       |
| sistema operativo                                                                             |
| Configurar o altifalante do monitor como predefinição no                                      |
| sistema operativo                                                                             |
| Caso de utilização do altifalante e do microfone do monitor104                                |
| Resolução de problemas                                                                        |
| Teste automático                                                                              |
| Diagnóstico Integrado                                                                         |
| Problemas comuns                                                                              |
| Problemas específicos do produto                                                              |
| Problemas específicos do Microsoft® Teams® / Skype for                                        |
| Business <sup>®</sup>                                                                         |
| Problemas específicos do Universal Serial Bus (USB) 124                                       |
| Informações regulamentares                                                                    |
| Avisos da FCC (só nos EUA) e outra informação regulamentar 125                                |
| Base de dados de produtos da UE para etiquetas energéticas e fichas de informação de produtos |
| Contactar a Dell                                                                              |

DEL

## Instruções de Segurança

Utilize as orientações de segurança seguintes para proteger o monitor contra potenciais danos e para garantir a sua segurança pessoal. Salvo indicação em contrário, cada procedimento descrito neste documento pressupõe a leitura prévia das informações de segurança fornecidas com o monitor.

💋 NOTA: Antes de utilizar o monitor, leia as informações de segurança fornecidas com o monitor e impressas no produto. Guarde a documentação num local seguro para consulta futura.

- 🗥 AVISO: A utilização de outros controlos, ajustes ou procedimentos que não os especificados nesta documentação podem resultar numa exposição ao choque, a riscos elétricos e/ou mecânicos.
- 🗥 AVISO: A utilização de auscultadores (num monitor que o suporte) com volume elevado poderá causar danos na sua capacidade auditiva a longo prazo.
  - Coloque o monitor numa superfície sólida e manuseie-o com cuidado. O ecrã é frágil e pode sofrer danos se for sujeito a quedas ou impactos de objetos afiados.
  - Certifique-se de que a classificação elétrica do seu monitor é adequada à corrente AC disponível na sua região.
  - Mantenha o monitor à temperatura ambiente. Condições de calor ou frio excessivo podem ter efeitos adversos nos cristais líquidos do monitor.
  - · Ligue o cabo de alimentação do monitor a uma tomada elétrica próxima e acessível. Ver Ligação do monitor.
  - Não coloque nem utilize o monitor numa superfície molhada ou próximo de água.
  - Não sujeite o monitor a condições de forte vibração ou impactos fortes. Por exemplo, não coloque o monitor dentro da mala de um carro.
  - Desligue o cabo de alimentação do monitor se pretende utilizá-lo durante um período prolongado.
  - Para evitar o risco de choque elétrico, não tente retirar qualquer tampa, nem toque no interior do monitor.
  - Leia atentamente estas instruções. Guarde este documento para consulta futura. Siga todos os avisos e instruções assinalados no produto.
  - Alguns monitores podem ser instalados na parede utilizando um suporte VESA vendido separadamente. Utilize as especificações VESA corretas, como indicado na secção de montagem na parede do Manual do utilizador.

Para mais informações sobre instruções de segurança, consulte o documento de Informações de segurança, ambientais e regulamentares (SERI), fornecido com o seu monitor.

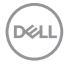

## Acerca do seu monitor

## Conteúdo da embalagem

A tabela seguinte apresenta os componentes fornecidos com o seu monitor, Se houver algum componente em falta, contacte a Dell. Para mais informações, consulte Contactar a Dell.

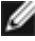

🌠 NOTA: Alguns itens podem ser opcionais e não ser incluídos junto com o monitor. Algumas funcionalidades podem não estar disponíveis em alguns países.

| Imagem do componente | Descrição do componente                         |
|----------------------|-------------------------------------------------|
|                      | Monitor                                         |
|                      | Base de elevação                                |
|                      | Base de apoio                                   |
|                      | Cabo de alimentação<br>(varia consoante o país) |

DEL

| Cabo DisplayPort de 1,8 m(DisplayPort<br>para DisplayPort)                                                  |
|----------------------------------------------------------------------------------------------------|
| Cabo USB 3.2 Gen1 Type-A para Type-B<br>de 1,8 m a montante                                                 |
| Cabo USB-C® Gen1 de 1,8 m (C para C)                                                                        |
| <ul> <li>Guia de Iniciação Rápida</li> <li>Informação de Segurança, Ambiental e<br/>Regulamentar</li> </ul> |
|                                                                                                    |

## Características do Produto

O Monitor **Dell P2424HEB** tem uma matriz ativa, transístorde Película Fina (TFT), ecrã de cristais líquidos(LCD) e retroiluminação por LED. As características do monitor incluem:

- Monitor com área visível de 60,47 cm (medida na diagonal), resolução de 1920 x 1080 (16:9), mais visualização em ecrã inteiro para resoluções inferiores.
- · Ângulos de visualização amplos, com gama de cores 99% sRGB.
- · Capacidade de ajuste da inclinação, rotação, articulação e extensão vertical.
- Altifalantes integrados (2 x 5 W).
- Suporte tipo pedestal amovível e orifícios de montagem de 100 mm da Video Electronics Standards Association (VESA™), para soluções de montagem flexível.
- A moldura ultrafina minimiza o espaço entre molduras durante a utilização multimonitores, permitindo uma configuração mais fácil, com uma experiência de visualização elegante.
- A conetividade digital abrangente com DP ajuda a proteger o seu monitor a longo prazo.
- Cabo único USB Type-C<sup>®</sup> para alimentar um portátil compatível, enquanto recebe o sinal de vídeo.
- As portas USB-C e RJ45 permitem uma experiência com um só cabo em ligação à rede.
- · Capacidade plug-and-play, se compatível com o seu computador.

- Ajustes de On-Screen Display (OSD), para mais fácil configuração e otimização do ecrã.
- · Bloqueio dos botões de ligar e OSD.
- · Ranhura para trava de segurança.
- Bloqueio da base
- O monitor é concebido com a funcionalidade de Sincronização do Botão de Ligar Dell (DPBS) para controlar o estado de energia do sistema informático a partir do botão de ligar do monitor. \*
- O monitor permite vários monitores ligados em cadeia através do cabo DisplayPort para sincronizar um grupo predefinido de funções de OSD em segundo plano, através da Sincronização Multimonitores (MMS).
- Garantia de Troca de Painel Premium, para maior tranquilidade.
- Otimize o conforto ocular com um ecrã sem cintilação e a funcionalidade ComfortView Plus.
- Este monitor utiliza um ecrã com baixa emissão de luz azul. Quando o monitor é utilizado com as definições de fábrica ou predefinições (Modo predefinido: Padrão), funcionar em conformidade com a norma TUV Rheinland (fornecedor de soluções de hardware).
- Diminui o nível de risco de luz azul emitida pelo ecrã para tornar a visualização mais confortável para os seus olhos.
- O monitor adota a tecnologia Flicker-Free, que elimina a cintilação visível, oferece uma experiência de visualização confortável e evita que os utilizadores sofram de tensão e fadiga ocular.
- · Certificado para Microsoft Teams® e Zoom®.
- Certificado para Windows Hello<sup>®</sup> (autenticação facial) e compatível com Microsoft Cortana<sup>®</sup>.
- Personalização adicional utilizando o Dell Peripheral Manager/Dell Display Manager (DDM) para o sistema operativo Windows e o Dell Display and Peripheral Manager (DDPM) para o sistema operativo Mac.
- \* Os sistemas de Dell que suportam DPBS são apresentados no website da Dell. A função DPBS pode ser ativada no menu Monitor do OSD.
- ▲ AVISO: Os possíveis efeitos a longo prazo da emissão de luz azul pelo monitor poderão provocar danos oculares, incluindo, entre outros, fadiga ocular, tensão ocular digital. A funcionalidade ComfortView Plus destinase a reduzir a quantidade de luz azul emitida pelo monitor para otimizar o conforto ocular.

Acerca do seu monitor 9

DG

## Sistemas operativos compatíveis

- Windows 10 Versão 21H2 e Windows 11 Versão 21H2\*
- macOS 12.4\*

\*A compatibilidade do sistema operativo com os monitores das marcas Dell e Alienware pode diferir com base em fatores como:

- Data(s) de lançamento específica(s) em que estão disponíveis versões, correções ou atualizações do sistema operativo.
- Data(s) de lançamento específica(s) de atualizações de firmware, software ou controladores dos monitores das marcas Dell e Alienware estão disponíveis no website de suporte da Dell.

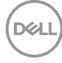

## Identificar as peças e controlos

## Vista frontal

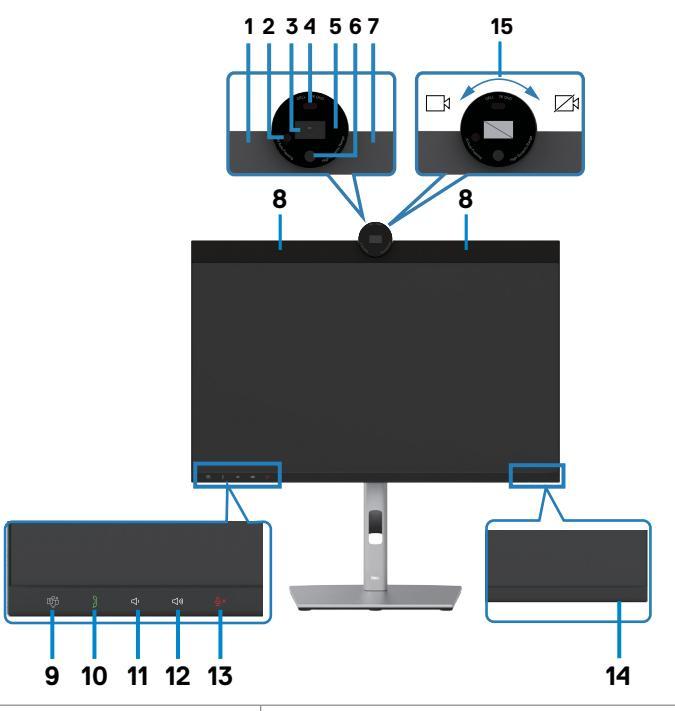

| Etiqueta | Descrição                      | Uso                                                                                      |
|----------|--------------------------------|------------------------------------------------------------------------------------------|
| 1,7      | Microfones                     | Microfones do monitor (Mic).                                                             |
| 2        | LED IV                         | Indicador de infravermelhos (IV).                                                        |
| 3        | Câmara RGB                     | Transmite a sua imagem numa videoconferência.                                            |
| 4        | Sensor de proximidade          | Suporta a funcionalidade de ativação e bloqueio com presença humana.                     |
| 5        | Indicador LED da<br>câmara Web | Indicador da câmara Web. Acenderá em branco quando a câmara Web estiver a ser utilizada. |
| 6        | Câmara de<br>infravermelhos    | Suporta a funcionalidade de reconhecimento facial.                                       |
| 8        | Altifalantes integrados        | Para reproduzir o som da entrada de áudio.                                               |

| 9  | Botão Teams e LED            | O LED irá acender em branco fixo quando tiver<br>sessão iniciada e em curso no Microsoft Teams <sup>®</sup> .<br>O LED ficará intermitente quando receber uma<br>notificação do Teams.<br>Pressione o botão brevemente para aceder ao<br>Teams e abrir a notificação. Certifique-se de que<br>tem sessão iniciada na aplicação Teams e que já<br>está a ser executada em segundo plano.<br><b>NOTA:</b> Para o botão Teams funcionar,<br>certifique-se de que a conta Teams está<br>configurada como modo "Apenas Teams". O<br>administrador deverá ativar a conta em modo<br>"Apenas Teams".<br><b>NOTA:</b> O botão Teams funcionará apenas com<br>a aplicação Teams em modo "Apenas Teams".<br>A definição pode variar consoante o ambiente<br>empresarial, fazendo com que o botão Teams<br>não funcione no monitor. Verifique com o<br>administrador do seu sistema. |
|----|------------------------------|----------------------------------------------------------------------------------------------------|
| 10 | Parâmetro de rotina e<br>LED | O LED irá acender em verde intermitente<br>quando está a ser recebida uma chamada de<br>Teams/Skype for Business (SfB).<br>O LED irá acender em verde fixo durante uma<br>chamada de Teams/Skype for Business (SfB)<br>Prima brevemente para atender/desligar a<br>chamada.<br>Prima prolongadamente para rejeitar a chamada<br>recebida.                                                                                                    |
| 11 | Diminuir o volume e<br>LED   | Prima brevemente para diminuir 2 unidades de<br>volume.<br>Prima prolongadamente para diminuir<br>continuamente o volume.                                                                                                    |
| 12 | Aumentar o volume e<br>LED   | Prima brevemente para aumentar 2 unidades de<br>volume.<br>Prima prolongadamente para aumentar<br>continuamente o volume.                                                                                                    |

(Dell

| 13 | Desativar som do<br>microfone e LED      | Prima para ativar e desativar o som do<br>microfone.<br>O LED acenderá em vermelho quando o<br>microfone estiver silenciado.<br>O LED ficará escuro quando o som do microfone<br>for ligado/ativado.                                                                                                    |
|----|------------------------------------------|----------------------------------------------------------------------------------------------------|
| 14 | Indicador de energia<br>LED              | A luz branca fixa indica que o monitor está<br>ligado e a funcionar normalmente. A luz branca<br>pulsátil indica que o monitor está no Modo de<br>Suspensão.                                                                                                    |
| 15 | Fecho/abertura do<br>obturador da câmara | Rode para a direita para fechar o obturador da<br>câmara. Quando fechada, a câmara substitui a<br>imagem por um padrão preto.<br>Rode para a esquerda para abrir o obturador<br>da câmara. Quando aberta, as aplicações UC<br>podem executar a função de câmara para<br>utilizar a câmara quando necessário.      |
|    |                                          | <b>NOTA:</b> O fecho do obturador da câmara é<br>diferente da desativação da função "Sensor<br>de presença e câmara web" no menu OSD.<br>Se desativar a função "Sensor de presença<br>e câmara web" desativará todo o módulo da<br>câmara web, pelo que a câmara web e o sensor<br>não serão exibidos no sistema. |

(Dell

## Vista posterior

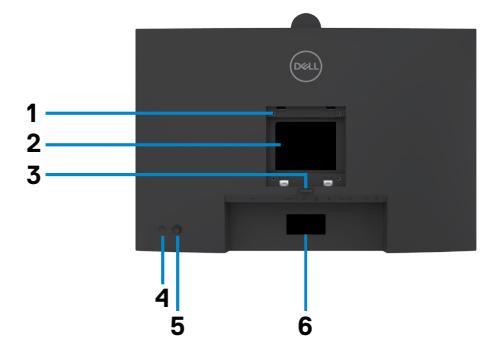

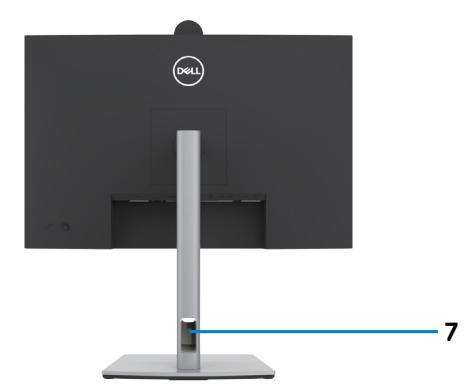

| Etiqueta | Descrição                                                                     | Uso                                                                                                    |
|----------|-------------------------------------------------------------------------------|----------------------------------------------------------------------------------------------------|
| 1        | Orifícios de montagem VESA<br>(100 mm x 100 mm - atrás da<br>tampa VESA fixa) | Monitor para montagem em parede,<br>utilizando o kit de montagem em parede<br>compatível com VESA (100 mm x 100 mm).                                                                                                    |
| 2        | Etiqueta regulamentar                                                         | Enuncia as aprovações regulamentares.                                                                                                    |
| 3        | Botão de libertação da base                                                   | Liberta a base do monitor.                                                                                                    |
| 4        | Botão de ligar/desligar                                                       | Para ligar ou desligar o monitor.                                                                                                    |
| 5        | Joystick                                                                      | Utilize-o para controlar o menu OSD.                                                                                                    |
|          |                                                                               | Para mais informações, consulte <b>Utilizar o monitor</b> .                                                                                                    |
| 6        | Endereço MAC, código de<br>barras, número de série e<br>etiqueta de serviço   | Consulte esta etiqueta, caso precise de<br>contactar a Dell para obter assistência<br>técnica. A etiqueta de serviço é um<br>identificador alfanumérico único que<br>permite aos técnicos de assistência da Dell<br>identificar os componentes de hardware do<br>seu computador e aceder à informação da<br>garantia. |
| 7        | Ranhura para gestão de<br>cabos                                               | Utilize-a para organizar os cabos, fazendo-<br>os passar pela ranhura.                                                                                                    |

## Vista inferior

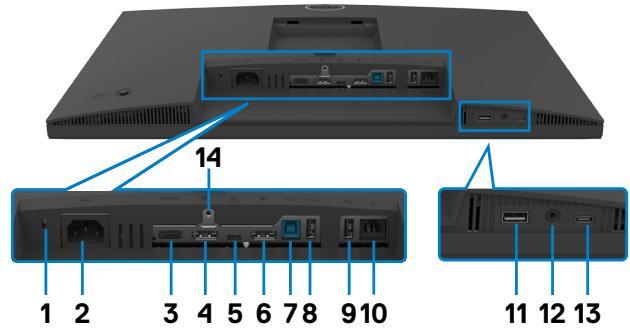

| Etiqueta | Descrição                                                                                                | Uso                                                                                                    |
|----------|----------------------------------------------------------------------------------------------------|----------------------------------------------------------------------------------------------------|
| 1        | Ranhura para trava de<br>segurança<br>(baseado na ranhura<br>Kensington Security<br>Slot <sup>TM</sup> ) | Protege o monitor com uma trava do cabo de<br>segurança (vendido em separado).                                                                                                    |
| 2        | Conetor de alimentação                                                                                   | Ligar o cabo de alimentação.                                                                                                    |
| 3        | HƏMI<br>Porta HDMI                                                                                       | Ligue o seu computador com o cabo HDMI.                                                                                                    |
| 4        | <b>D</b><br>DisplayPort (entrada)                                                                        | Ligue o seu computador com o cabo DisplayPort.                                                                                                    |
| 5        | Cabo USB Type-C<br>upstream/DisplayPort<br>(Vídeo + Dados)                                               | Ligue o seu computador com o cabo USB Type-C.<br>A porta USB Type-C oferece a velocidade de<br>transferência mais rápida (USB 3.2 Gen1) e<br>o modo alternativo com DP 1.2 suporta uma<br>resolução máxima de 1920 x 1080 a 60 Hz, PD 20<br>V/4.5 A, 15 V/3 A, 9 V/3 A, 5 V/3 A.<br>NOTA: O cabo USB Type-C não é suportado nas<br>versões de Windows anteriores ao Windows 10. |
| 6        | DPport (saída)                                                                                           | Saída DP para um monitor compatível com MST<br>(transporte multifluxo). Para ativar o MST, consulte<br>as instruções na secção " <b>Ligar o monitor para a</b><br><b>função DP MST</b> ".<br><b>NOTA:</b> Retire a ficha de borracha quando utilizar o<br>conetor de saída DP.                                                                                                  |

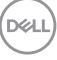

| 7      | ●←<br>Porta USB-B<br>upstream                                                                              | Ligue o seu computador com o cabo USB. Assim<br>que o cabo USB estiver ligado, pode utilizar os<br>conetores USB downstream no monitor.                                                                                                    |
|--------|----------------------------------------------------------------------------------------------------|----------------------------------------------------------------------------------------------------|
| 8,9,11 | <ul> <li>✓→</li> <li>Porta USB de alta</li> <li>velocidade a 5 Gbps</li> <li>(USB 3.2 Gen1) (3)</li> </ul> | Ligue o seu dispositivo USB. Apenas pode utilizar<br>estas portas depois de ter ligado o cabo USB<br>(Type-A para Type-B ou Type-C para Type-C) do<br>computador ao monitor.<br>A porta com o ícone de bateria •<                                                                                                    |
| 10     | ය<br>Conetor RJ45                                                                                          | Ligue a Internet. Apenas pode navegar na Internet<br>através do conetor RJ45 depois de ter ligado o<br>cabo USB (Type-A para Type-B, ou Type-C para<br>Type-C) do computador ao monitor.                                                                                                    |
| 12     | O<br>Tomada combinada<br>de auscultadores com<br>microfone de 3.5 mm                                       | Ligue auscultadores ou auriculares através dos<br>canais de áudio de HDMI ou DisplayPort ou USB<br>Type-C. Para utilizar a função de microfone,<br>certifique-se de que está ligado um cabo USB<br>a montante e selecione o caminho de áudio<br>do altifalante com cancelamento de eco na<br>interface de configuração de som. A tomada de<br>auscultadores suporta auriculares com microfone.<br><b>NOTA:</b> A pressão sonora excessiva proveniente<br>de auriculares ou auscultadores pode provocar<br>danos auditivos ou surdez. O ajuste do equalizador<br>para o máximo aumenta a voltagem de saída dos<br>auriculares e auscultadores e, por conseguinte, o<br>nível de pressão sonora. |
| 13     | erta USB Type-C<br>downstream<br>(Apenas dados)                                                            | A porta com o ícone 🚓 suporta 5V/3 A.<br>Ligue o seu dispositivo USB. Apenas pode utilizar<br>esta porta depois de ter ligado o cabo USB (A para<br>B ou C para C) do computador ao monitor.<br><b>NOTA:</b> Esta porta destina-se apenas a receção e<br>não pode transmitir vídeo ou som para o monitor<br>ou altifalantes.                                                                                                    |
| 14     | Bloqueio da base                                                                                           | Fixa a base ao monitor através de um parafuso M3 de 6 mm (parafuso não incluído).                                                                                                    |

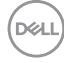

## Especificações do monitor

| Modelo                                     | P2424HEB                                                               |  |
|--------------------------------------------|------------------------------------------------------------------------|--|
| Tipo de ecrã                               | Matriz ativa - TFT LCD                                                 |  |
| Tipo de painel                             | Tecnologia de comutação em plano                                       |  |
| Rácio de imagem                            | 16:9                                                                   |  |
| Dimensões da imagem visi                   | ível                                                                   |  |
| Diagonal                                   | 60,47cm                                                                |  |
| Área ativa                                 |                                                                        |  |
| Horizontal                                 | 527,04 mm                                                              |  |
| Vertical                                   | 296,46 mm                                                              |  |
| Área                                       | 156246,28 mm <sup>2</sup>                                              |  |
| Distância entre pixels                     | 0,2745 mm x 0,2745 mm                                                  |  |
| Pixel por polegada (PPI)                   | 92.56                                                                  |  |
| Ângulo de visualização                     |                                                                        |  |
| Horizontal                                 | 178º (normal)                                                          |  |
| Vertical                                   | 178° (normal)                                                          |  |
| Brilho                                     | 250 cd/m² (normal)                                                     |  |
| Rácio de contraste                         | 1000 para 1 (normal)                                                   |  |
| Revestimento do ecrã do monitor            | Tratamento antibrilho do revestimento duro do polarizador frontal (3H) |  |
| Retroiluminação                            | LED                                                                    |  |
| Tempo de resposta<br>(cinzento a cinzento) | 5 ms (Modo rápido)<br>8 ms (Modo normal)                               |  |
| Profundidade da cor                        | 16,78 milhões de cores                                                 |  |
| Gama de cores <sup>1</sup>                 | 99% sRGB                                                               |  |

DELL

| Conetividade                                 | <ul> <li>1 x DP 1.2 (HDCP 1.4)</li> <li>1 x HDMI 1.4 (HDCP 1.4)<sup>2</sup></li> <li>1 x USB Type-B (porta USB 3.2 Gen1 a montante)</li> <li>1 x USB Type-C (Modo alternativo com DisplayPort 1.2, porta USB 3.2 Gen1 upstream e fornecimento de energia (PD) até 90 W)</li> <li>1 x USB Type-C downstream (15 W), USB 3.2 Gen1 (5</li> </ul> |
|----------------------------------------------|----------------------------------------------------------------------------------------------------|
|                                              | Gbps)<br>• 1 x DP (saída) com MST                                                                                                    |
|                                              | <ul> <li>2 X USB de alta velocidade a 5 Gbps (USB 3.2 Gen1)</li> <li>1 x USB de alta velocidade a 5 Gbps (USB 3.2 Gen1) com capacidade de carregamento BC 1.2 a 2 A (máx.)</li> <li>1 x Capatar de guagultadaros de 3.5 mm</li> </ul>                                                                                                    |
|                                              | <ul> <li>1 x Conetor de adscultadores de 5,5 mm</li> <li>1 x RJ45</li> </ul>                                                                                                    |
| Largura da margem (da ex                     | tremidade do monitor até à área ativa)                                                                                                    |
| Superior<br>Esquerda/Direita<br>Inferior     | 36,30 mm<br>5,50 mm<br>17,20 mm                                                                                                    |
| Ajustabilidade                               |                                                                                                    |
| Base de altura ajustável                     | 150 mm                                                                                                    |
| Inclinação                                   | -5° a 21°                                                                                                    |
| Articulação giratória                        | -45° a 45°                                                                                                    |
| Rotação                                      | -90° a 90°                                                                                                    |
| Ajuste biselado                              | NA                                                                                                    |
| Gestão de cabos                              | Sim                                                                                                    |
| Compatível com Dell<br>Display Manager (DDM) | Easy Arrange<br>e outras funcionalidades essenciais                                                                                                    |
| Segurança                                    | Ranhura para trava de segurança (bloqueio de cabo<br>vendido em separado)                                                                                                    |

<sup>1</sup> Só no painel original, na predefinição de Modo Personalizado.

<sup>2</sup> Suporta até FHD 1920 x 1080 a 60 Hz, como especificado na norma HDMI 1.4.

## Especificações da resolução

| Modelo                                                                      | P2424HEB                                    |
|-----------------------------------------------------------------------------|---------------------------------------------|
| Alcance de leitura horizontal                                               | 30 kHz a 83 kHz                             |
| Alcance de leitura vertical                                                 | 56 Hz a 76 Hz                               |
| Resolução predefinida                                                       | 1920 x 1080 a 60Hz                          |
| Capacidades do monitor de vídeo (modo<br>alternativo HDMI, DP e USB Type-C) | 480p, 560p, 720p, 1080p<br>1080i(HDMI only) |

#### Modos de visualização predefinidos

| Modo de<br>visualização | Frequência<br>horizontal<br>(kHz) | Frequência<br>vertical<br>(Hz) | Relógio<br>de pixels<br>(MHz) | Polaridade de<br>sincronização<br>(Horizontal/<br>Vertical) |
|-------------------------|-----------------------------------|--------------------------------|-------------------------------|-------------------------------------------------------------|
| VESA, 720 x 400         | 31,47                             | 70                             | 28,32                         | -/+                                                         |
| VESA, 640 x 480         | 31,47                             | 60                             | 25,17                         | -/-                                                         |
| VESA, 640 x 480         | 37,50                             | 75                             | 31,5                          | -/-                                                         |
| VESA, 800 x 600         | 37,88                             | 60                             | 40                            | +/+                                                         |
| VESA, 800 x 600         | 46,88                             | 75                             | 49,5                          | +/+                                                         |
| VESA, 1024 x 768        | 48,36                             | 60                             | 65                            | -/-                                                         |
| VESA, 1024 x 768        | 60,02                             | 75                             | 78,75                         | +/+                                                         |
| VESA, 1152 x 864        | 67,50                             | 75                             | 108                           | +/+                                                         |
| VESA, 1280 x 1024       | 64,0                              | 60                             | 108                           | +/+                                                         |
| VESA,1280 x 1024        | 80,0                              | 75                             | 135                           | +/+                                                         |
| VESA, 1600 x 900        | 55,99                             | 60                             | 118,25                        | +/+                                                         |
| VESA, 1920 x 1080       | 67,50                             | 60                             | 148,50                        | +/+                                                         |

## Modos de Transporte Multifluxo (MST) DP

| Monitor fonte MST   | Número máximo de monitores externos suportados |
|---------------------|------------------------------------------------|
|                     | 1920 x 1080 a 60 Hz                            |
| 1920 x 1080 a 60 Hz | 3                                              |

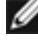

🜠 NOTA: A resolução máxima dos monitores externos suportada é apenas de 1920 x 1080 a 60 Hz.

MOTA: É suportada saída DP para MST.

### Modos de Transporte Multifluxo (MST) USB-C

| Monitor fonte MST   | Número máximo de monitores externos suportados |  |
|---------------------|------------------------------------------------|--|
|                     | 1920 x 1080 a 60 Hz                            |  |
| 1920 x 1080 a 60 Hz | 1                                              |  |

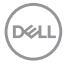

# Lista de Compatibilidade da Plataforma Unified Communications (UC)

A tabela abaixo destaca as funções de chamada que funcionam nos Monitores de Videoconferência Dell – P2424HEB, ao utilizar as plataformas UC seguintes.

| Euroãos do                                    |                        | UC seguintes       |                       |               |  |
|-----------------------------------------------|------------------------|--------------------|-----------------------|---------------|--|
| chamada                                       | Botão                  | Microsoft<br>Teams | Skype for<br>Business | Zoom          |  |
| Abrir Microsoft<br>Teams                      | Teams                  | Suportado          | Não suportado         | Não suportado |  |
| Atender chamada                               | Parâmetro de<br>rotina | Suportado          | Suportado             | Não suportado |  |
| Terminar chamada                              | Parâmetro de<br>rotina | Suportado          | Suportado             | Não suportado |  |
| Rejeitar chamada                              | Parâmetro de<br>rotina | Suportado          | Suportado             | Não suportado |  |
| Diminuir o volume<br>de som do<br>altifalante | Parâmetro de<br>rotina | Suportado          | Suportado**           | Suportado     |  |
| Aumentar o<br>volume de som do<br>altifalante | Diminuir<br>volume     | Suportado          | Suportado**           | Suportado     |  |
| Ativar/desativar<br>som do microfone          | Desativar<br>som       | Suportado          | Suportado             | Suportado*    |  |

\* A função de Silêncio no monitor Dell P2424HEB funciona pressionando o botão de Silêncio. No entanto, o ícone de Silêncio na plataforma UC não está sincronizado (o ícone mostra o som ativado).

\*\*A função de volume no monitor Dell P2424HEB não funciona no macOS.

# NOTA: Para obter mais informações sobre os sistemas operativos suportados, consulte Sistemas operativos compatíveis.

### Especificações elétricas

| Modelo                                      | P2424HEB                                                                                                    |
|---------------------------------------------|----------------------------------------------------------------------------------------------------|
| Sinais de entrada de<br>vídeo               | <ul> <li>Sinal de vídeo digital para cada linha diferencial</li> <li>Por linha diferencial a 100 ohm de impedância</li> <li>DP/HDMI/USB Type-C suporte para entrada de sinal</li> </ul>                                                                                      |
| Voltagem/frequência/<br>corrente de entrada | 100-240 VAC / 50 ou 60Hz ± 3Hz / 2,3 A (máximo)                                                                                                    |
| Corrente de arranque                        | 120V: 42A (Máx.)<br>240V: 80A (Máx.)                                                                                                    |
| Consumo de energia                          | 0,3 W (Modo Desligado) <sup>1</sup><br>0,3 W (Modo de Suspensão) <sup>1</sup><br>0,8 W (Modo de suspensão em rede) <sup>1</sup><br>15,5 W (Modo Ligado) <sup>1</sup><br>195 W (Máx.) <sup>2</sup><br>15,38 W (P <sub>on</sub> ) <sup>3</sup><br>50.46 kWb (TEC) <sup>3</sup> |

<sup>1</sup> Conforme definido nos regulamentos EU 2019/2021 e EU 2019/2013 .

- <sup>2</sup> Definição de brilho e contraste máximos com carga de potência máxima em todas as portas USB.
- <sup>3</sup> P<sub>on</sub>: Consumo de energia do modo ligado conforme definido na versão Energy Star 8.0.

TEC (Consumo total de energia): Consumo total de energia em kWh conforme definido na versão Energy Star 8.0.

Este documento é apenas informativo e reflete o desempenho em laboratório. O seu produto pode ter um desempenho diferente, dependendo do software, componentes e periféricos utilizados e não existe qualquer obrigação de atualizar estas informações.

Por conseguinte, o cliente não deve confiar nestas informações para tomar decisões sobre tolerâncias elétricas ou outras. Não é oferecida qualquer garantia expressa ou implícita relativamente à exatidão ou integridade do conteúdo deste documento.

## 💋 NOTA: Este monitor tem certificação ENERGY STAR. ⊿

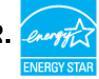

Este produto é elegível para a certificação ENERGY STAR nas predefinições de fábrica que podem ser restauradas através da função "Reposição de fábrica" no menu OSD. Alterar as predefinições de fábrica ou ativar outras funcionalidades pode aumentar o consumo de energia que pode exceder o limite especificado pelo padrão ENERGY STAR.

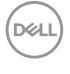

## Especificações do Câmara Web

| Resolução de vídeo e<br>velocidade de fotogramas | <ul> <li>• 2K (2560 x 1440) @ 30 fps, USB 3.0</li> <li>• FHD (1920 x 1080) @ 30/60 fps, USB 2.0</li> <li>• HD (1280 x 720) @ 30/60 fps, USB 2.0</li> </ul> |
|--------------------------------------------------|----------------------------------------------------------------------------------------------------|
| Interface USB                                    | USB 3.0                                                                                                    |
| Campo de visão                                   | 78 graus                                                                                                    |
| Obturador                                        | Obturador manual                                                                                                    |
| Windows Hello                                    | Sim                                                                                                    |
| Enquadramento                                    | Sim                                                                                                    |
| automático com IA                                |                                                                                                    |
| Focagem automática                               | Sim                                                                                                    |
| Zoom                                             | Zoom digital 4x                                                                                                    |
| Abertura                                         | f2.0                                                                                                    |

#### Especificações dos altifalantes

| Potência nominal dos<br>altifalantes | 2 x 5 W         |
|--------------------------------------|-----------------|
| Resposta de frequência               | 100 Hz - 20 kHz |
| Impedância                           | 8 ohm           |

#### Especificações dos microfone

| Tipo de microfone 2 Microfones digitais |
|-----------------------------------------|
|-----------------------------------------|

#### Características físicas

| Modelo          | P2424HEB                              |
|-----------------|---------------------------------------|
| Tipo de conetor | · Conetor DP (entrada)                |
|                 | · Conetor DP (saída)                  |
|                 | Conetor HDMI                          |
|                 | Conetor de áudio                      |
|                 | Conetor RJ45                          |
|                 | Conetores USB Type-B upstream         |
|                 | Conetores USB Type-C upstream         |
|                 | · 3 Conetores USB 3.2 Gen1 downstream |
|                 | Conetor USB Type-C downstream         |

DELI

| Tipo de cabo de sinal                                                                                          | Cabo DP para DP de 1,8 m     Cabo USB 3.2 Gen1 (A para B) de 18 m |
|----------------------------------------------------------------------------------------------------|-------------------------------------------------------------------|
|                                                                                                    | • Cabo USB 3.2 Gen1 (C para C) de 1,8 m                           |
| Dimensões (incluindo a base                                                                                    | 9)                                                                |
| Altura (esticada)                                                                                              | 551,62 mm                                                         |
| Altura (compactada)                                                                                            | 401,62 mm                                                         |
| Largura                                                                                                    | 538,04 mm                                                         |
| Profundidade                                                                                                   | 185,00 mm                                                         |
| Dimensões (sem a base)                                                                                         |                                                                   |
| Altura                                                                                                    | 374,55 mm                                                         |
| Largura                                                                                                    | 538,04 mm                                                         |
| Profundidade                                                                                                   | 60,53 mm                                                          |
| Dimensões da base                                                                                              |                                                                   |
| Altura (esticada)                                                                                              | 410,80 mm                                                         |
| Altura (compactada)                                                                                            | 364,00 mm                                                         |
| Largura                                                                                                    | 268,00 mm                                                         |
| Profundidade                                                                                                   | 185,00 mm                                                         |
| Peso:                                                                                                    |                                                                   |
| Peso com embalagem                                                                                             | 8,43 kg                                                           |
| Peso com a unidade da<br>base e cabos                                                                          | 6,46 kg                                                           |
| Peso sem a unidade da<br>base (Para montagem em<br>parede ou considerações<br>de montagem VESA -<br>sem cabos) | 4,44 kg                                                           |
| Peso da unidade da base                                                                                        | 1,64 kg                                                           |

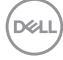

## Características ambientais

| Conformidade com as normas                                             |                                                                                         |  |  |  |
|------------------------------------------------------------------------|-----------------------------------------------------------------------------------------|--|--|--|
| Monitor com a certificação ENERGY STAR.                                |                                                                                         |  |  |  |
| • Registado na EPEAT quando ap                                         | $\cdot$ Registado na EPEAT quando aplicável. O registo na EPEAT varia consoante o país. |  |  |  |
| Consulte https://www.epeat.                                            | <b>net</b> para ver o estado do registo por país.                                       |  |  |  |
| • TCO Certified & TCO Certified I                                      | Edge.                                                                                   |  |  |  |
| · Conforme à norma RoHS.                                               |                                                                                         |  |  |  |
| <ul> <li>Monitor sem BFR/PVC (excluindo os cabos externos).</li> </ul> |                                                                                         |  |  |  |
| • Cumpre os requisitos de fuga de corrente da norma 99 da NFPA.        |                                                                                         |  |  |  |
| · Vidro sem arsénio e mercúrio, a                                      | penas no painel.                                                                        |  |  |  |
| Temperatura                                                            |                                                                                         |  |  |  |
| Em funcionamento                                                       | Em funcionamento 0 °C a 40 °C                                                           |  |  |  |
| Fora de funcionamento –20 °C a 60 °C                                   |                                                                                         |  |  |  |
| Humidade                                                               |                                                                                         |  |  |  |
| Em funcionamento                                                       | 10% a 80% (sem condensação)                                                             |  |  |  |
| Fora de funcionamento 5% a 90% (sem condensação)                       |                                                                                         |  |  |  |
| Altitude                                                               |                                                                                         |  |  |  |
| Em funcionamento 5000 m (máximo)                                       |                                                                                         |  |  |  |
| Fora de funcionamento 12 192 m (máximo)                                |                                                                                         |  |  |  |
| Dissipação térmica                                                     | 665,37 BTU/hora (máximo)                                                                |  |  |  |
| 52,89 BTU/hora (modo ligado)                                           |                                                                                         |  |  |  |

#### Largura de banda de vídeo

| Porta de vídeo de<br>anfitrião | Cabo de vídeo   | Profundidade<br>da cor | Resolução          |
|--------------------------------|-----------------|------------------------|--------------------|
| USB-C (Modo Alt DP 1.2)        | Cabo USB-C Gen1 | 8 bits                 | 1920 x 1080 @ 60Hz |
| USB-C (Modo Alt DP 1.4)        | Cabo USB-C Gen1 | 8 bits                 | 1920 x 1080 @ 60Hz |
| HDMI 1.4                       |                 | 8 bits                 | 1920 x 1080 @ 60Hz |
| HDMI 2.0                       | Cabo HDIVII 2.0 | 8 bits                 | 1920 x 1080 @ 60Hz |
| DP 1.2                         |                 | 8 bits                 | 1920 x 1080 @ 60Hz |
| DP 1.4                         |                 | 8 bits                 | 1920 x 1080 @ 60Hz |

#### Caminho de áudio

| Porta de vídeo de<br>anfitrião | Cabo USB a<br>montante              | Caminho de áudio                                        |
|--------------------------------|-------------------------------------|---------------------------------------------------------|
|                                |                                     | Alta-voz com cancelamento de eco                        |
| USB-C (Alt Mode DP 1.2)        | Cabo USB-C Gen1                     | (DELL P2424HEB USB)                                     |
|                                |                                     | DELL P2424HEB (Áudio do monitor)                        |
|                                |                                     | Alta-voz com cancelamento de eco                        |
| USB-C (Alt Mode DP 1.4)        | Cabo USB-C Gen1                     | (DELL P2424HEB USB)                                     |
|                                |                                     | DELL P2424HEB (Áudio do monitor)                        |
|                                |                                     | Alta-voz com cancelamento de eco                        |
|                                | Cabo USB-A para<br>USB-B ligado     | (DELL P2424HEB USB)                                     |
| DP                             |                                     | DELL P2424HEB (Áudio do monitor)                        |
|                                | Cabo USB-A para<br>USB-B não ligado | DELL P2424HEB (Áudio do monitor)                        |
|                                | Cabo USB-A para                     | Alta-voz com cancelamento de eco<br>(DELL P2424HEB USB) |
| HDMI                           | USB-B ligado                        | DELL P2424HEB (Áudio do monitor)                        |
|                                | Cabo USB-A para<br>USB-B não ligado | DELL P2424HEB (Áudio do monitor)                        |

#### Largura de banda de velocidade USB

| Anfitrião                        | Cabo USB a montante   | Dispositivo USB ligado à<br>porta USB-A ou USB-C a<br>jusante |
|----------------------------------|-----------------------|---------------------------------------------------------------|
| USB-C (Modo Alt DP 1.2)          | USB-C Gen1 cable      | suportado, USB 2.0/3.2 Gen1                                   |
| USB-C (Modo Alt DP 1.4)          | USB-C Gen1 cable      | suportado, USB 2.0/3.2 Gen1                                   |
| USB-A 2.0                        | Cabo USB-A para USB-B | suportado, USB 2.0                                            |
| USB-A 3.2 Gen1                   | Cabo USB-A para USB-B | suportado, USB 2.0/3.2 Gen1                                   |
| USB-C 3.2 Gen1 (Apenas<br>dados) | USB-C Gen1 cable      | suportado, USB 2.0/3.2 Gen1                                   |
| USB-C 3.2 Gen2 (Apenas<br>dados) | USB-C Gen1 cable      | suportado, USB 2.0/3.2 Gen1                                   |

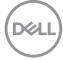

## Atribuição de Pinos

#### Porta DP (entrada)

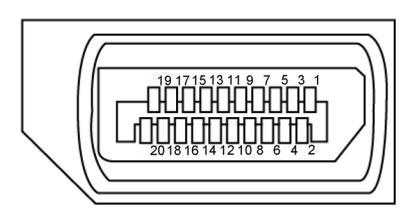

| Número de pino | Lado de 20 pinos do cabo de sinal ligado |
|----------------|------------------------------------------|
| 1              | ML3(n)                                   |
| 2              | GND                                      |
| 3              | ML3(p)                                   |
| 4              | ML2(n)                                   |
| 5              | GND                                      |
| 6              | ML2(p)                                   |
| 7              | ML1(n)                                   |
| 8              | GND                                      |
| 9              | ML1(p)                                   |
| 10             | MLO(n)                                   |
| 11             | GND                                      |
| 12             | ML0(p)                                   |
| 13             | CONFIG1                                  |
| 14             | CONFIG2                                  |
| 15             | AUX CH (p)                               |
| 16             | GND                                      |
| 17             | AUX CH (n)                               |
| 18             | Deteção Hot Plug                         |
| 19             | Retroceder                               |
| 20             | DP_PWR                                   |

Acerca do seu monitor | 27

DELL

#### Porta DP (saída)

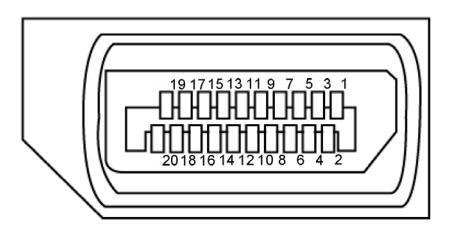

| Número de pino | Lado de 20 pinos do cabo de sinal ligado |
|----------------|------------------------------------------|
| 1              | MLO(p)                                   |
| 2              | GND                                      |
| 3              | MLO(n)                                   |
| 4              | ML1(p)                                   |
| 5              | GND                                      |
| 6              | ML1(n)                                   |
| 7              | ML2(p)                                   |
| 8              | GND                                      |
| 9              | ML2(n)                                   |
| 10             | ML3(p)                                   |
| 11             | GND                                      |
| 12             | ML3(n)                                   |
| 13             | CONFIG1                                  |
| 14             | CONFIG2                                  |
| 15             | AUX CH(p)                                |
| 16             | GND                                      |
| 17             | AUX CH(n)                                |
| 18             | Deteção Hot Plug                         |
| 19             | Retroceder                               |
| 20             | DP_PWR                                   |

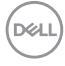

#### Porta HDMI

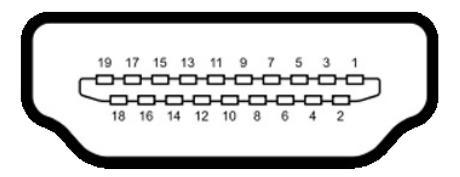

| Número de pino | Lado de 19 pinos do cabo de sinal ligado |  |
|----------------|------------------------------------------|--|
| 1              | TMDS DATA 2+                             |  |
| 2              | TMDS DATA 2 SHIELD                       |  |
| 3              | TMDS DATA 2-                             |  |
| 4              | TMDS DATA 1+                             |  |
| 5              | TMDS DATA 1 SHIELD                       |  |
| 6              | TMDS DATA 1-                             |  |
| 7              | TMDS DATA 0+                             |  |
| 8              | TMDS DATA 0 SHIELD                       |  |
| 9              | TMDS DATA 0-                             |  |
| 10             | TMDS CLOCK+                              |  |
| 11             | TMDS CLOCK SHIELD                        |  |
| 12             | TMDS CLOCK-                              |  |
| 13             | CEC                                      |  |
| 14             | Reservado (N.C. no dispositivo)          |  |
| 15             | DDC CLOCK (SCL)                          |  |
| 16             | DDC DATA (SDA)                           |  |
| 17             | DDC/CEC TERRA                            |  |
| 18             | POTÊNCIA +5 V                            |  |
| 19             | DETEÇÃO HOT PLUG                         |  |

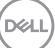

Acerca do seu monitor | 29

#### Porta USB Type-C

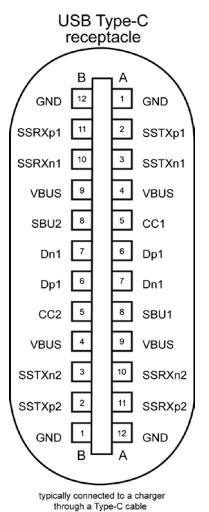

| Pino | Sinal  | Pino | Sinal  |
|------|--------|------|--------|
| A1   | GND    | B12  | GND    |
| A2   | SSTXp1 | B11  | SSRXp1 |
| A3   | SSTXn1 | B10  | SSRXn1 |
| A4   | VBUS   | B9   | VBUS   |
| A5   | CC1    | B8   | SBU2   |
| A6   | Dp1    | B7   | Dn1    |
| A7   | Dn1    | B6   | Dp1    |
| A8   | SBU1   | B5   | CC2    |
| A9   | VBUS   | B4   | VBUS   |
| A10  | SSRXn2 | B3   | SSTXn2 |
| A11  | SSRXp2 | B2   | SSTXp2 |
| A12  | GND    | B1   | GND    |

#### **Universal Serial Bus (USB)**

Esta secção dá-lhe informação sobre as portas USB disponíveis no seu monitor.

NOTA: Até 2A na porta USB descendente (porta com o ícone de bateria com ) em dispositivos compatíveis com BC 1.2; até 0,9A nas outras portas USB descendentes; Até 3A na porta USB Type-C descendente (porta com o ícon com ) em dispositivos compatíveis com 5V/3A.

O seu monitor tem as portas USB seguintes:

- · 2 ascendente na parte traseira.
- 4 descendentes 2 na parte inferior, 2 na parte traseira.
   Porta de carregamento de energia as portas com o ícone de bateria esta suportam a capacidade de carregamento rápido de energia, se o dispositivo for compatível com BC 1.2. A porta USB-C descendente com o símbolo esta suporta a capacidade de carregamento rápido de energia, se o dispositivo for compatível com 5V/3A.
- NOTA: As portas USB do monitor funcionam apenas quando o monitor está ligado ou em modo de espera. Se o cabo USB (Type-C ou Type-C) estiver ligado, as portas USB funcionam normalmente. Caso contrário, siga a definição do menu OSD Outros tipos de carregamento USB. Se a definição for "Ligado em Modo de Espera", as portas USB funcionam normalmente, caso contrário o USB estará desativado. Se desligar o monitor e voltar a ligá-lo, os periféricos ligados poderão demorar alguns segundos a retomar o funcionamento normal.

| Velocidade de<br>transferência | Taxa de dados | Consumo de energia máximo (por porta) |
|--------------------------------|---------------|---------------------------------------|
| Alta velocidade                | 5 Gbps        | 4,5W                                  |
| Alta velocidade                | 480 Mbps      | 2,5W                                  |
| Máxima velocidade              | 12 Mbps       | 2 ,5W                                 |

#### Porta USB upstream

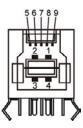

| Número de pino | Nome do sinal |
|----------------|---------------|
| 1              | VBUS          |
| 2              | D-            |
| 3              | D+            |
| 4              | GND           |
| 5              | StdB_SSRX-    |
| 6              | StdB_SSRX+    |
| 7              | GND_DRAIN     |
| 8              | StdB_SSTX-    |
| 9              | StdB_SSTX+    |
| Shell          | Escudo        |

#### Porta USB descendente

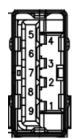

| Número de pino | Nome do sinal |
|----------------|---------------|
| 1              | VBUS          |
| 2              | D-            |
| 3              | D+            |
| 4              | GND           |
| 5              | StdA_SSRX-    |
| 6              | StdA_SSRX+    |
| 7              | GND_DRAIN     |
| 8              | StdA_SSTX-    |
| 9              | StdA_SSTX+    |
| Shell          | Escudo        |

#### Porta RJ45 (lado do conetor)

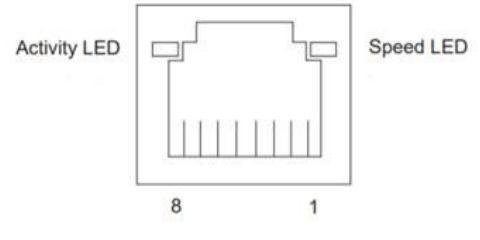

| N.º do | 10BASE-T      | 1000BASE-T |
|--------|---------------|------------|
| pino   | 100BASE-T     |            |
| 1      | Transmissão+  | BI_DA+     |
| 2      | Transmissão-  | BI_DA-     |
| 3      | Receção+      | BI_DB+     |
| 4      | Não utilizado | BI_DC+     |
| 5      | Não utilizado | BI_DC-     |
| 6      | Receção-      | BI_DB-     |
| 7      | Não utilizado | BI_DD+     |
| 8      | Não utilizado | BI_DD-     |

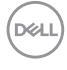

Instalação de controladores

Instale o controlador Realtek USB GBE Ethernet disponível para o seu sistema. Isto está disponível para transferência em **https://www.dell.com/support** na secção "Controladores e transferências".

A velocidade máxima da taxa de dados de rede (RJ45) por USB-C é de 1000 Mbps.

#### **Comportamento Wake-on-LAN**

| Estado de poupança de<br>energia do computador | Comportamento do sistema após a receção do comando Wake-on-LAN (WOL)                                 |
|------------------------------------------------|----------------------------------------------------------------------------------------------------|
| Modo de Espera Moderno<br>(S0ix)               | O computador e o monitor permanecem em<br>modo de espera, mas a comunicação de rede<br>está ativada. |
| Espera/Suspensão (S3)                          | O computador e o monitor estão ligados.                                                              |
| HibernaçãoS4)                                  | O computador e o monitor estão ligados.                                                              |
| Desligado/Encerrado (S5)                       | O computador e o monitor estão ligados.                                                              |

- NOTA: O BIOS do computador deve ser previamente configurado para ativar a função WOL.
- NOTA: Esta porta LAN cumpre a norma 1000Base-T IEEE 802.3az e suporta endereço Mac (impresso na etiqueta do modelo) Pass-thru (MAPT), Wake-on-LAN (WOL) a partir do modo de suspensão (S3 apenas) e função UEFI\* PXE Boot [a função UEFI PXE Boot não é suportada em computadores de secretária Dell (exceto no computador OptiPlex 7090/3090 Ultra)]. Estas três funcionalidades dependem das definições do BIOS e da versão do sistema operativo. As funcionalidades podem variar nos computadores não Dell.

\*UEFI significa Unified Extensible Firmware Interface.

- NOTA: WOL S4 e WOL S5 são compatíveis apenas com sistemas Dell que suportam DPBS e apenas com ligação USB-C. Certifique-se de que a função DPBS está ativada no computador e no monitor.
- NOTA: Os utilizadores devem depurar o computador sem monitor caso ocorra qualquer problema relacionado com WOL. Após a resolução do problema, ligue ao monitor.

DG

#### Estado do LED do conetor RJ45:

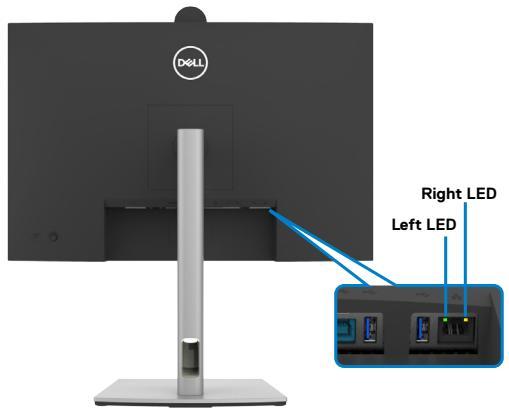

| LED             | Cor            | Descrição                                                                                                    |
|-----------------|----------------|----------------------------------------------------------------------------------------------------|
| LED direito     | Âmbar ou verde | Indicador de velocidade:<br>• Âmbar ligado - 1000 Mbps<br>• Verde ligado - 100 Mbps<br>• Desligado - 10 Mbps                                                                                  |
| LED<br>esquerdo | Verde          | <ul> <li>Indicador de ligação/atividade:</li> <li>Intermitente - Atividade na porta.</li> <li>Verde ligado - A estabelecer ligação.</li> <li>Desligado - Ligação não estabelecida.</li> </ul> |

MOTA: O cabo RJ45 não é um acessório padrão incluído.

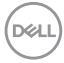

## Plug-and-Play

É possível ligar o monitor a qualquer sistema compatível com Plug and Play. O monitor fornece automaticamente ao sistema informático os seus dados de identificação de visualização expandida (EDID) através dos protocolos do canal de dados de exibição (DDC), para que o computador se possa configurar e otimizar as definições do monitor. A maior das instalações de monitores são automáticas. Se pretender, pode selecionar definições diferentes. Para mais informações sobre alterar as definições do monitor, consulte **Utilizar o monitor**.

## Política de qualidade e pixels do monitor LCD

Durante o processo de fabrico do monitor LCD acontece, por vezes, que um ou mais pixels se tornem fixos de forma permanente, algo que é difícil de visualizar, mas não afeta a qualidade ou usabilidade do monitor. Para mais informações sobre a Qualidade do Monitor e a Política de Pixéis da Dell, visite o website de

https://www.dell.com/pixelguidelines

Dell

## Ergonomia

- $\bigtriangleup$  ATENÇÃO: A utilização indevida ou prolongada do teclado pode provocar lesões.
- △ ATENÇÃO: Visualizar o ecrã do monitor durante longos períodos de tempo pode provocar tensão ocular.

Para maior conforto e eficácia, cumpra as diretrizes seguintes ao configurar e utilizar o seu computador:

- Posicione o seu computador de forma a que o monitor e o teclado fiquem diretamente à sua frente, enquanto trabalha. Existem prateleiras especiais disponíveis no mercado para ajudá-lo a posicionar corretamente o teclado.
- Para reduzir o risco de tensão ocular e dor no pescoço/braços/costas/ombros resultante de utilizar o monitor durante longos períodos de tempo, sugerimos que:
  - 1. Posicione o ecrã a cerca de 50-70 cm dos seus olhos.
  - 2. Pisque frequentemente os olhos para humedecê-los, ou molhe os mesmos com água após uma utilização prolongada do monitor.
  - 3. Faça pausas regulares e frequentes de 20 minutos, a cada duas horas.
  - 4. Desvie o olhar do monitor e observe um objeto que esteja a cerca de 6 m de distância durante, pelo menos, 20 segundos durante as pausas.
  - 5. Faça alongamentos para aliviar a tensão no pescoço, braços, costas e ombros durante as pausas.
- Certifique-se de que o ecrã do monitor está ao nível dos olhos ou ligeiramente abaixo, quando está sentado em frente ao monitor.
- · Ajuste a inclinação do monitor, as definições de contraste e de brilho.
- Ajuste a iluminação ambiente em seu redor (tal como iluminação vertical, candeeiros de secretária e cortinas ou persianas nas janelas próximas) para minimizar os reflexos e o brilho no ecrã do monitor.
- · Utilize uma cadeira que assegure um bom apoio da coluna lombar.
- Mantenha os antebraços na horizontal, com os pulsos numa posição neutra e confortável, enquanto utiliza o teclado ou rato.
- · Deixe sempre espaço para descansar as mãos, enquanto utiliza o teclado ou rato.
- · Deixe que os antebraços se apoiem naturalmente de ambos os lados.
- · Certifique-se de que mantém os pés bem assentes no chão.
- Na posição sentada, certifique-se de que o peso das suas pernas recai sobre os pés e não na parte frontal do assento. Ajuste a altura da sua cadeira, ou utilize um apoio para pés, se necessário, para manter uma postura correta.
- Varie as suas atividades laborais. Tente organizar o seu trabalho, para não ter de estar sentado a trabalhar durante longos períodos de tempo. Tente ficar de pé, levantar-se ou caminhar regularmente.
- Mantenha a área sob a sua secretária livre de obstruções e cabos ou fichas elétricas que possam interferir com o conforto ao sentar, ou constituam um potencial risco de tropeçar.

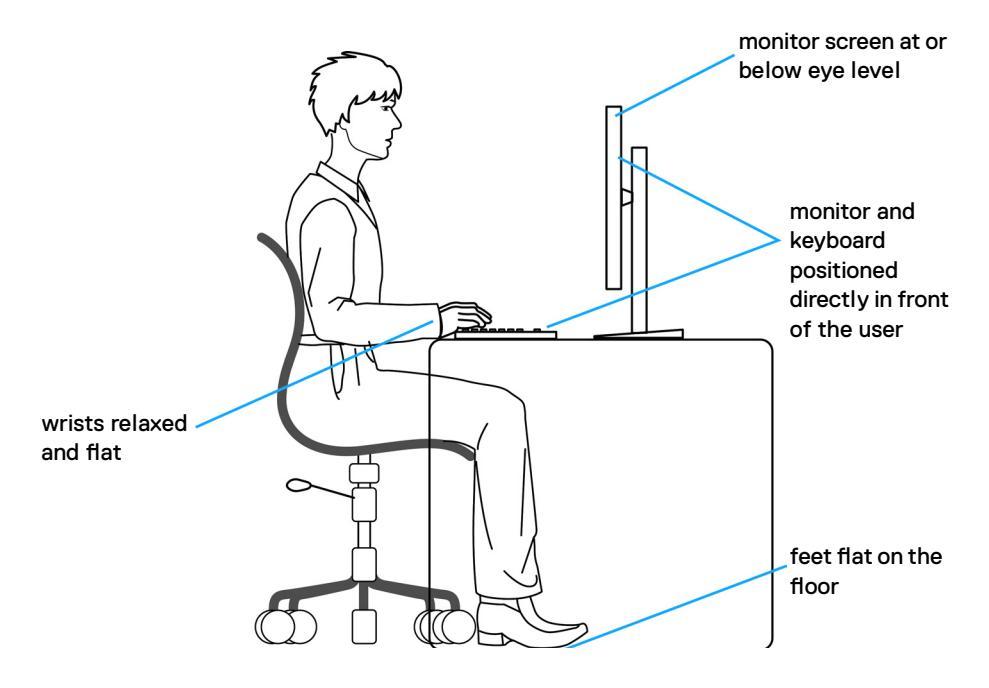

DEL

## Manusear e mover o seu monitor

Para se certificar de que o monitor é manuseado em segurança ao levantá-lo ou movêlo, siga as diretrizes indicadas abaixo:

- · Antes de mover ou levantar o monitor, desligue o computador e o monitor.
- · Desligue todos os cabos do monitor.
- · Coloque o monitor na caixa original com os materiais de embalagem originais.
- Segure firmemente a extremidade inferior e a parte lateral do monitor sem aplicar pressão excessiva, ao levantar ou mover o monitor.

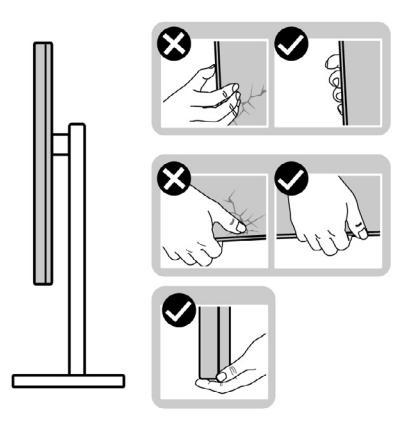

• Ao levantar ou mover o monitor, certifique-se de que o ecrã está de costas para si e não pressione a área do ecrã para evitar quaisquer riscos ou danos.

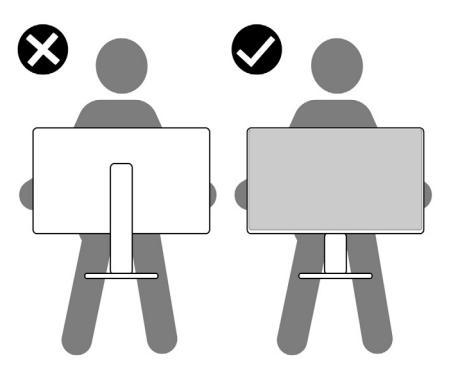

· Ao transportar o monitor, evite sujeitá-lo a qualquer impacto ou vibração súbitos.

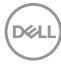

 Ao levantar ou mover o monitor, não vire o monitor ao contrário enquanto segura na base de apoio ou base de elevação. Isto poderá provocar danos acidentais ao monitor, ou causar uma lesão pessoal.

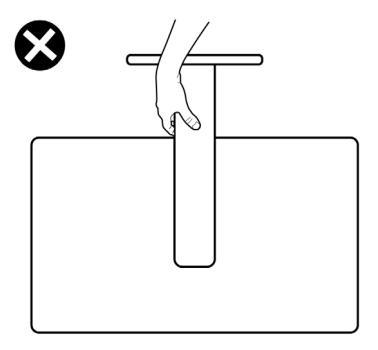

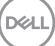

## Diretrizes de manutenção

### Limpar o seu monitor

- ATENÇÃO: Leia e siga as Instruções de Segurança, antes de limpar o monitor.
- AVISO: Antes de limpar o monitor, desligue o cablo de alimentação da tomada elétrica.

Para boas práticas, siga as instruções da lista abaixo para desembalar, limpar ou manusear o monitor:

- Utilize um pano limpo ligeiramente humedecido com água para limpar a base de suporte, o ecrã e a estrutura do monitor Dell. Se disponível, utilize um toalhete para limpeza de ecrãs ou uma solução adequada para limpar monitores Dell.
- Depois de limpar a superfície da mesa, certifique-se de que está bem seca e livre de humidade ou agentes de limpeza antes de colocar o monitor Dell.
- ATENÇÃO: Não utilize detergentes ou outros produtos químicos, como benzeno, diluente, amoníaco, produtos de limpeza abrasivos, álcool ou ar comprimido.
- △ ATENÇÃO: Não utilize qualquer tipo de detergentes ou outros produtos químicos, como benzeno, diluente, amoníaco, produtos de limpeza abrasivos, álcool ou ar comprimido.
- AVISO: Não pulverize diretamente o produto de limpeza ou mesmo água sobre a superfície do monitor. Se os líquidos forem pulverizados diretamente sobre o ecrã, os mesmos irão deslizar para o fundo do ecrã e corroer os componentes eletrónicos, originando danos permanentes. Em vez disso, aplique o produto de limpeza ou a água num pano macio.
- NOTA: Os danos no monitor provocados por métodos de limpeza inadequados e utilização de benzeno, diluente, amoníaco, produtos de limpeza abrasivos, álcool, ar comprimido, detergente de qualquer tipo, darão origem a Danos Induzidos pelo Cliente (DIC). Os DIC não estão cobertos pela garantia padrão da Dell.
  - · Se detetar pó branco ao desembalar o monitor, limpe-o com um pano.
  - Manuseie cuidadosamente o seu monitor, pois um monitor de cor mais escura pode mais facilmente ficar riscado e apresentar marcas brancas de desgaste, do que um monitor de cor mais clara.
  - Para ajudar a manter a melhor qualidade de imagem no monitor, utilize uma proteção de ecrã dinâmica e desligue o monitor quando não estiver a ser utilizado.

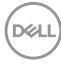

## Instalar o monitor

## Acoplar a base

MOTA: O monitor não é fornecido com o suporte pré-instalado.

NOTA: As instruções seguintes são apenas aplicáveis à base que foi enviada juntamente com o seu monitor. Se está a acoplar uma base que comprou em qualquer outro fornecedor, siga as instruções de instalação incluídas com essa base.

#### Para acoplar a base do monitor:

1. Abra a aba frontal da caixa para retirar a base de elevação e a base de apoio.

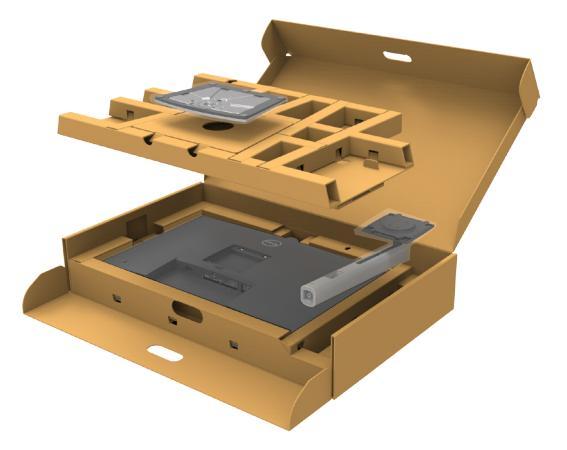

- 2. Alinhe e coloque a base de elevação sobre a base de apoio.
- **3.** Abra a pega roscada na parte inferior da base de apoio e rode-a no sentido dos ponteiros do relógio para fixar a unidade da base.

Dél

**4.** Feche a pega roscada.

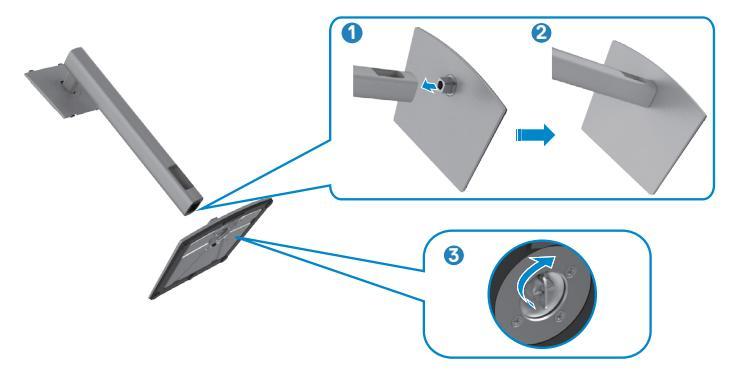

5. Abra a tampa de proteção no monitor para aceder à ranhura VESA no mesmo.

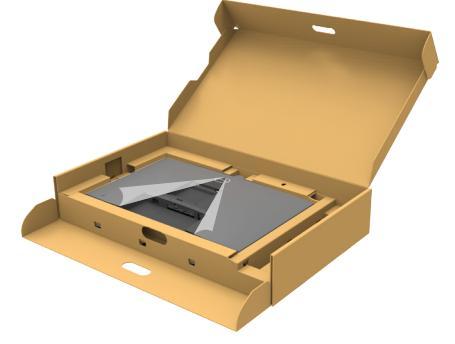

**6.** Deslize os separadores da base de elevação para as ranhuras na tampa traseira do monitor, descendo a unidade da base até a encaixar.

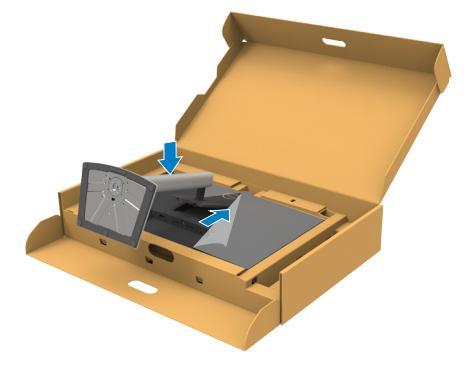

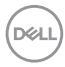

7. Segure na base de elevação e levante com cuidado o monitor, colocando-o depois numa superfície plana.

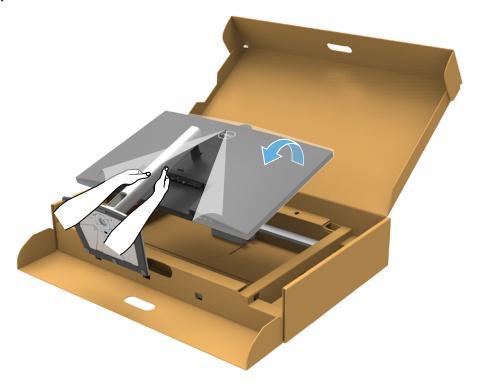

- NOTA: Segure firmemente na base de elevação ao levantar o monitor para evitar quaisquer danos acidentais.
  - 8. Levante a tampa de proteção do monitor.

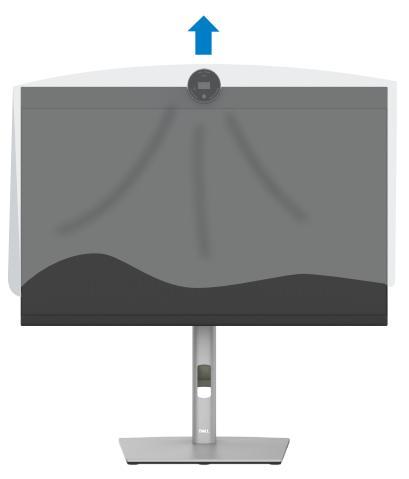

## Utilizar a inclinação, rotação e extensão vertical

NOTA: As instruções seguintes são apenas aplicáveis à base que foi enviada juntamente com o seu monitor. Se está a acoplar uma base que comprou em qualquer outro fornecedor, siga as instruções de instalação incluídas com essa base.

#### Inclinação, rotação e extensão vertical

Com a base acoplada ao monitor pode incliná-lo para obter o ângulo de visualização mais confortável.

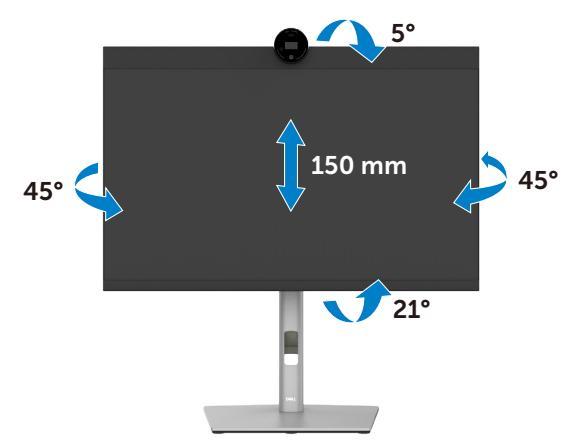

💋 NOTA: A base é retirada quando o monitor é enviado da fábrica.

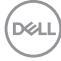

## Rodar o monitor

Antes de rodar o monitor, estenda-o na vertical até à parte superior da base de elevação e, em seguida, incline o monitor para trás o máximo possível para evitar que este toque na extremidade inferior do monitor.

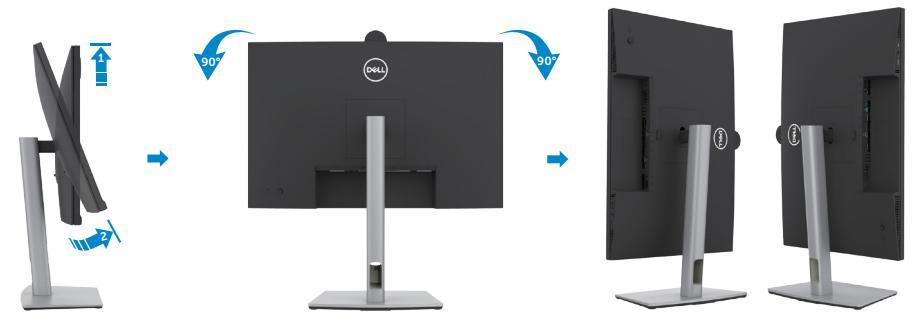

- NOTA: Para alternar entre a definição horizontal e vertical do seu computador Dell ao rodar o monitor, transfira e instale o controlador da placa gráfica mais recente. Para transferir, vá a https://www.dell.com/support/drivers e procure o controlador adequado.
- NOTA: Quando o monitor está no modo vertical pode notar uma diminuição no desempenho ao utilizar aplicações com utilização intensiva de gráficos, como jogos em 3D.

DEL

## Configurar as definições do monitor no seu computador após a rotação

Após ter rodado o monitor, siga o procedimento abaixo para configurar as definições do monitor no seu computador.

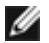

NOTA: Se estiver a utilizar o monitor com um computador que não é Dell, vá ao website do fabricante da sua placa gráfica, ou ao website do fabricante do seu computador para obter informações sobre como rodar o conteúdo do seu monitor.

#### Para configurar as definições do monitor:

- 1. Clique com o lado direito do rato em Desktop (Ambiente de trabalho) e clique em Properties (Propriedades).
- 2. Selecione o separador Settings (Definições) e clique em Advanced (Avançado).
- 3. Se tem uma placa gráfica AMD, selecione o separador Rotation (Rotação) e defina a rotação que prefere.
- 4. Se tem uma placa gráfica nVidia (nVidia), clique no separador nVidia (nVidia) e na coluna à esquerda selecione NVRotate (NVRotate) e. em seguida, selecione a rotação que prefere.
- 5. Se tem uma placa gráfica Intel<sup>®</sup>, selecione o separador da placa gráfica Intel, clique em Graphic Properties (Propriedades da placa gráfica), selecione o separador Rotation (Rotação) e depois defina a rotação que prefere.
- **NOTA:** Se não vir a opcão de rotação ou esta não estiver a funcionar corretamente, vá a https://www.dell.com/support e transfira o controlador mais recente para a sua placa gráfica.

### Rotação da imagem da câmara

|                 | Windows 10 | Windows 11 |
|-----------------|------------|------------|
| Microsoft Teams | ×          | ×          |
| Zoom            | V          | V          |

√ Suporta rotação da imagem da câmara.

× Não suporta rotação da imagem da câmara.

DEL

## Ligar o monitor

- AVISO: Antes de iniciar qualquer um dos procedimentos indicados nesta secção, siga as Instruções de Segurança.
- NOTA: Os monitores Dell foram concebidos para funcionar de forma ideal com os cabos fornecidos pela Dell. A Dell não garante a qualidade e o desempenho de vídeo caso sejam utilizados cabos não fornecidos pela Dell.
- NOTA: Passe os cabos através da ranhura de gestão de cabos antes de os ligar.
  - NOTA: Não ligue todos os cabos ao monitor em simultâneo.
  - NOTA: As imagens servem apenas para fins ilustrativos. O aspeto do computador pode diferir.

#### Para ligar o seu monitor ao computador:

- **1.** Desligue o computador.
- **2.** Ligue o cabo DisplayPort ou USB, e o cabo USB Type-C do monitor ao computador.
- 3. Ligue o monitor.
- **4.** Selecione a fonte de entrada correta no Menu OSD do monitor e ligue o computador.
- NOTA: A predefinição do P2424HEB é DisplayPort 1.2. Uma placa gráfica com DisplayPort 1.1 pode não ter uma visualização normal. Consulte "Problemas específicos do produto – Sem imagem ao utilizar a ligação DP ao PC" para alterar a predefinição.

#### Ligar o cabo HDMI (Opcional)

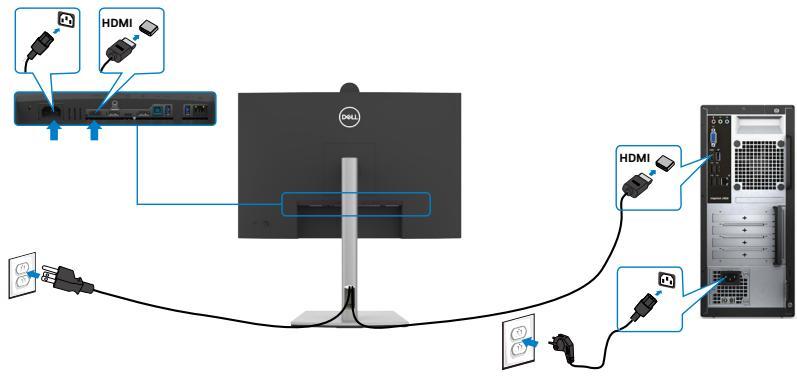

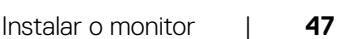

DEL

#### Ligar o cabo DP

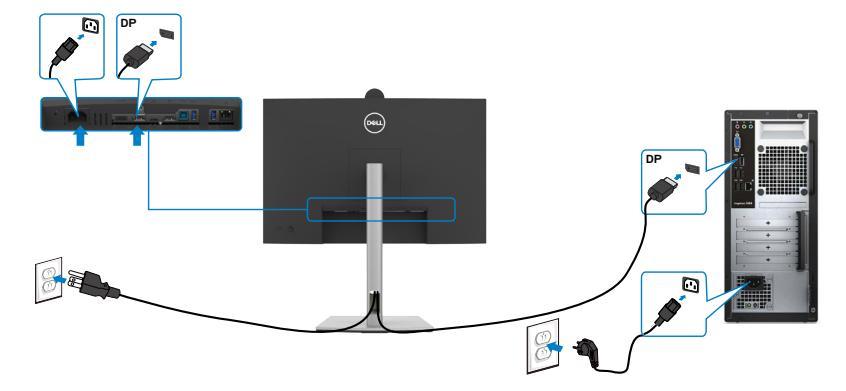

Ligar o monitor para a função de Transporte Multifluxo (MST) DP

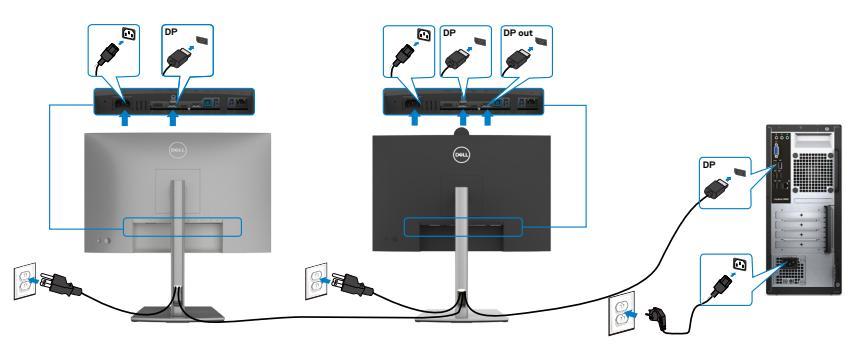

NOTA: Compatível com a funcionalidade MST DP. Para utilizar esta funcionalidade, a placa gráfica do seu PC deve ser certificada, no mínimo, para DP1.2 com opção MST.

MOTA: Retire a ficha de borracha quando utilizar o conetor de saída DP.

DEL

#### Ligar o cabo USB

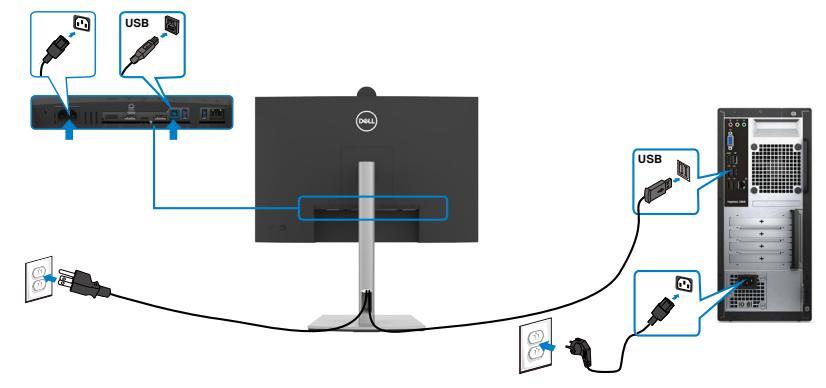

#### Ligar o cabo USB-C (A para C)(Opcional)

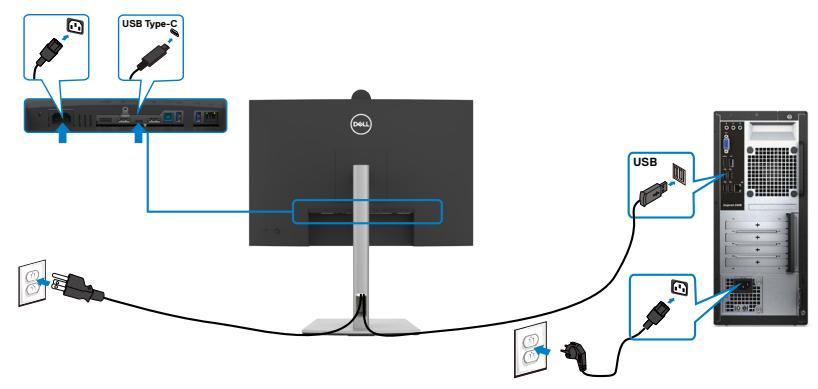

- NOTA: Nesta ligação apenas estão disponíveis dados e não vídeo. É necessário outra ligação de vídeo para a visualização.
- NOTA: O cabo USB Type-A para Type-C não é um acessório fornecido de série.

DELL

#### Ligar o cabo USB Type-C (C para C)

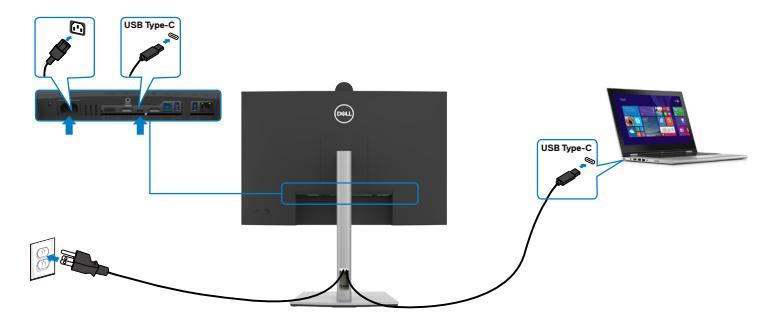

A porta USB Type-C no seu monitor:

- Pode ser utilizada alternativamente como USB Type-C ou DisplayPort 1.2.
- · Compatível com USB Power Delivery (PD), com perfis até 90W.

NOTA: Independentemente dos requisitos de energia/consumo energético real do seu computador portátil, ou da duração de energia restante na sua bateria, o monitor Dell foi concebido para fornecer ao seu computador portátil até 90W de energia.

| Potência nominal (em computadores<br>portáteis que tenham USB Type-C<br>com fornecimento de energia) | Potência de carregamento máxima |
|----------------------------------------------------------------------------------------------------|---------------------------------|
| 45W                                                                                                  | 45W                             |
| 65W                                                                                                  | 65W                             |
| 90W                                                                                                  | 90W                             |
| 130W                                                                                                 | Não suportado                   |

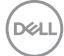

Ligar o monitor para a função de Transporte Multifluxo (MST) USB-C

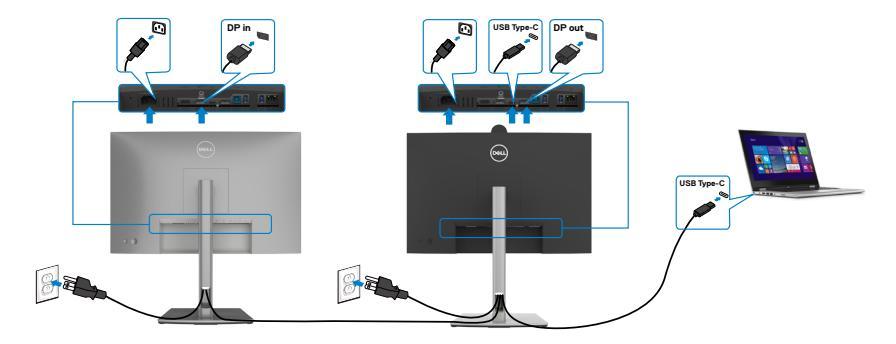

NOTA: O número máximo de monitores P2424HEB suportador por MST depende da largura de banda da fonte USB-C. Consulte Problemas específicos do produto – Sem imagem ao utilizar USB-C MST.

MOTA: Retire a ficha de borracha quando utilizar o conetor de saída DP.

Ligar o monitor para o cabo RJ45 (Opcional)

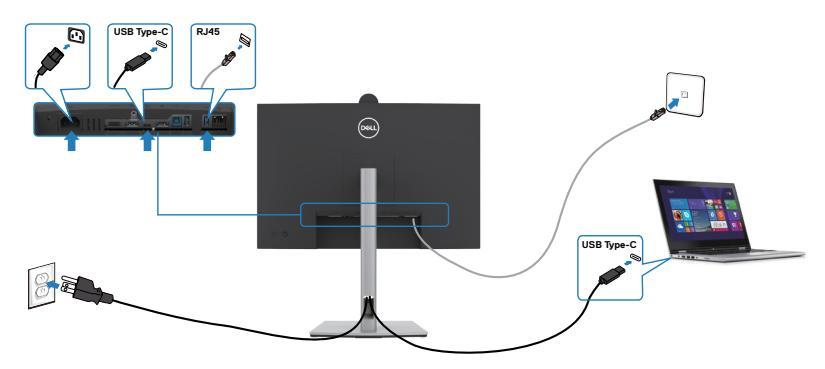

DELL

## Sincronização do Botão de Ligar Dell (DPBS)

O monitor é concebido com a funcionalidade de Sincronização do Botão de Ligar Dell (DPBS) para lhe permitir controlar o estado de energia do sistema informático a partir do botão de ligar do monitor. Esta funcionalidade é compatível com plataformas Dell que suportam DPBS, e é suportada apenas através da interface USB-C.

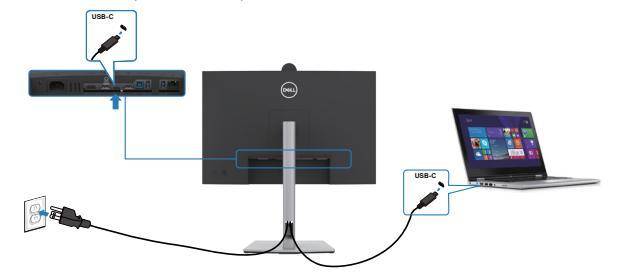

Para se certificar de que a função DPBS funciona, deve primeiro seguir os passos abaixo para plataformas Dell que suportam DPBS no **Painel de controlo**.

🜠 NOTA: A função DPBS apenas suporta a porta com o ícone 🔑 .

- NOTA: Por predefinição, a função DPBS está desativada. Para a ativar, aceda ao submenu Sincronização do Botão de Energia Dell no menu Monitor no OSD.
- 1. Vá a Control Panel (Painel de controlo).

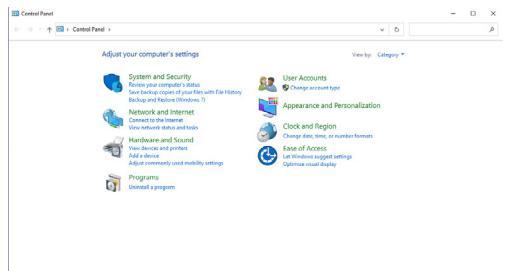

2. Selecione Hardware and Sound (Hardware e som), seguido de Power Options (Opções de energia).

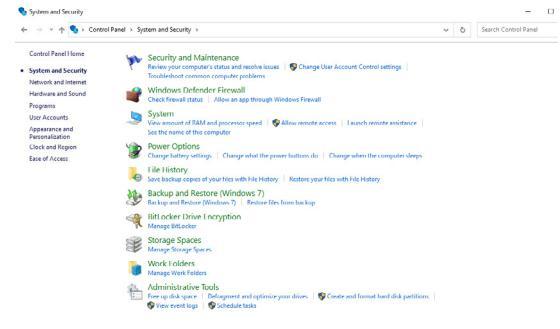

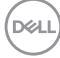

| 🗧 🗉 👻 🛧 😻 > Centrol Panel > Hantware and Sound > Power Options > System Settings                                                                  | v ð | ,<br>Q |
|----------------------------------------------------------------------------------------------------|-----|--------|
| Define power buttons and turn on password protection                                                                                              |     |        |
| Choose the power settings that you want for your computer. The changes you make to the settings on this<br>page apply to all of your power plans. |     |        |
| Change settings that are currently unavailable                                                                                                    |     |        |
| Power and sleep button settings                                                                                                    |     |        |
| When I press the power buttors Steep ~                                                                                                    |     |        |
| 🔇 When I press the sleep buttore Steep 🗸                                                                                                    |     |        |
| Shutdown settings                                                                                                    |     |        |
| Turn on fast startup (recommended)                                                                                                    |     |        |
| ⊘ Sleep                                                                                                    |     |        |
| show in rower menu.                                                                                                    |     |        |
| Show in Power menu.                                                                                                    |     |        |
|                                                                                                    |     |        |
| Boar in Rover moru.<br>  Hotomer moru.<br> Boar in Rover moru.<br>  Lock                                                                          |     |        |

4. No menu pendente de When I press the power button (Quando primo o botão para ligar/desligar) existem algumas opções de seleção, nomeadamente Do nothing/Sleep/Hibernate/Shut down (Não fazer nada/Suspender/Hibernar/Encerrar) e pode selecionar Sleep/Hibernate/Shut down (Suspender/Hibernar/Encerrar).

Save changes Cancel

|                                                                                                    | Define power buttons and turn on password protection                                                                                                    |         |   |                           |          |
|----------------------------------------------------------------------------------------------------|----------------------------------------------------------------------------------------------------|---------|---|---------------------------|----------|
|                                                                                                    | Choose the power settings that you want for your computer. The changes you make to the settings on the                                                                                                    | s       |   |                           |          |
|                                                                                                    | Change settings that are currently unavailable                                                                                                    |         |   |                           |          |
|                                                                                                    | Prover and sleen botton settions                                                                                                    |         |   |                           |          |
|                                                                                                    | -                                                                                                    |         |   |                           |          |
|                                                                                                    | When I press the power buttors Steep ~                                                                                                    |         |   |                           |          |
|                                                                                                    | Do nothing                                                                                                    |         |   |                           |          |
|                                                                                                    | When I press the sleep buttore Hibernate                                                                                                    |         |   |                           |          |
|                                                                                                    | Shutdown settings                                                                                                    |         |   |                           |          |
|                                                                                                    | Turn on fast startup (recommended)                                                                                                    |         |   |                           |          |
|                                                                                                    | This helps start your PC faster after shutdown. Restart isn't affected. Learn More                                                                                                    |         |   |                           |          |
|                                                                                                    | Sheep<br>Showin Power menu                                                                                                    |         |   |                           |          |
|                                                                                                    | Hibernate                                                                                                    |         |   |                           |          |
|                                                                                                    | Show in Power menu.                                                                                                    |         |   |                           |          |
|                                                                                                    | Clock                                                                                                    |         |   |                           |          |
|                                                                                                    | provent account protected                                                                                                    |         |   |                           |          |
|                                                                                                    |                                                                                                    |         |   |                           |          |
|                                                                                                    |                                                                                                    |         |   |                           |          |
|                                                                                                    |                                                                                                    |         |   |                           |          |
|                                                                                                    |                                                                                                    |         |   |                           |          |
|                                                                                                    |                                                                                                    |         |   |                           |          |
|                                                                                                    |                                                                                                    |         |   |                           |          |
|                                                                                                    |                                                                                                    |         |   |                           |          |
|                                                                                                    | Sun channel Course                                                                                                    |         |   |                           |          |
|                                                                                                    | Save changes. Cance                                                                                                    | ł       |   |                           |          |
| System Settings                                                                                                    | Sine changes Cance                                                                                                    | H       |   | -                         | 0 ×      |
| Ø System Settings ← → < ↑ <p>Ø &gt; Central Panel :</p>                                                                                                    | Sive charges Cance                                                                                                    | ,       | 0 | -<br>Search Control Panel | 0 ×      |
| System Settings ← ⇒ ~ ↑ → Control Panel :                                                                                                    | Severcharges Conce<br>- Hondware and Sound + ProverOptions + System Settings                                                                                                    | ~<br>Н  | ô | Search Control Panel      | с ×      |
| ⊉ System Settings<br>←> -> -^ - ∱  ⊉ > Control Panel ।                                                                                                    | Severages Core<br>Hodese and Sound > Peer Options > System Settings<br>Define power buttons and turn on password protection                                                                                                    | el V    | ô | Search Control Panel      | × ۵<br>م |
| Ø System Settings<br>← 一 → 「 个 資子 Centrol Panel                                                                                                    | Sea charge: Con Interaction + System Setting Define power bottom and turn on password protection Concert, prover and turn on password protection Concert, prover and turn on password protection                                                                                                    | el<br>V | ð | Search Control Panel      | × ۵<br>م |
| Ø System Settings<br>← → ~ ↑ 🌘 > Control Panel 1                                                                                                    | Searcharge         Cont           Industriand Sound + Pour Options + System Settings.         Define power building and power options/options/optio                                                                   | is<br>V | ٥ | Search Control Panel      | × ت      |
| ing System Settings<br>(← −) = ↑ (ing in the Section Panel of<br>(← −) = ↑ (ing in the Section Panel of<br>(← −) = ↑ (← ∩) = ↑ (← ∩) | Sectory         Con           Hoters estioned + Power Options + System Setting         Define power bootnome and fairs on powerood particulation         One provide bootnome and fairs on powerood particulation         One provide bootnome and fairs on powerood particulation         One provide bootnome and fairs on powerood particulation         One provide bootnome and fairs on powerood particulation         One provide bootnome and fairs on powerood particulation         One provide bootnome and fairs on powerood particulation         Powerood free bootnome and fairs on powerood particulation         Powerood free bootnome and fairs on powerood particulation         Powerood free bootnome and fairs on powerood particulation         Powerood free bootnome and fairs on powerood particulation         Powerood free bootnome and fairs on powerood particulation         Powerood fine bootnome particulation         Powerood fine bootnome particulation         Powerood fine bootnom                                                                                                    | el V    | ٥ | Search Control Panel      | د ۵ ×    |
| Ø System Settings<br>← → × ↑ ¥> Control Panel :                                                                                                    | Searchange:         Cont           I blackner ext Sound + Prove Options + System Setting:         Define power buffors and sum on source compare. The design row make the setting on its compare the setting on its compare the setting on its compare. The design row make the setting on its compare. The compare setting the setting on its compare. The compare setting the setting on its compare. The compare setting the setting the set                                                                   | el V    | ٥ | Search Control Panel      | D ×      |
| ∰ System Settings<br>← → ← ∱ ∰ → Control Panel →                                                                                                    |                                                                                                    | e<br>K  | ٥ | Search Control Panel      | × ۵<br>م |
| ∰ fysten Settings<br>←                                                                                                    | Searchange:         Searchange:           Industre est Sound + Prover Options + System Setting:         Define power bottoms and sum on source compare. The charges nor makes the scaling on its compare source compare. The charges nor makes the scaling on its compare. The charges nor makes the scaling on its compare. The charges normalise the scaling on its compare. The charges normalise the scaling on its compares normalise th                                                                   | el<br>V | ٥ | –<br>Search Control Panel | x م<br>م |
| <ul> <li>g System Settings</li> <li>← → → → Control Fixed 1</li> </ul>                                                                                                    | Exclusion     Exclusion       | el<br>V | ٥ | Search Control Panel      | x ם<br>م |
| ∰ fyten Settings<br>←                                                                                                    | Industry and Sound 1 - Round Options 1 - System Setting:      Industry and Sound 2 - Round Options and Sound 2 - Round Options Colon      Concept setimation for the one concerning on the Options and Sound 2 - Sound 2 - So     | el<br>V | ٥ | Search Control Panel      | D X      |
| ∰ System Settings<br>← □ = ← ↑ ∰ > Canhol Panel =                                                                                                    | Extraction     Extraction     E     | el<br>V | ٥ | Search Control Panel      | o ×<br>م |
| ∰ System Settings<br>Cr                                                                                                    |                                                                                                    | el v    | ٥ | Search, Control Panel     | x ۵<br>م |
| ∰ System Settings<br>← − → − ↑ ∰ → Control Panel 1                                                                                                    | Statutes est Good + Pour Options + System Setting  Hoffmanner  Hoffmanner  Ho | el v    | ٥ | Search Cantrol Panel      | ο ×<br>ρ |
| ¥ fater lange<br>e − − + γ (¥) + Contribut :                                                                                                    |                                                                                                    | el<br>V | ٥ | Search Control Panel      | ο ×<br>ρ |
| ∰ form temp                                                                                                    |                                                                                                    | el<br>V | 0 | Search Control Panel      | D ×      |
| ∰ fatur lettig<br>c = = + + ∰ + Catal Part -                                                                                                    |                                                                                                    | el V    | õ | -<br>Search Castrol Pared | x ם<br>م |
| Ø fotoe langs<br>(                                                                                                    |                                                                                                    | el<br>V | 0 | Seath Cathol Preed        | × ۵<br>م |
| ∰ Inter Seny<br>c = = + + ∰ + ConstRuet =                                                                                                    |                                                                                                    | v<br>k  | 0 | Teach Cathol Parel        | ο ×<br>ρ |
| Ø foto-lang<br>() γ (Ø) - Construct :                                                                                                    | Induced and a frame of plane and series of the series of the series     | v<br>k  | 0 | See Carbol Parel          | < ۵      |

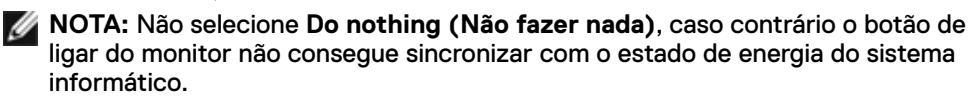

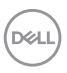

## Ligar o monitor para DPBS pela primeira vez

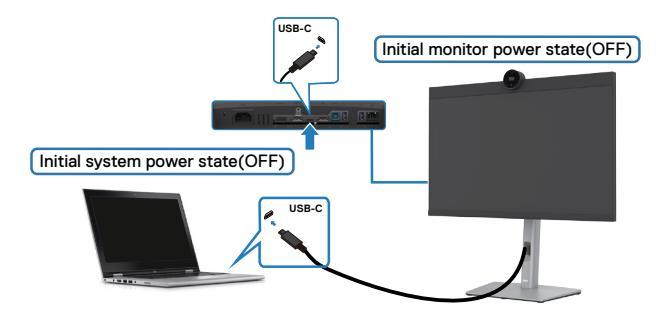

Da primeira vez que configurar a função DPBS, siga os passos abaixo:

- 1. Aceda ao submenu Sincronização do Botão de Energia Dell no menu Monitor e ative a função.
- 2. Certifique-se de que tanto o PC, como o monitor, estão DESLIGADOS.
- 3. Ligue o cabo USB-C do PC ao monitor.
- 4. Prima o botão de ligar do monitor para ligar o mesmo.
- **5.** Tanto o monitor, como o PC, ligarão por momentos. Aguarde um pouco (cerca de 6 segundos) e tanto o PC, como o monitor, se desligarão.
- 6. Prima o botão de ligar do monitor ou do PC e tanto o PC, como o monitor, se ligarão. O estado de energia do sistema informático está sincronizado com o botão de ligar do monitor.
- NOTA: Quando o monitor e o PC estão ambos desligados da primeira vez, recomenda-se que ligue primeiro o monitor e, em seguida, ligue o cabo USB-C do PC ao monitor.

\* Certifique-se de que verifica se o PC Dell suporta DPBS.

DEL

## Utilizar a função DPBS

#### Ativar com cabo USB-C

Quando ligar o cabo USB-C, o estado do Monitor/PC será o seguinte:

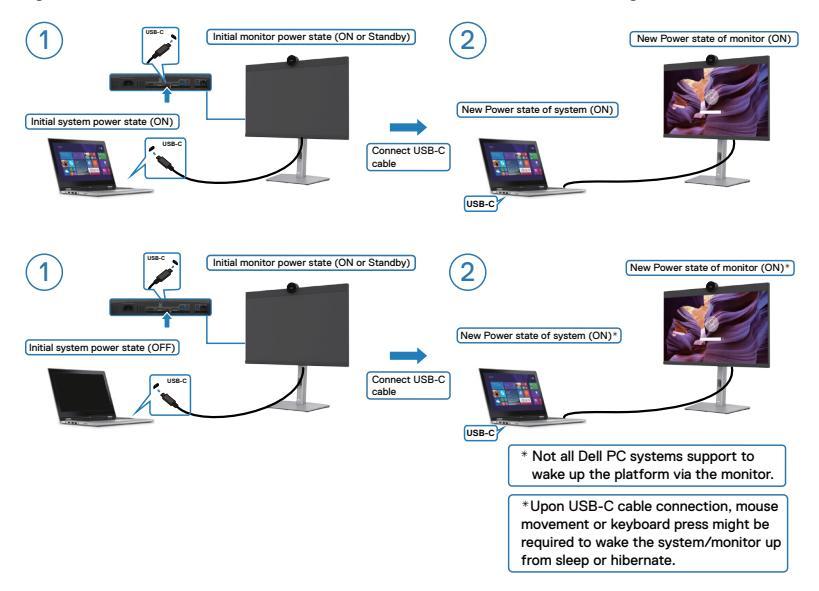

Quando prime o botão de ligar do monitor ou do PC, o estado do monitor/PC é o seguinte:

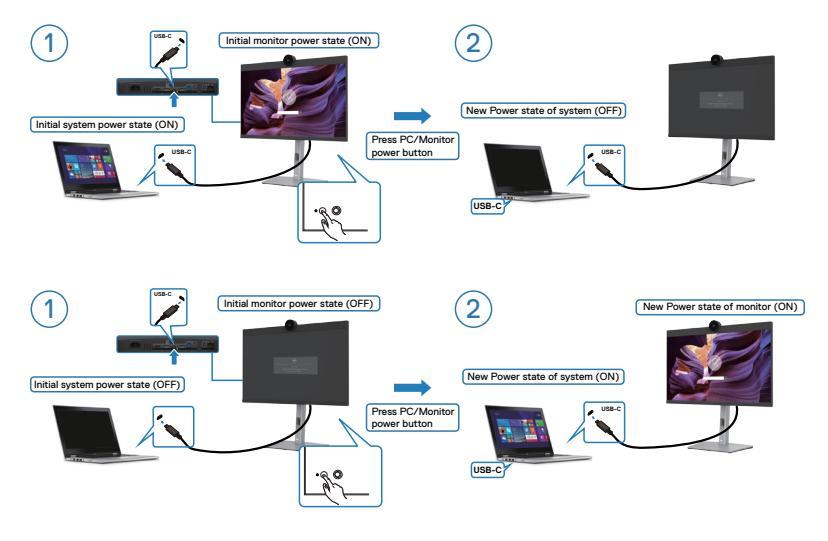

DELL

Quando o estado de energia do monitor e do PC é para ambos LIGADO, enquanto **mantém premido 4 segundos o botão de ligar do monitor**, o ecrã exibirá uma mensagem a perguntar-lhe se pretende encerrar o PC.

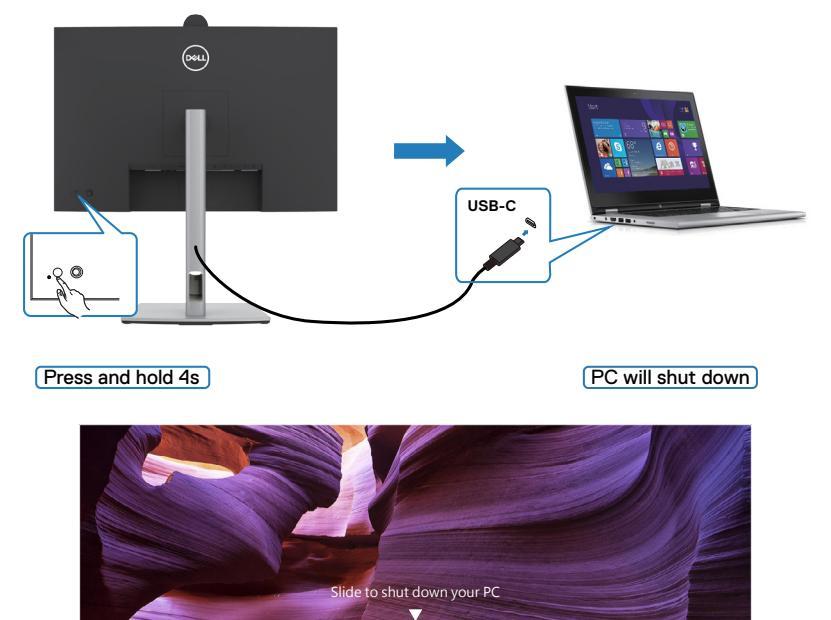

Quando o estado de energia do monitor e do PC é para ambos LIGADO, enquanto **mantém premido 10 segundos o botão de ligar do monitor**, o PC irá encerrar.

Save changes Cancel

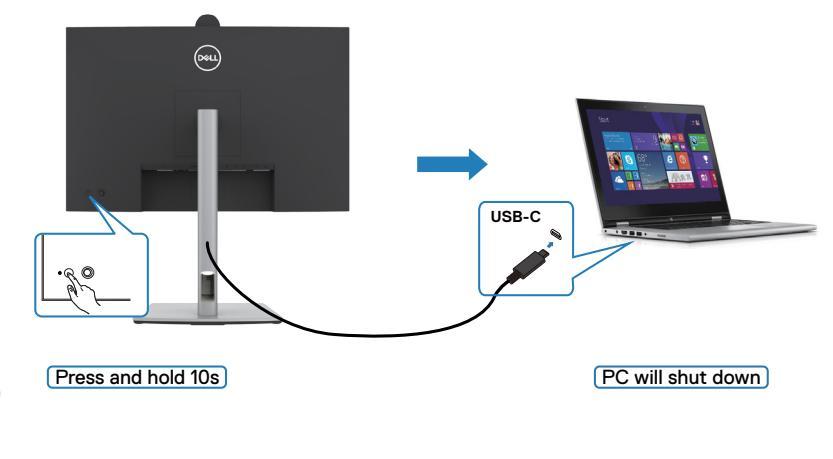

DØLI

# Ligar o monitor para função USB-C Multi-Stream Transport (MST) no modo DPBS

Um PC está ligado a dois monitores num estado de energia inicialmente DESLIGADO, e o estado de energia do sistema informático está sincronizado com o botão de ligar do Monitor 1. Quando prime o botão de ligar do Monitor 1 ou do PC, tanto o Monitor 1, como o PC, se ligam. Entretanto, o Monitor 2 permanece desligado. Terá de premir manualmente o botão de ligar do Monitor 2 para ligá-lo.

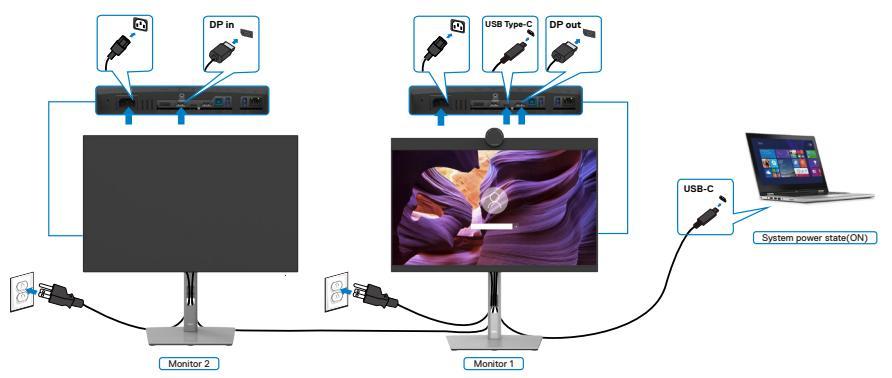

De igual forma, um PC está ligado a dois monitores num estado de energia inicialmente LIGADO, e o estado de energia do sistema informático está sincronizado com o botão de ligar do Monitor 1. Quando prime o botão de ligar do Monitor 1 ou do PC, tanto o Monitor 1, como o PC, se desligam. Entretanto, o Monitor 2 estará em modo de Suspensão. Terá de premir manualmente o botão de ligar do Monitor 2 para desligá-lo.

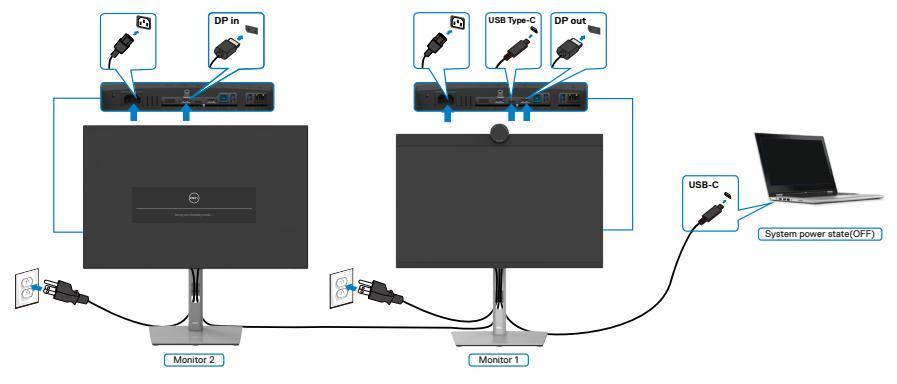

DEL

## Ligar o monitor para USB-C em modo DPBS

A plataforma Dell PC\* possui duas portas USB-C, que permitem sincronizar o estado de energia do Monitor 1 e do Monitor 2 com o PC.

Quando o PC e os dois monitores estão num estado de energia inicialmente LIGADO, premir o botão de ligar no Monitor 1 ou Monitor 2 irá desligar o PC, o Monitor 1 e o Monitor 2.

\* Certifique-se de que verifica se o PC Dell suporta DPBS.

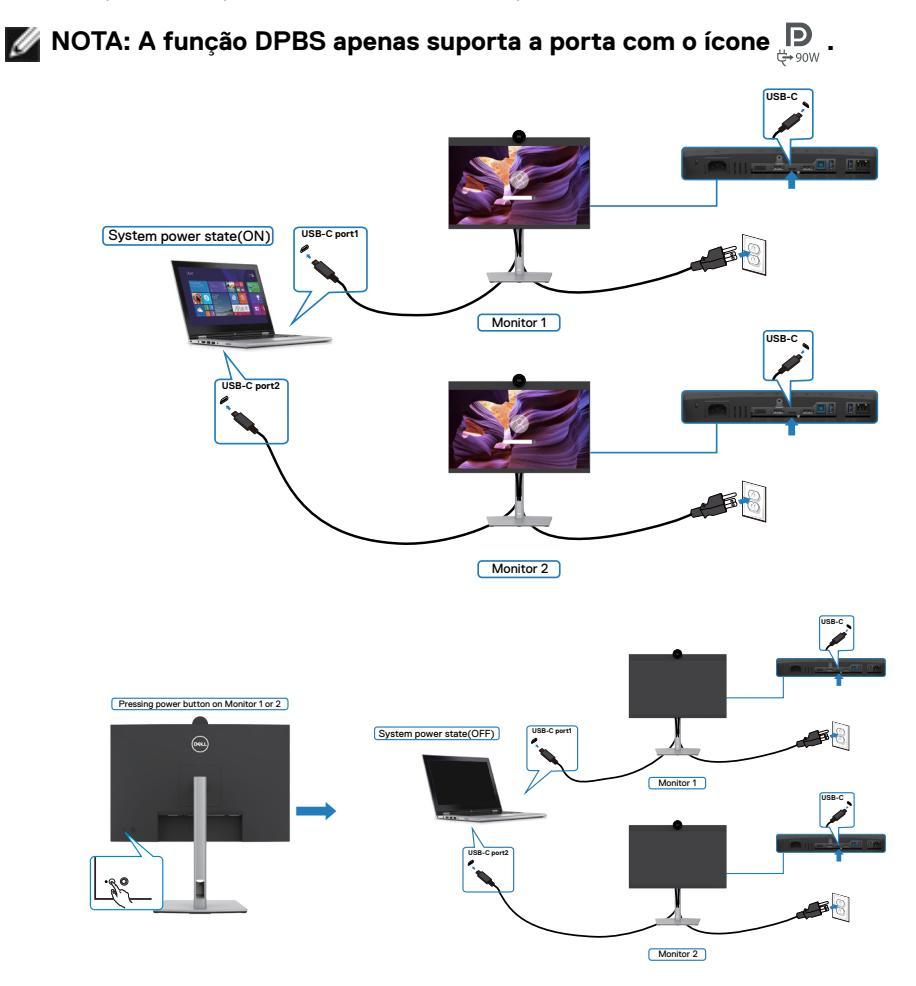

Dell

Certifique-se de que define **USB-C Charging** > 90W (Carregamento por USB-C > 90W) para Ligado no Modo Desligado. Quando o PC e os dois monitores estão num estado de energia inicialmente DESLIGADO, premir o botão de ligar no Monitor 1 ou Monitor 2 irá ligar o PC, o Monitor 1 e o Monitor 2.

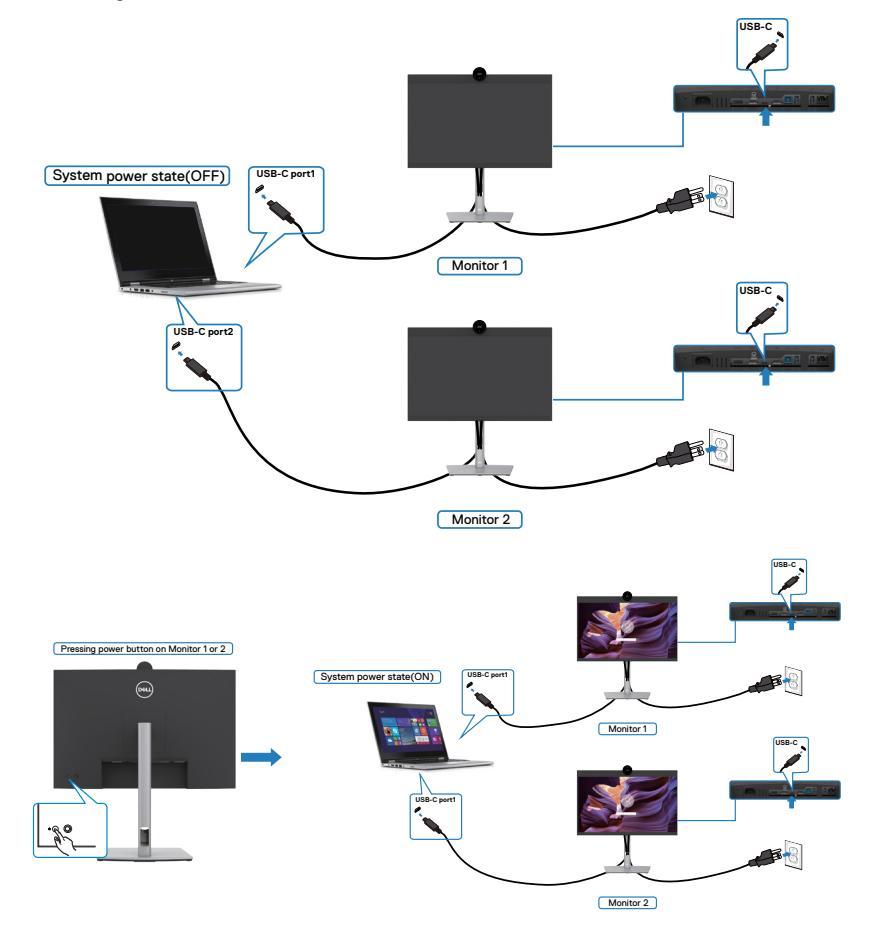

DELL

## Organizar os cabos

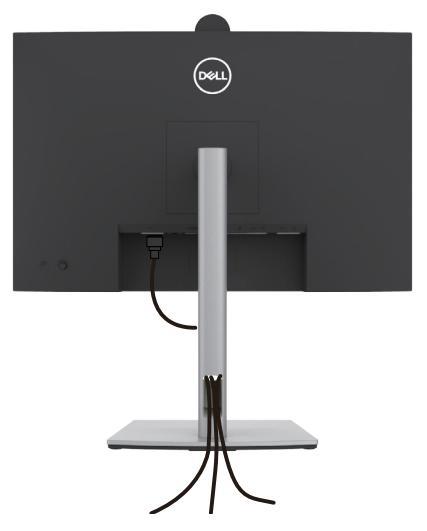

Depois de ligar todos os cabos necessários ao monitor e ao computer, (consulte **Ligar** o monitor para instruções de ligação de cabos) organize todos os cabos conforme é mostrado acima.

Se o seu cabo não alcança o PC, pode ligar diretamente ao mesmo sem passar pela ranhura da base do monitor.

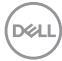

## Utilizar a câmara Web do monitor

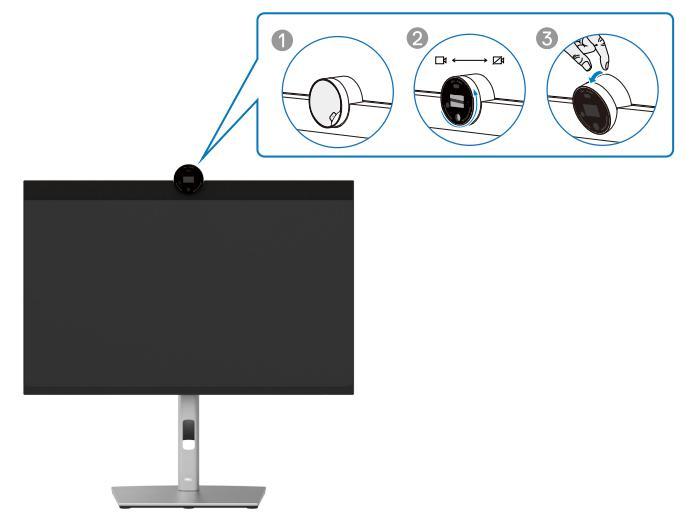

#### Características da câmara web:

- · Possibilidade de ajuste de inclinação em 0-20 graus
- Vídeo 2K a 30 fps e vídeo Full HD a 60 fps
- Enquadramento automático com IA
- Zoom digital 4x
- · Campo de visão ajustável com focagem automática
- · Suporte para HDR (High Dynamic Range) e redução de ruído de vídeo
- · Suporte para bloqueio e ativação através de deteção corporal
- · Suporte para Windows Hello
- · Personalização adicional utilizando o Dell Peripheral Manager

#### Enquadramento automático (Enquadramento de utilizador individual):

- Se o utilizador estiver a menos de 2 metros da câmara web, esta ativará a função de Enquadramento automático
- (enquadramento de utilizador individual) e ajustará o enquadramento para se focar no utilizador. Pode ativar o Enquadramento automático para garantir que a câmara o mantém sempre no centro da moldura.

#### HDR e redução de ruído de vídeo:

 A sobreposição digital HDR da câmara web garante uma qualidade de imagem superior em ambientes com iluminação extrema, e a redução do ruído de vídeo elimina automaticamente as imagens granuladas em condições de pouca luz.

## **Dell Peripheral Manager**

#### O que é o Dell Peripheral Manager?

A aplicação Dell Peripheral Manager ajuda a gerir e configurar vários periféricos Dell ligados ao seu computador. Permite ao utilizador alterar as definições da câmara web do dispositivo e oferece personalização adicional.

Para mais informações sobre a aplicação e as personalizações disponíveis para o Dell P2424HEB, consulte o manual do utilizador do Dell Peripheral Manager em

#### https://www.dell.com/support.

# Proteger o seu monitor com a trava Kensington (opcional)

A ranhura para trava de segurança está localizada na parte inferior do monitor. (Consulte **Ranhura para trava de segurança**).Fixe o monitor a uma mesa com a trava de segurança Kensington.

Para mais informações sobre como utilizar a trava Kensington (vendida em separado), consulte a documentação que acompanha a trava.

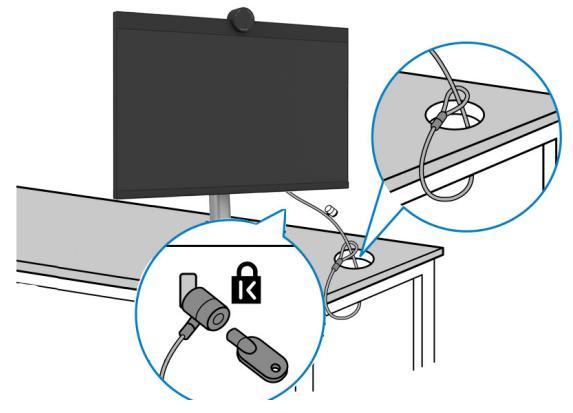

NOTA: A imagem serve apenas fins de ilustração. O aspeto da trava pode variar.

## Retirar a base do monitor

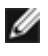

MOTA: Para evitar riscar o ecrã LCD ao retirar o suporte, coloque o monitor numa superfície macia e manuseie-o com cuidado.

🜠 NOTA: Os passos indicados em seguida destinam-se especificamente à remoção do suporte fornecido com o seu monitor. Se estiver a remover um suporte adquirido a terceiros, siga as instruções de instalação fornecidas com o suporte.

#### Para retirar a base:

ATENÇÃO: Coloque o ecrã do monitor sobre a mesa. Tenha em atenção que a câmara web está ligeiramente saliente em relação ao ecrã do monitor, proteja a superfície da câmara web para evitar fricção na mesa.

- 1. Coloque o monitor sobre um pano ou almofada suaves.
- 2. Mantenha premido o botão de libertação da base.
- **3.** Levante a base para cima, afastando-a do monitor.

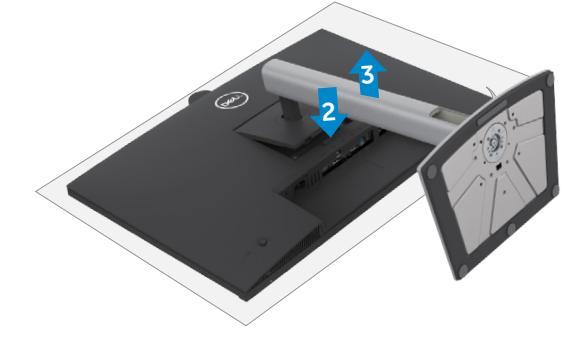

Dél

## Montagem em parede (opcional)

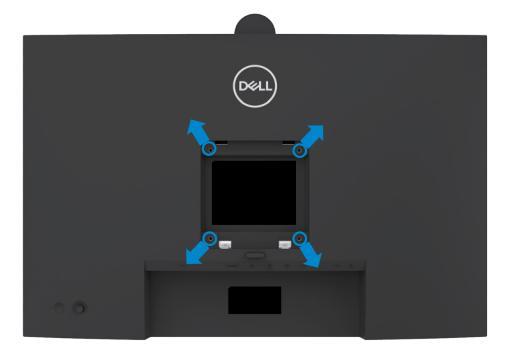

# NOTA: Utilize parafusos M4 de 10 mm para fixar o monitor ao kit de montagem em parede.

Siga as instruções fornecidas com o kit de montagem em parede compatível com VESA.

- 1. Coloque o monitor sobre um pano ou almofada suaves assente numa superfície estável e plana.
- Retire a base. Para obter mais informações, consulte a secção Remover o suporte do monitor.
- **3.** Utilize uma chave de fendas de cabeça cruzada Phillips para retirar os quatro parafusos que fixam a tampa em plástico.
- 4. Acople o suporte de montagem do kit de montagem em parede ao monitor.
- Monte o monitor na parede. Para obter mais informações, consulte a documentação fornecida com o kit de montagem em parede.

NOTA: Apenas para utilização com suportes de montagem em parede com certificação UL, CSA ou GS, com uma capacidade de carga mínima de 17,76kg.

DEL

## Utilizar o monitor

## Ligar o monitor

Prima o botão 🔵 para ligar o monitor.

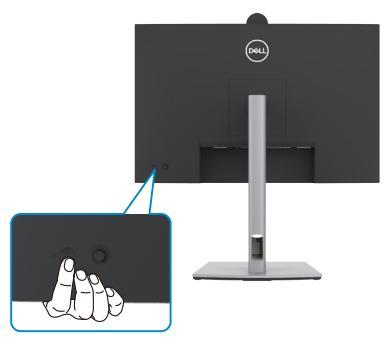

## Utilizar o controlo do joystick

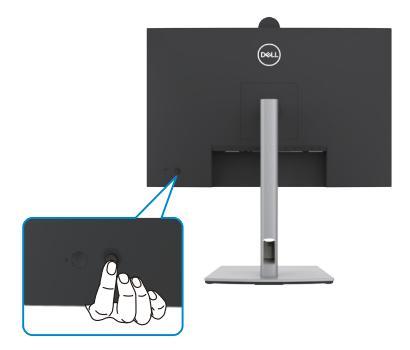

Para alterar os ajustes OSD através do controlo do joystick situado na extremidade traseira do

monitor, faça o seguinte:

- 1. Prima o joystick para abrir o iniciador do menu OSD.
- 2. Mova o Joystick para cima/baixo/centro/esquerda/direita para alternar entre as opções do menu OSD.

DEL

#### Funções do joystick

#### Função Descrição

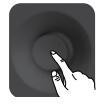

Prima o joystick para abrir o iniciador do menu OSD.

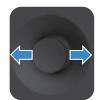

Para navegar para a direita e para a esquerda.

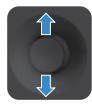

Para navegar para cima e para baixo.

## Utilizar o Iniciador de Menus

Prima o joystick para abrir o iniciador do menu OSD.

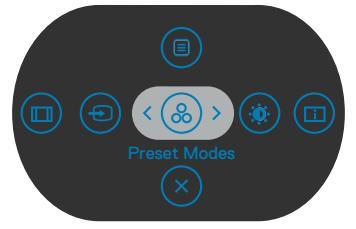

Iniciador de Menus

- Empurre o joystick para Up (Cima) para abrir o Main Menu (Menu principal).
- Empurre o joystick para Left (Esquerda) ou Right (Direita) para selecionar as Shortcut Keys (Teclas de atalho)pretendidas.
- Empurre o joystick para **Down (Baixo)** para **Exit (Sair)**.

#### Detalhes do Iniciador de Menus

A tabela seguinte descreve os ícones do Iniciador de Menus :

| Opções                                                      | Descrição                                                                                                    |
|-------------------------------------------------------------|----------------------------------------------------------------------------------------------------|
| Tecla de atalho:<br>Menu (Menu)                             | Utilize este botão de <b>menu (menu)</b> para abrir a<br>apresentação no ecrã (OSD) e selecione o menu<br>OSD. |
| Tecla de atalho:<br>Modos Predefinidos                      | Utilize este botão para escolher numa lista<br>de <b>preset color modes (modos de cor<br/>predefinidos)</b> .  |
| Tecla de atalho:<br>Brilho/Contraste                        | Para aceder diretamente aos cursores de ajuste<br>de <b>Brightness/Contrast (Brilho/Contraste)</b> .           |
| Tecla de atalho:<br>Display Info<br>(Informação do Monitor) | Utilize este botão para escolher numa lista de <b>Display Info (Informação do Monitor).</b>                    |
| Tecla de atalho:<br>Aspect Ratio<br>(Rácio de Imagem)       | Utilize este botão para escolher numa lista de <b>Aspect Ratio (Rácio de Imagem)</b> .                         |
| Tecla de atalho:<br>Input Source<br>(Fonte de entrada)      | Utilize este botão para escolher numa lista de <b>Input Source (Fontes de entrada)</b> .                       |
| Sair                                                        | Utilize este botão para voltar ao menu principal<br>ou <b>exit (sair)</b> do menu OSD principal.               |

DELL

## Botão do painel frontal

Utilize os botões situados na parte frontal do monitor para ajustar as definições de imagem.

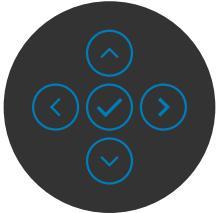

| Pa | inel frontal              | Descrição                                                                                                    |
|----|---------------------------|----------------------------------------------------------------------------------------------------|
| 1  | Up Down<br>(Cima) (Baixo) | Utilize os botões <b>Up (Cima)</b> (aumentar) e <b>Down (Baixo)</b><br>(diminuir) para ajustar itens no menu OSD. |
| 2  | $\checkmark$              | Utilize o botão <b>Previous (Anterior)</b> para voltar ao menu anterior.                                          |
|    | Previous (Anterior)       |                                                                                                    |
| 3  | $\mathbf{>}$              | Utilize o botão <b>Next (Seguinte)</b> para confirmar a sua seleção.                                              |
|    | Next (Seguinte)           |                                                                                                    |
| 4  | $\bigtriangledown$        | Utilize o botão <b>Tick (Assinalar)</b> para confirmar a sua seleção.                                             |
|    | Tick (Assinalar)          |                                                                                                    |

## Utilizar o menu principal

| Ícone | Menu e Submenus                                 | Descrição                                                                                                    |  |
|-------|-------------------------------------------------|----------------------------------------------------------------------------------------------------|--|
|       | Brightness /<br>Contrast (Brilho/<br>Contraste) | Ativa o ajuste de Brightness /Contrast (Brilho/<br>Contraste).                                                                                                    |  |
|       |                                                 | 24 Manitor     21 Manitor     21 Manitor     Populational Contract     Populational Contract     Population     Population     Populatio |  |
|       |                                                 |                                                                                                    |  |
|       | Brightness<br>(Brilho)                          | Ajusta a luminosidade da retroiluminação (Limite:<br>0-100).                                                                                                    |  |
|       |                                                 | Mova o joystick para <b>Up (Cima)</b> para aumentar o<br>brilho.                                                                                                    |  |
|       |                                                 | Mova o joystick para <b>Down (Baixo)</b> para diminuir o<br>brilho.                                                                                                    |  |
|       | Contrast<br>(Contraste)                         | Ajuste primeiro a função <b>Brightness (Brilho)</b> e depois<br>ajuste a função <b>Contrast (Contraste),</b> apenas se for<br>necessário mais ajuste.                                                                                                    |  |
|       |                                                 | Mova o joystick para <b>Up (Cima)</b> para aumentar o contraste e mova o joystick para <b>Down (Baixo)</b> para diminuir o contraste (Limite: 0-100).                                                                                                    |  |
|       |                                                 | A função <b>Contrast (Contraste)</b> ajusta o grau de<br>diferença entre a escuridão a claridade no ecrã do<br>monitor.                                                                                                    |  |

| ne | Menu e Submenus                                                | Descrição                                                                                                    |  |  |
|----|----------------------------------------------------------------|----------------------------------------------------------------------------------------------------|--|--|
|    | Input Source<br>(Fonte de<br>Entrada)                          | Seleciona entre as várias entradas de vídeo que estão<br>lgadas ao monitor.                                                                                                    |  |  |
|    | USB-C 😓 90W                                                    | Selecione a entrada <b>USB-C (USB-C)</b><br><b>90W</b> quando está a utilizar o conetor <b>USB-C</b><br><b>90W</b> . Prima o botão do joystick para confirmar a seleção.                                                                                                    |  |  |
|    | DP                                                             | Selecione a entrada <b>DP (DP)</b> quando está a utilizar o conetor <b>DP (DisplayPort).</b> Prima o botão do joystick para confirmar a seleção.                                                                                                    |  |  |
|    | HDMI                                                           | Selecione a entrada <b>HDMI</b> quando está a utilizar<br>o conetor <b>HDMI</b> . Prima o botão do joystick para<br>confirmar a seleção.                                                                                                    |  |  |
|    | Auto Select<br>(Seleção<br>Automática)                         | Permite-lhe procurar fontes de entrada disponíveis.<br>Prima ⊘ para selecionar esta função.                                                                                                    |  |  |
|    | Auto Select for<br>USB-C (Seleção<br>Automática para<br>USB-C) | <ul> <li>Prima  para selecionar estas funções:</li> <li>Prompt for Multiple Inputs (Solicitar várias entradas): permite a exibição da mensagem "Trocar para a Entrada de Vídeo USB-C", para o utilizador escolher se quer ou não trocar.</li> <li>Yes (Sim): O monitor troca sempre para a entrada de vídeo USB-C sem perguntar, se estiver ligado a USB-C.</li> <li>No (Não): The monitor NÃO trocará automaticamente para a entrada de vídeo USB-C a partir de outra fonte disponível.</li> </ul> |  |  |

70 | Utilizar o monitor

(Dell

| ne | Menu e Submenus                                     | Descrição                                                                                                    |                                                  |                                                                                   |                         |
|----|-----------------------------------------------------|----------------------------------------------------------------------------------------------------|--------------------------------------------------|-----------------------------------------------------------------------------------|-------------------------|
|    | Rename Inputs<br>(Renomear<br>entradas )            | Permite-lhe <b>Rer</b>                                                                                                    | name Inputs (                                    | Renomear entra                                                                    | adas).                  |
|    | Reset Input<br>Source (Repor a<br>Fonte de Entrada) | Repõe todas as predefinições do menu <b>Input Source</b><br>(Fonte de entrada). Prima 🖉 para selecionar esta<br>função.                                                                                                    |                                                  |                                                                                   | <b>Source</b><br>r esta |
| )  | Color (Cor)                                         | Ajusta o modo d                                                                                                    | le definição de                                  | cor.                                                                              |                         |
|    |                                                     | Image: Second Second | Preat Modes<br>Irput Color Format<br>Reast Color | <ul> <li>&gt; Standard</li> <li>&gt; RGB</li> <li>(○) ○</li> <li>(○) ○</li> </ul> | < Esit                  |
|    | Dreast Madea                                        | Quanda aalasist                                                                                                    | Andre Dired                                      | lafinidaa nada a                                                                  | aaalbar                 |

Preset Modes (Modos predefinidos) Quando seleciona Modos Predefinidos pode escolher Standard (Normal), Movie (Filme), Game (Jogo), Color Temp. (Temp. da Cor) ou Custom Color (Cor Personalizada) na lista.

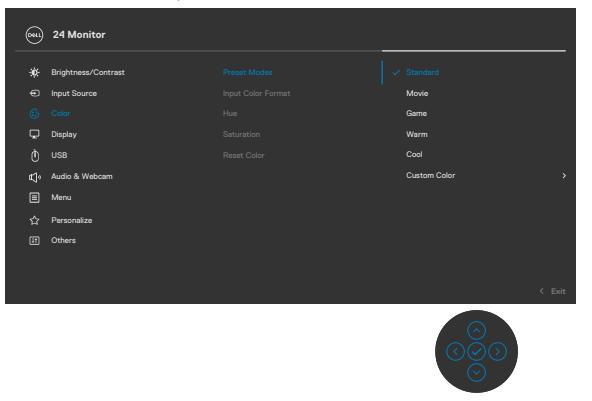

DEL

| Ícone | Menu e Submenus                          | Descrição                                                                                                    |
|-------|------------------------------------------|----------------------------------------------------------------------------------------------------|
|       |                                          | • Standard (Normal): Cor predefinida. Este monitor<br>utiliza um painel com baixas emissões de luz azul que<br>está certificado pela TÜV para reduzir a emissão de<br>luz azul, criando uma imagem mais relaxante e menos<br>estimulante durante a leitura de conteúdo no ecrã. |
|       |                                          | Movie (Filme): Ideal para filmes.                                                                                                    |
|       |                                          | Game (Jogo): Ideal para a maioria das aplicações de jogo.                                                                                                    |
|       |                                          | • Warm (Quente): Apresenta cores com temperaturas de cor mais baixas. O ecrã parece mais quente com uma tonalidade vermelha/amarela.                                                                                                    |
|       |                                          | • Cool (Frio): Apresenta cores com temperaturas de cor mais altas. O ecrã parece mais frio com uma tonalidade azul.                                                                                                    |
|       |                                          | • Custom Color (Cor Personalizada): Permite-lhe<br>ajustar manualmente as definições de cor. Prima os<br>botões esquerdo e direito do joystick para ajustar<br>os valores de Vermelho, Verde e Azul e criar o seu<br>próprio modo de cor predefinido.                           |
|       | Input Color                              | Permite-lhe definir o modo de entrada de vídeo para:                                                                                                    |
|       | Format<br>(Formato de Cor<br>de Entrada) | <ul> <li>RGB: Selecione esta opção se o monitor estiver<br/>ligado a um computador ou leitor de multimédia<br/>compatível com a saída RGB.</li> </ul>                                                                                                    |
|       |                                          | • YCbCr: Selecione esta opção se o seu leitor<br>multimédia for apenas compatível com a saída YCbCr.                                                                                                    |
|       |                                          | (m) 24 Marchar                                                                                                    |

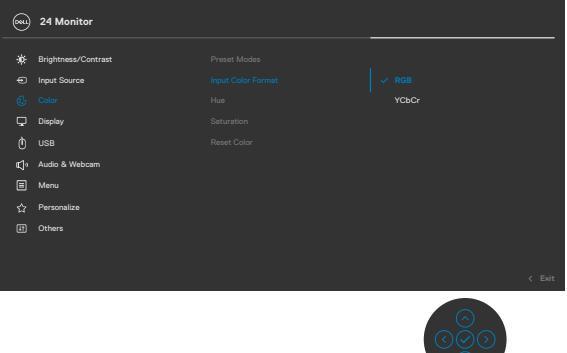

(Dell
| 1     |                                         |                                                                                                    |  |  |  |  |
|-------|-----------------------------------------|----------------------------------------------------------------------------------------------------|--|--|--|--|
| Icone | Menu e Submenus                         | Descrição                                                                                                    |  |  |  |  |
|       | Hue (Tonalidade)                        | Utilize os botões <b>Up (Cima)</b> ou <b>Down (Baixo)</b> do joystick para ajustar a <b>Hue (Tonalidade)</b> de 0 a 100.                                                                                                    |  |  |  |  |
|       |                                         | <ul> <li>NOTA: O ajuste da tonalidade apenas está disponível nos modos Movie (Filme) e Game (Jogo).</li> <li>Utilize os botões Up (Cima) ou Down (Baixo) do joystick para ajustar a Saturation (Saturação) de 0 a 100.</li> </ul>                                                                                                    |  |  |  |  |
|       | Saturation<br>(Saturação)               |                                                                                                    |  |  |  |  |
|       |                                         | NOTA: O ajuste da saturação apenas está disponível<br>nos modos Movie (Filme) e Game (Jogo).                                                                                                    |  |  |  |  |
|       | Reset Color                             | Restaura as predefinições de cor do monitor.                                                                                                    |  |  |  |  |
|       | (Repor<br>Predefinições<br>de Cor)      | Prima <i> para selecionar esta função.</i>                                                                                                    |  |  |  |  |
| Ţ     | Display<br>(Monitor)                    | Utilize o menu <b>Display (Monitor)</b> para ajustar a<br>imagem.                                                                                                    |  |  |  |  |
|       |                                         | Important       Appendication       >       10.9         Important       Appendication       >       10.9         Important       Bragmans       >       0.0         Important       Bragmans       >       0.0         Important       Bragmans       >       0.0         Important       Bragmans       >       0.0         Important       Bragmans       >       0.0         Important       Bragmans       >       0.0         Important       Bragmans       >       0.0         Important       Bragmans       >       0.0         Important       Bragmans       >       0.0         Important       Bragmans       >       0.0         Important       Bragmans       >       0.0         Important       Bragmans       >       0.0         Important       Bragmans       >       0.0         Important       Bragmans       Bragmans       0.0         Important       Bragmans       Bragmans       0.0         Important       Bragmans       Bragmans       0.0         Important       Bragmans       Bragmans       0.0 <t< th=""></t<> |  |  |  |  |
|       | Aspect Ratio<br>(Rácio de               | Ajuste o rácio de imagem para <b>16:9, 4:3, 5:4.</b>                                                                                                    |  |  |  |  |
|       | Sharppess                               | Faz a imagam paracar mais pítida ou suava                                                                                                    |  |  |  |  |
|       | (Nitidez)                               | Mova o joystick para cima e para baixo para ajustar a<br>nitidez de '0' a '100'.                                                                                                    |  |  |  |  |
|       | Response Time<br>(Tempo de<br>Resposta) | Permite-lhe definir <b>Response Time (Tempo de Resposta)</b> para <b>Normal</b> ou <b>Fast (Rápido)</b> .                                                                                                    |  |  |  |  |

| е | Menu e Submenus                                             | Descrição                                                                                                    |  |  |  |  |
|---|-------------------------------------------------------------|----------------------------------------------------------------------------------------------------|--|--|--|--|
|   | MST                                                         | Transporte multifluxo DP. Definir para <b>ON (Ligado)</b><br>ativa a função MST (saída DP). Definir para <b>OFF</b><br><b>(Desligado)</b> desativa a função MST.                                                                                                    |  |  |  |  |
|   |                                                             | <b>NOTA:</b> Quando o cabo upstream DP/USB-C e o cabo<br>downstream DP estão ligados, o monitor irá definir MST<br>= ON automaticamente, sendo que esta ação apenas<br>será realizada uma vez após a reposição de fábrica ou a<br>reposição do monitor. Consulte Ligar o monitor para<br>a função de Transporte Multifluxo (MST) DP.                                     |  |  |  |  |
| - | Multi-<br>Monitor Sync<br>(Sincronização<br>Multimonitores) | A Sincronização Multimonitores permite vários monitores ligados em cadeia através do cabo DisplayPort para sincronizar um grupo predefinido de funções de OSD em segundo plano.<br>Será criada uma opção OSD <b>Multi-Monitor Sync</b> (Sincronização Multimonitores) no Menu Monitor para permitir ao utilizador ativar/desativar a sincronização.                      |  |  |  |  |
| _ |                                                             | େଚ୍ଚିତ                                                                                                    |  |  |  |  |
|   | Sincronização do<br>Botão de Ligar Dell                     | Para lhe permitir controlar o estado de energia do<br>sistema do PC utilizando o botão de energia do monitor<br>Permite ativar ou desativar a função de Sincronização<br>do Botão de Energia Dell.<br><b>NOTA:</b> Esta funcionalidade é suportada apenas com a<br>plataforma Dell que possui função DPBS integrada, e é<br>apenas suportada através de interface USB-C. |  |  |  |  |
| _ | Reset Display<br>(Repor Monitor)                            | Repõe todas as predefinições do menu <b>Display</b><br>(Monitor).                                                                                                    |  |  |  |  |
| _ |                                                             | rnma 🖤 para selecionar esta função.                                                                                                    |  |  |  |  |

### Ícone Menu e Submenus Descrição

n

USB

Permite-lhe definir a porta USB upstream para os sinais de entrada DP/HDMI e, como tal, a porta USB downstream do monitor (por exemplo, o teclado e o rato) pode ser utilizada pelos sinais de entrada de corrente quando liga um computador a qualquer uma das portas upstream. Quando utiliza apenas uma porta upstream, a porta upstream ligada está ativa.

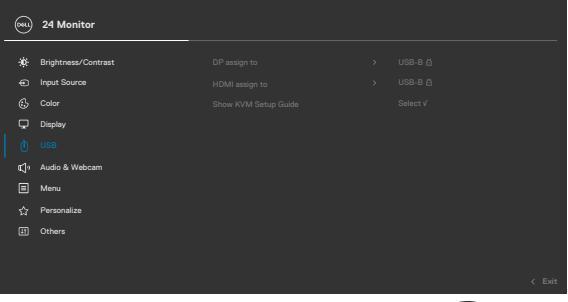

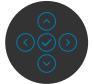

NOTA: Para evitar a perda ou danos de dados, antes de trocar as portas USB upstream, certifique-se de que não há dispositivos de armazenamento USB em uso pelo computador ligado à porta USB upstream do monitor.
 Show KVM Setup
 Selecione esta opção e siga os passos indicados se

| Guide           | desejar ligar vários computadores ao monitor e utilizar |
|-----------------|---------------------------------------------------------|
| (Mostrar Guia   | um teclado e rato.                                      |
| de configuração |                                                         |
| KVM)            |                                                         |
|                 |                                                         |

| Ícone | Menu e Submenus       | Desc                                                                     | crição              |  |  |  |  |
|-------|-----------------------|--------------------------------------------------------------------------|---------------------|--|--|--|--|
| ۳)،   | Áudio e Câmara<br>web | Utilize o menu de Definições de Som para ajustar a<br>definições de som. |                     |  |  |  |  |
|       |                       | <b></b>                                                                  | 24 Monitor          |  |  |  |  |
|       |                       | -i¢:                                                                     | Brightness/Contrast |  |  |  |  |
|       |                       | Ð                                                                        | Input Source        |  |  |  |  |
|       |                       | ¢                                                                        | Color               |  |  |  |  |
|       |                       | Ģ                                                                        | Display             |  |  |  |  |
|       |                       | Ō                                                                        |                     |  |  |  |  |
|       |                       | <b>⊄</b> )•                                                              |                     |  |  |  |  |
|       |                       |                                                                          | Menu                |  |  |  |  |
|       |                       |                                                                          | Personalize         |  |  |  |  |
|       |                       | III                                                                      | Others              |  |  |  |  |
|       |                       |                                                                          |                     |  |  |  |  |
|       |                       |                                                                          |                     |  |  |  |  |
|       |                       |                                                                          |                     |  |  |  |  |
|       | Volume                | Permite-lhe aumentar o volume do altifalante.                            |                     |  |  |  |  |

|                          | Mova o joystick para cima e para baixo para ajustar o<br>volume de '0' a '100'.                                                                                                    |
|--------------------------|----------------------------------------------------------------------------------------------------|
| Speaker<br>(Altifalante) | Selecione para On (Ligar) ou Off (Desligar) a função de altifalante.                                                                                                    |
| Microfone                | Selecione para Ativar ou Desativar o microfone.                                                                                                    |
| Sensor de<br>presença e  | Selecione para ativar ou desativar a função de sensor<br>de presença câmara web.                                                                                                    |
| câmara web               | <b>NOTA:</b> Se desativar a definição "Sensor de presença<br>e câmara web" irá desativar todo o módulo da câmara<br>web, e a câmara web e o sensor não serão exibidos no<br>sistema. |
|                          | Rode a câmara para bloquear e desbloquear o obturador da câmara.                                                                                                    |

| Ícone | Menu e Submenus                                    | Descrição                                                                                                    |  |  |  |
|-------|----------------------------------------------------|----------------------------------------------------------------------------------------------------|--|--|--|
|       | Perfis de áudio                                    | <ul> <li>Expanda para mostrar os vários perfis de áudio.</li> <li>Modo de voz, realça a voz, ideal para chamadas o voz e vídeo.</li> <li>Modo Filme, realça a voz e o som de baixa frequência, para oferecer uma experiência de visualização de vídeo mais envolvente.</li> <li>Modo de Jogo, aumenta as frequências baixas e altas, para proporcionar uma melhor sensação de espaço e orientação nos jogos.</li> <li>Modo de Música, proporciona um perfil de equalização plano, para uma reprodução fiel da música.</li> </ul> |  |  |  |
|       |                                                    |                                                                                                    |  |  |  |
|       | Repor as<br>definições de<br>Áudio e Câmara<br>web | Repõe todos os valores predefinidos das definições do<br>menu Áudio e Câmara web.                                                                                                    |  |  |  |
| Ξ     | Menu                                               | Selecione esta opção para ajustar as definições do<br>OSD, tais como os idiomas do OSD, a quantidade de<br>tempo que o menu permanece no ecrã, e por aí adiante                                                                                                    |  |  |  |
|       | Language<br>(Idioma)                               | Defina o monitor OSD para um de oito idiomas.<br>(inglês, espanhol, francês, alemão, português, russo,<br>chinês simplificado ou iaponês)                                                                                                    |  |  |  |
|       | Rotation                                           | Roda o OSD em 0/90/270 graus.                                                                                                    |  |  |  |
|       | (Rotação)                                          | Pode ajustar o menu de acordo com a rotação do monitor                                                                                                    |  |  |  |

| εN                                                                                                    | lenu e Submenus                    | Descrição                                                                                                    |  |  |
|----------------------------------------------------------------------------------------------------|------------------------------------|----------------------------------------------------------------------------------------------------|--|--|
| Т<br>(                                                                                                    | ransparency<br>Transparência)      | Selecione esta opção para alterar a transparência do<br>menu, movendo o joystick para cima ou para baixo<br>(Limite: 0-100).                                                                                                    |  |  |
| Т<br>(                                                                                                    | <sup>-</sup> imer<br>Temporizador) | <b>OSD Hold Time (Tempo de Espera do OSD):</b> Define<br>o período de tempo em que o OSD se mantém ativo<br>após premir um botão.                                                                                                    |  |  |
|                                                                                                    |                                    | Mova o joystick para ajustar o cursor em incrementos<br>de 1 segundo, de 5 a 60 segundos.                                                                                                    |  |  |
| Lock (Bloquear)<br>Bloquear os botões de cont<br>as pessoas acedam aos cor<br>ativação involuntária em vá<br>lado a lado. |                                    | Bloquear os botões de controlo do monitor evita que<br>as pessoas acedam aos controlos. Também evita a<br>ativação involuntária em vários monitores dispostos<br>lado a lado.                                                                                                    |  |  |
|                                                                                                    |                                    | Weinstein       Langungt         Weinstein/Contrast       Langungt         Weinstein/Contrast       Ratastant         Weinstein/Contrast       Ratastant         Weinstein/Contrast       Ratastant         Weinstein/Contrast       Ratastant         Weinstein/Contrast       Ratastant         Weinstein/Contrast       Ratastant         Weinstein/Contrast       Ratastant         Weinstein/Contrast       Ratastant         Menus       Menus Power Buttonts         To Others       Disabstant |  |  |
|                                                                                                    |                                    | Menu Buttons (Botões de Menu): Através de OSD para bloquear os botões de menu                                                                                                    |  |  |
|                                                                                                    |                                    | <ul> <li>Power Button (Botão de Ligar): Através de OSD<br/>para bloquear o botão de ligar.</li> </ul>                                                                                                    |  |  |
|                                                                                                    |                                    | <ul> <li>Menu + Power Buttons (Botões de menu e de<br/>ligar): Através de OSD para bloquear os botões de<br/>menu e o botão de ligar.</li> </ul>                                                                                                    |  |  |
|                                                                                                    |                                    | <ul> <li>Disable (Desativar): Mova o joystick para a<br/>esquerda e aguarde 4 segundos.</li> </ul>                                                                                                    |  |  |
| F<br>(                                                                                                    | Reset Menu<br>Repor Menu)          | Repõe todas as predefinições de <b>Reset Menu (Repor</b><br><b>Menu).</b>                                                                                                    |  |  |
|                                                                                                    |                                    | Prima 🕑 para selecionar esta função.                                                                                                    |  |  |

Dell

| í                  | N 01                                  |                                                                                                    |
|--------------------|---------------------------------------|----------------------------------------------------------------------------------------------------|
| Icone              | Menu e Submenus                       | Descriçao                                                                                                    |
| $\hat{\mathbf{x}}$ | Personalize<br>(Personalizar)         | im 24 Monitor                                                                                                    |
| M                  | (F 61 3011a112 a)                     | ★       Brightness/Contrast       Branctas Key 1       >       Aquect Ratio         Image Source       Branctas Key 2       >       Input Source         Image Source       Branctas Key 3       >       Preset Modes         Image Source       Branctas Key 5       >       Display Medic         Image Source       Branctas Key 5       >       Display Medic         Image Source       Branctas Key 5       >       Display Medic         Image Source       USB       Branctas Key 5       >       Display Medic         Image Materia       Preser Burton LED       >       Cris in On Modes         Image Materia       Other USB Charging & 900V       >       Off in Off Modes Ø*         Image Materia       Other USB Charging & 900V       >       Off in Strandby Modes Ø*         Image Materia       Other USB Charging & 900V       >       Off in Strandby Modes Ø*         Image Materia       Other USB Charging & >       Off in Strandby Modes Ø*         Image Materia       Reset Perturbalization           Image Materia       Reset Perturbalization            Image Materia       Distribut Strandby Strandby Strandby Strandby Strandby Strandby Strandby Strandby Strandby Strandby Strandby Strandby Strandby Strandby Strandb |
|                    | Shortcut key 1<br>(Tecla de atalho 1) |                                                                                                    |
|                    | Shortcut key 2<br>(Tecla de atalho 2) |                                                                                                    |
|                    | Shortcut key 3<br>(Tecla de atalho 3) | Selecione entre Proporçao, Fonte de entrada,<br>Modos predefinidos, Brilho/Contraste, Exibir<br>- informações para definir como botão de atalho                                                                                                    |
|                    | Shortcut key 4<br>(Tecla de atalho 4) |                                                                                                    |
|                    | Shortcut key 5<br>(Tecla de atalho 5) |                                                                                                    |
|                    | LED do Botão de                       | Permite-lhe definir o estado da luz de ligado para                                                                                                    |

| Ligar                                                      | poupar energia.                                                                                                    |
|------------------------------------------------------------|----------------------------------------------------------------------------------------------------|
| USB-C Charging<br>90W<br>(Carregamento por<br>USB-C 😓 90W) | Permite-lhe ativar ou desativar a função de carregamento USB-C Charging 😓 90W (Carregamento por USB-C 😓 90W) durante o modo desligado do monitor.        |
|                                                            | <b>NOTA:</b> Quando esta função está ativada poderá carregar o seu computador portátil ou dispositivos móveis através do cabo USB-C, mesmo que o monitor |

esteja desligado.

| Ícone      | Menu e Submenus                                           | Descrição                                                                                                    |                                                                                                    |                                                                                               |  |  |
|------------|-----------------------------------------------------------|----------------------------------------------------------------------------------------------------|----------------------------------------------------------------------------------------------------|-----------------------------------------------------------------------------------------------|--|--|
|            | Other USB<br>Charging<br>(Outros tipos de<br>carregamento | Permite-lhe ativar ou desativar a função <b>Other USB</b><br><b>Charging (Outros tipos de carregamento USB)</b><br>durante o modo de suspensão do monitor.                                                                                                    |                                                                                                    |                                                                                               |  |  |
|            | USB)                                                      | carregar o seu telemóvel através do cabo USB- A,<br>mesmo que o monitor esteja em modo de suspensão.                                                                                                    |                                                                                                    |                                                                                               |  |  |
|            | Fast Wakeup<br>(Ativação rápida)                          | Acelerar o tempo de recuperação a partir do modo de hibernação.                                                                                                    |                                                                                                    |                                                                                               |  |  |
|            | Reset<br>Personalization<br>(Repor<br>Personalização)     | Repõe todas as pre<br>(Personalizar).<br>Prima ⊘ para selec                                                                                                    | nenu <b>Personalize</b><br>ão.                                                                                                    |                                                                                               |  |  |
| <u>1</u> † | Others (Outras)                                           | Selecione esta opção para ajustar definições<br>OSD, tais como <b>DDC/CI</b> , <b>LCD Conditionin</b><br>(Condicionamento de LCD), e por aí adiar                                                                                                    |                                                                                                    |                                                                                               |  |  |
|            |                                                           | # Brightness/Contrast     input Source     four     four | Display Into<br>Display Into<br>DCC/Cl ><br>LCD Conditioning ><br>Fermieure<br>Service Tag<br>Service Tag<br>Se | Belear V<br>On<br>OF<br>MOTION<br>AUCODERG<br>Belear V<br>EINERGY STAR <sup>4</sup><br>C East |  |  |

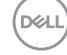

| Ícone                          | Menu e Submenus | Desci          | Descrição                                         |                       |
|--------------------------------|-----------------|----------------|---------------------------------------------------|-----------------------|
| Display Info<br>(Informação do |                 | Exibe<br>Prima | as definições atuais do<br>🔗 para selecionar esta | monitor.<br>a função. |
|                                | monitor)        | Deal           | 24 Monitor                                        |                       |
|                                |                 |                | Input Source:                                     | USB-C                 |
|                                |                 |                |                                                   |                       |
|                                |                 |                |                                                   | DP 1.2<br>HDMI 1.4    |
|                                |                 |                |                                                   |                       |
|                                |                 |                |                                                   |                       |
|                                |                 |                | USB Upstream:                                     | USB C                 |
|                                |                 |                |                                                   |                       |
|                                |                 |                |                                                   |                       |
|                                |                 |                | Service Tag:                                      | CN073K0               |

#### DDC/CI

**DDC/CI** (Canal de Dados de Exibição/Interface de Comando) permite-lhe ajustar os parâmetros do monitor (brilho, equilíbrio da cor, etc) através de software no seu computador. Pode desativar esta função, selecionando **Off (Desligado)**. Ative esta função para melhor experiência de utilizador e desempenho otimizado do seu monitor.

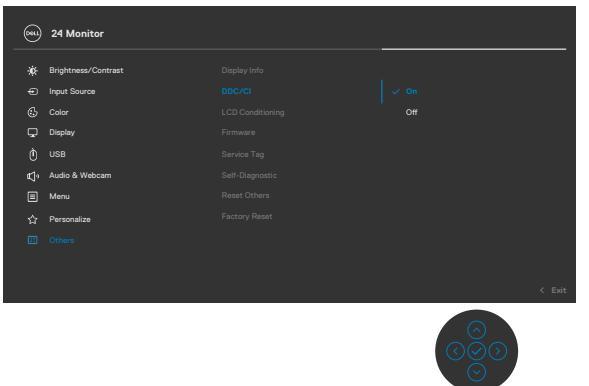

DEL

#### Ícone Menu e Submenus Descrição

LCD Conditioning de LCD)

Ajuda a reduzir casos ligeiros de retenção de imagem. (Condicionamento Dependendo do grau de retenção de imagem, o programa pode levar algum tempo a funcionar. Pode desativar esta função, selecionando On (Ligado).

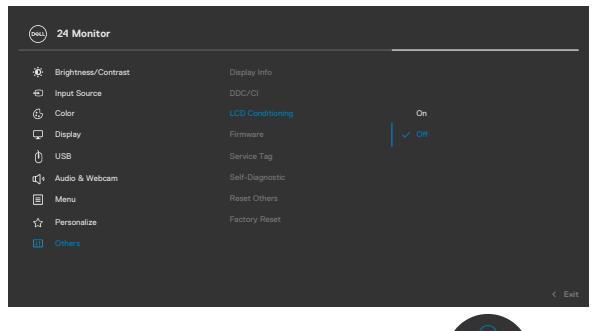

| Firmware                                  | Exibe a versão de <b>Firmware</b> do monitor.                                                                                                    |
|-------------------------------------------|----------------------------------------------------------------------------------------------------|
| Service Tag<br>(Etiqueta de<br>Serviço)   | Exibe a <b>Service Tag (Etiqueta de Serviço)</b> .<br>A Etiqueta de Serviço é um identificador alfanumérico<br>único que permite à Dell identificar as especificações<br>do produto e aceder à informação da garantia. |
|                                           | <b>NOTA:</b> A Etiqueta de Serviço também está impressa num rótulo situado na parte traseira da tampa.                                                                                                    |
| Self-Diagnostic<br>(Autodiagnóstico)      | Utilize esta opção para executar o diagnóstico<br>integrado, consulte <b>Diagnóstico integrado</b> .                                                                                                    |
| Reset Others<br>(Repor Outras)            | Repõe todas as predefinições do menu <b>Others</b><br>( <b>Outras)</b> .<br>Prima 🖉 para selecionar esta função.                                                                                                    |
| Factory<br>Reset (Repor<br>Predefinições) | Restaura as predefinições de todos os valores.<br>Estas também são as definições para os testes<br><b>ENERGY STAR</b> <sup>®</sup> .                                                                                   |

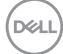

## Utilizar a função de bloqueio de OSD

Pode bloquear os botões de controlo do painel frontal para evitar o acesso ao menu OSD e/ou ao botão de ligar.

#### Utilize o menu de Bloqueio para bloquear o(s) botão(ões).

1. Selecione uma das opções seguintes.

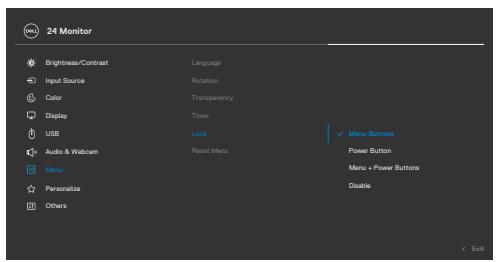

2. É exibida a mensagem seguinte.

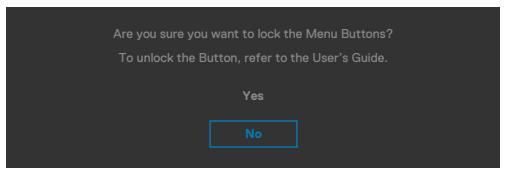

**3.** Selecione **Yes (Sim)** para bloquear os botões. Se estiverem bloqueados e for premido qualquer botão de controlo, será exibido o ícone de cadeado **1**.

DEL

#### Utilize o joystick para bloquear o(s) botão(ões).

Prima o botão de navegação direcional esquerdo do joystick durante quatro segundos, até ser exibido um menu no ecrã.

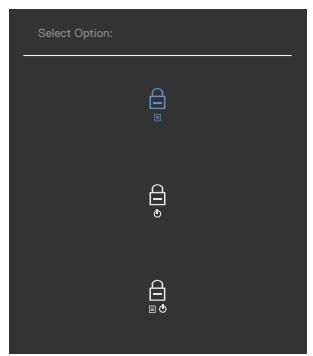

Selecione uma das opções seguintes:

| Opções |                                           | Descrição                                                                                                    |  |  |
|--------|-------------------------------------------|----------------------------------------------------------------------------------------------------|--|--|
| 1      |                                           | Selecione esta opção para bloquear a função de<br>menu OSD.                                                                         |  |  |
|        | Bloqueio dos<br>Botões de Menu            |                                                                                                    |  |  |
| 2      | ⊖<br>o<br>Bloqueio do<br>Botão de Ligar   | Utilize esta opção para bloquear o botão de ligar.<br>Isto evita que o utilizador desligue o monitor ao<br>tocar no botão de ligar. |  |  |
| 3      |                                           | Utilize esta opção para bloquear o menu OSD e o<br>botão de ligar para desligar o monitor.                                          |  |  |
|        | Bloqueio dos Botões de<br>Menu e de Ligar |                                                                                                    |  |  |

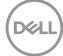

#### Para desbloquear o(s) botão(ões).

Prima o botão de navegação direcional esquerdo do joystick durante quatro segundos, até ser exibido um menu no ecrã. A tabela seguinte descreve as opções para desbloquear os botões de controlo do painel frontal.

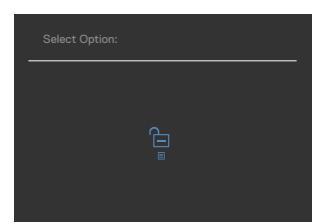

| Opções |                                              | Descrição                                                                                  |  |  |
|--------|----------------------------------------------|--------------------------------------------------------------------------------------------|--|--|
| 1      |                                              | Utilize esta opção para desbloquear a função de menu OSD.                                  |  |  |
|        | Desbloqueio dos<br>Botões de Menu            |                                                                                            |  |  |
| 2      | Ê                                            | Utilize esta opção para desbloquear o botão de ligar<br>e desligar o computador.           |  |  |
|        | Desbloqueio do<br>Botão de Ligar             |                                                                                            |  |  |
| 3      | <b>∂</b><br>≣ ©                              | Utilize esta opção para desbloquear o menu OSD e o botão de ligar para desligar o monitor. |  |  |
|        | Desbloqueio dos Botões<br>de Menu e de Ligar |                                                                                            |  |  |

### Configuração inicial

Quando seleciona itens OSD na função **Factory Reset (Repor Predefinições)** em Outras funções, a mensagem seguinte é exibida:

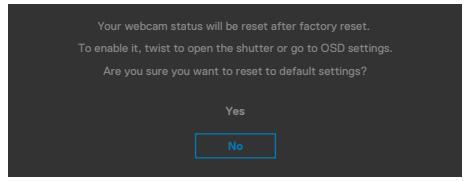

Quando seleciona "**Yes (Sim)**" para repor as predefinições, é exibida a mensagem seguinte:

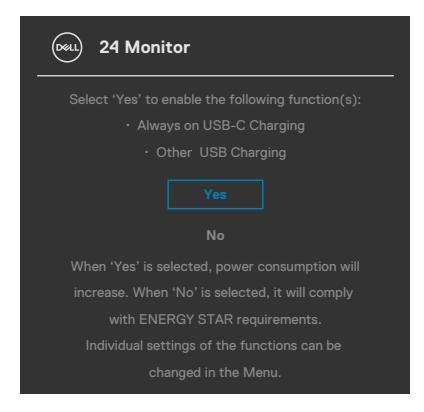

Dell

## Mensagens de aviso OSD

Quando o monitor não é compatível com determinado modo de resolução, a mensagem seguinte é exibida:

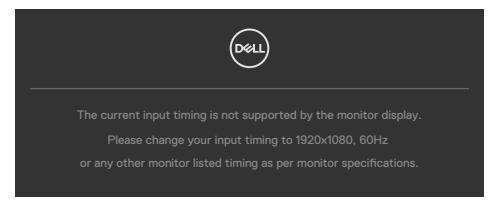

Isto significa que o monitor não consegue sincronizar com o sinal que está a receber do computador. Consulte **Especificações do monitor** para saber quais as gamas de frequência horizontal e vertical endereçáveis por este monitor. O modo recomendado é de **1920 × 1080**.

Pode ver a mensagem seguinte antes da função DDC/Cl ser desativada:

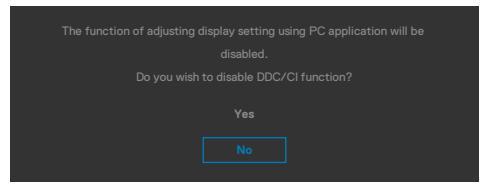

Quando o monitor entra no **Standby Mode (Modo de Suspensão)**, a mensagem seguinte é exibida:

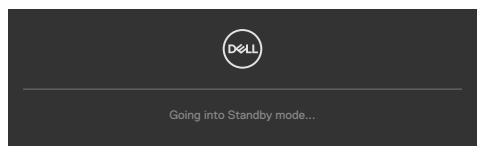

Ative o computador e retire o monitor do modo de suspensão para obter acesso ao **OSD**.

Se premir qualquer outro botão que não o botão de ligar, as mensagens seguintes serão exibidas consoante a entrada selecionada:

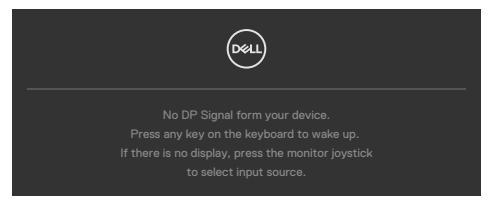

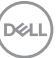

É exibida uma mensagem enquanto o cabo compatível com o modo alternativo DP está ligado ao monitor nas condições seguintes:

- Quando Seleção Automática para USB-C está definido para Prompt for Multiple Inputs (Solicitar várias entradas).
- · Quando o cabo USB-C está ligado ao monitor.

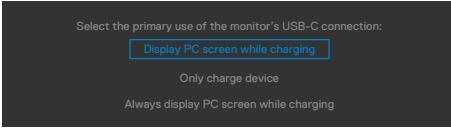

Se o monitor estiver ligado a duas ou mais portas, quando **Auto (Automático)** em fonte de entrada for selecionado irá direcionar o sinal para a porta seguinte.

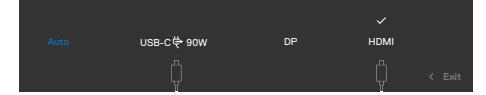

Selecione os itens OSD de **On in Standby Mode (Ligado em Modo de Suspensão)** na função Personalizar e será exibida a mensagem seguinte:

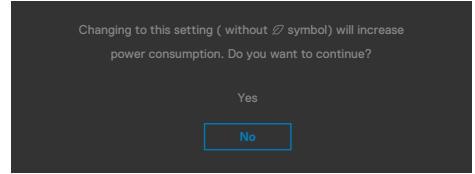

Se o nível de Brilho for ajustado acima do nível predefinido em mais de 75% será exibida a mensagem seguinte:

- Quando o utilizador seleciona "Sim", a mensagem sobre o consumo de energia é exibida apenas uma vez.
- Quando o utilizador seleciona "Não", a mensagem de aviso sobre o consumo de energia será exibida novamente.
- A mensagem de aviso sobre o consumo de energia apenas voltará a ser exibida quando o utilizador selecionar Repor Predefinições no menu OSD.

| (n/    | a I ) |
|--------|-------|
| 5      |       |
| $\sim$ | /     |

Se for selecionada a entrada USB Type-C, DP ou HDMI e o cabo correspondente não estiver ligado, é exibida uma caixa de diálogo flutuante, conforme mostrado abaixo.

## NOTA: A mensagem pode ser ligeiramente diferente de acordo com o sinal de entrada ligado.

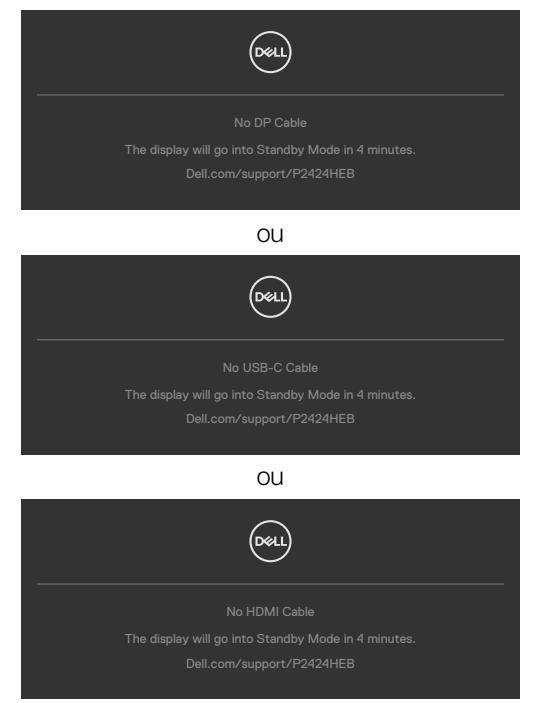

Quando o cabo USB upstream não está ligado e prime o botão **Teams/ Parâmetro de rotina/Desativar som**, será exibida a mensagem seguinte:

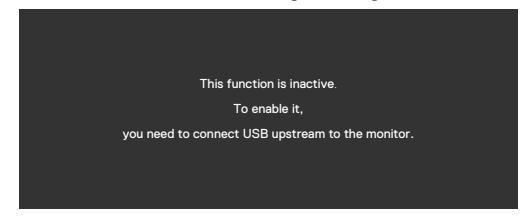

NOTA: Para que os botões de Teams / Parâmetro de rotina / Diminuir volume do som / Aumentar volume do som / Desativar som, tem de ligar o cabo USB upstream (Type-A para Type-B, ou Type-C para Type-C) do PC ao.

Consulte **Resolução de problemas** para mais informações.

### Definir a resolução máxima

#### NOTA: Os passos poderão diferir ligeiramente de acordo com a versão do Windows utilizada.

Para definir a resolução máxima no monitor:

No Windows 8.1:

- **1.** No Windows 8.1, selecione o mosaico Ambiente de Trabalho para mudar para o ambiente de trabalho clássico.
- 2. Clique com o lado direito do rato no ambiente de trabalho e clique em Screen Resolution (Resolução do ecrã).
- **3.** Caso tenha mais do que um monitor ligado, certifique-se de que seleciona **P2424HEB**.
- Clique na lista pendente de Screen Resolution (Resolução do ecrã) e selecione 1920 x 1080.
- 5. Clique em OK (OK).

No Windows 10 ou Windows 11:

- 1. Clique com o lado direito do rato no ambiente de trabalho e clique em **Display** Settings (Definições do Monitor).
- 2. Caso tenha mais do que um monitor ligado, certifique-se de que seleciona P2424HEB.
- 3. Clique na lista pendente de Resolução do ecrã e selecione 1920 × 1080.
- 4. Clique em Manter alterações.

Se a opção **1920 × 1080** não for apresentada, deverá atualizar o controlador da placa gráfica para a versão mais recente. Dependendo do computador, siga um dos procedimentos seguintes:

Se tem um computador de secretária ou portátil Dell:

• Vá a https://www.dell.com/support, introduza a sua etiqueta de serviço e transfira o controlador mais recente disponível para a sua placa gráfica.

Se está a utilizar um computador que não é Dell (computador de secretária ou portátil):

- Visite o website de suporte do seu computador não Dell e transfira os controladores mais recentes para a sua placa gráfica.
- Visite o website da placa gráfica e transfira os controladores mais recentes para a mesma.

## Sincronização Multimonitores (MMS)

A Sincronização Multimonitores permite vários monitores ligados em cadeia através do cabo DisplayPort para sincronizar um grupo predefinido de funções de OSD em segundo plano.

Está disponível uma opção OSD de Sincronização Multimonitores no Menu Monitor para permitir ao utilizador ativar/desativar a sincronização.

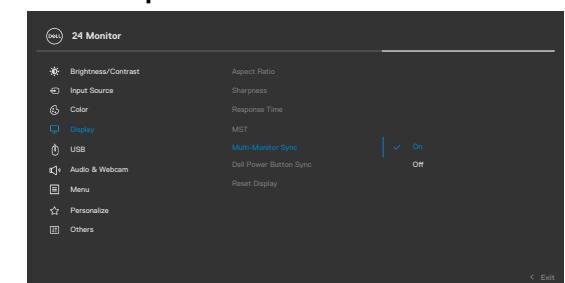

#### 💋 NOTA: O MMS não é suportado na interface HDMI.

Se o Monitor 2 suportar a Sincronização Multimonitores, a sua opção MMS será automaticamente definida para **On (Ligado)** também para a sincronização.

Se a sincronização de definições da OSD em vários monitores não é o pretendido, esta funcionalidade pode ser desativada, definindo a opção MMS de qualquer um dos monitores para **Off (Desligado)**.

|       | 24 Monitor          |  |  |
|-------|---------------------|--|--|
| -itic | Brinhtness/Contrast |  |  |
| ÷     | Input Source        |  |  |
| 6     |                     |  |  |
|       |                     |  |  |
|       |                     |  |  |
|       | Audio & Webcam      |  |  |
|       | Menu                |  |  |
|       | Personalize         |  |  |
|       | Others              |  |  |
|       |                     |  |  |
|       |                     |  |  |

#### Definições OSD a sincronizar

- Brilho
- Contraste
- Modos predefinidos
- Temperatura da cor
- · Cor personalizada (ganho RGB)
- Tonalidade (modos Filme e Jogo)
- · Saturação (modos Filme e Jogo)
- · Tempo de Resposta
- Nitidez

## Definir a Sincronização Multimonitores (MMS)

Durante a operação de ligar inicial ou a ligação de um novo monitor, a sincronização das definições do utilizador é apenas iniciada se MMS estiver definido para **On (Ligado)**. Todos os monitores devem sincronizar as definições a partir do Monitor 1.

|           | 24 Monitor          |  |  |
|-----------|---------------------|--|--|
| <b>10</b> | Brightness/Contrast |  |  |
|           | -<br>Input Source   |  |  |
|           |                     |  |  |
|           |                     |  |  |
|           |                     |  |  |
|           | Audio & Webcam      |  |  |
|           | Menu                |  |  |
|           | Personalize         |  |  |
|           | Others              |  |  |
|           |                     |  |  |
|           |                     |  |  |

Após a primeira sincronização, a sincronização subsequente será efetuada através de alterações no grupo predefinido de definições do menu OSD de qualquer monitor na ligação em cadeia. Qualquer monitor pode iniciar as alterações a jusante e a montante.

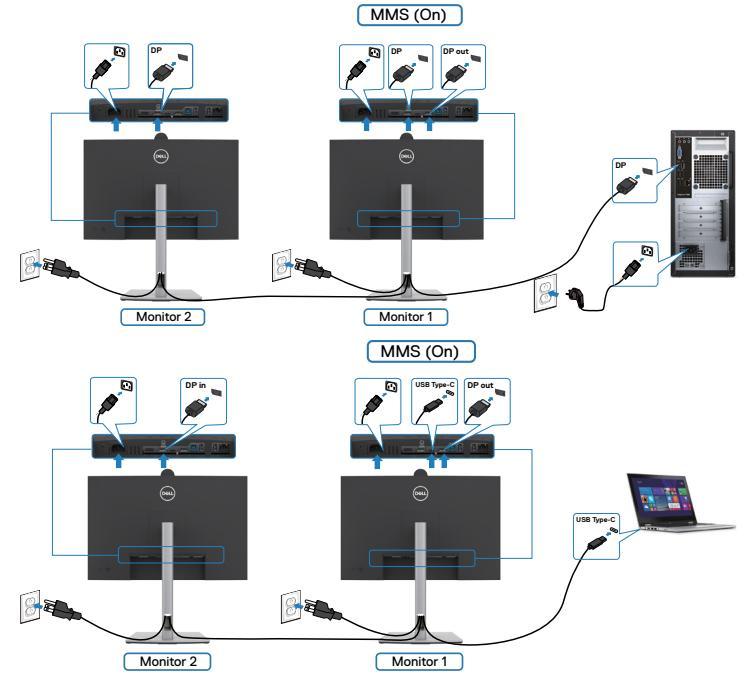

NOTA: É possível utilizar um dispositivo USB no monitor 1 ou monitor 2 apenas depois de ligar o cabo USB (C para A ou B para A ou C para C) do computador ao monitor.

Deell

## **Configurar o Windows Hello**

No Windows® 10 ou Windows® 11:

Clique no menu iniciar do Windows e depois clique em Settings (Definições).

|                   |                                             | 8 🔼                                                     | Photos         | 5                                       |   |                                                          |   |                                                         |
|-------------------|---------------------------------------------|---------------------------------------------------------|----------------|-----------------------------------------|---|----------------------------------------------------------|---|---------------------------------------------------------|
|                   |                                             | <u>}</u> R                                              |                |                                         |   |                                                          |   |                                                         |
|                   | E                                           | <b>S</b>                                                | Remot          | e Desktop                               |   |                                                          |   |                                                         |
|                   | Ę                                           | ऽ<br>ऄॖऀ <mark>२२</mark>                                | Catting        |                                         |   |                                                          |   |                                                         |
|                   |                                             | <u> </u>                                                | setung         | js                                      |   |                                                          |   |                                                         |
|                   | C                                           | り 📘                                                     | Skype          |                                         |   | ~                                                        |   |                                                         |
| Clique em Acc     | ounts (Con                                  | tas).                                                   |                |                                         |   |                                                          |   |                                                         |
|                   |                                             |                                                         | W              | indows Settings                         |   |                                                          |   |                                                         |
|                   |                                             | Ε                                                       | Find a setting |                                         | Q |                                                          |   |                                                         |
| Syn<br>Dia<br>por | stem<br>splay, sound, notifications,<br>wet | Devices<br>Bluetooth, printers, mouse                   | ۵              | Phone<br>Link your Android, iPhone      |   | Network & Internet<br>WI-FI, aliplane mode, VPN          | ø | Personalization<br>Background, lock screen, colors      |
| Lin fea           | Apps Install, defaults, optional Atures     | Accounts<br>Your accounts, email, sync,<br>work, family | <br>A₽         | Time & Language<br>Speech, region, date | 8 | Gaming<br>Game bar, captures,<br>broadcasting, Game Mode | ሁ | Ease of Access<br>Narrator, magnifier, high<br>contrast |
| Se Fin            | arch O                                      | Cortana<br>Cortana language, permissions,               | ۵              | Privacy<br>Location, camera, microphone | C | Update & Security<br>Windows Update, recovery,<br>backup |   |                                                         |

Clique em **Sign-in options (Opções de início de sessão)**. Deve definir um código PIN antes de poder registar-se no Windows Hello.

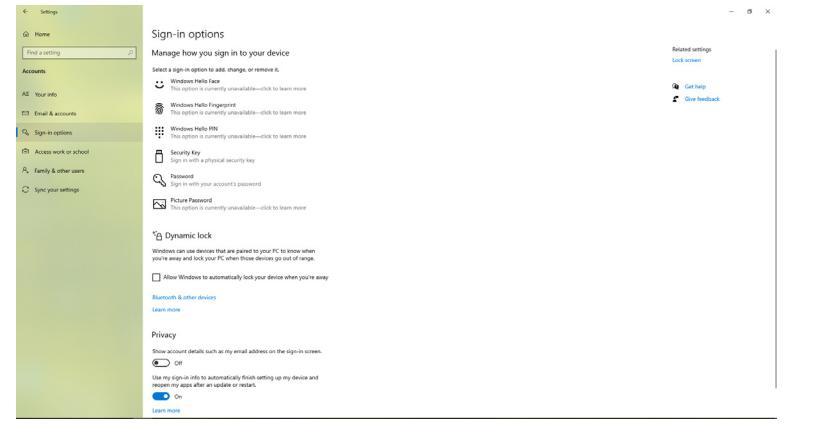

Dell

Clique em Add (Adicionar) em PIN (Código PIN) e clique em Enter para Set up a PIN (Definir um código PIN). Introduza o novo código PIN e confirme o mesmo, clicando depois em OK.

| Create a pa      | ssword |             |
|------------------|--------|-------------|
| New password     | I      |             |
| Confirm password |        |             |
| Password hint    |        |             |
|                  |        |             |
|                  |        |             |
|                  |        |             |
|                  |        |             |
|                  |        |             |
|                  |        |             |
|                  |        | Next Cancel |

Assim que tiver concluído esta parte, as opções de configuração do Windows Hello ficarão ativas. Clique em **Set up (Configurar)** em **Windows Hello (Windows Hello)** e entre em **Windows Hello setup (Configuração do Windows Hello)**.

| · marge                   |                                                                                                    | - 5              | ~ |
|---------------------------|----------------------------------------------------------------------------------------------------|------------------|---|
| C Home                    | Sign-in options                                                                                                    |                  |   |
| Find a setting            | Manage how you sign in to your device                                                                                                | Ralated settings | 1 |
| Accounts                  | Select a sign-in option to add, dhange, or remove it.                                                                                | Look screen      |   |
| RE Your info              | Sign in with your camera (Recommended)                                                                                               | Get help         |   |
| Email & accounts          | tou can sign in to Windows, apps, and services by feaching<br>Windows Hello to recognize your face.                                  |                  |   |
| Q. Sign-in options        | Learn more<br>Set up                                                                                                    |                  |   |
| tRt Access work or school | Mindows Helio Engerprint                                                                                                    |                  |   |
| R Family & other users    | W This option is currently unavailable—click to learn more                                                                           |                  |   |
| C Sync your settings      | Windows Helle VN<br>This option is currently unavailable—click to learn more                                                         |                  |   |
|                           | Sign in writh a physical security key                                                                                                |                  |   |
|                           | Sign in with your account's password                                                                                                 |                  |   |
|                           | Single and top your favorite photo to unlock your device.                                                                            |                  |   |
|                           | Require sign-in                                                                                                    |                  |   |
|                           | If you've been away, when should Windows require you to sign in again?                                                               |                  |   |
|                           | Every Time 🗸                                                                                                    |                  |   |
|                           | *A Dynamic lock                                                                                                    |                  |   |
|                           | Windows can use devices that are paired to your IPC to know when<br>you're away and lock your PC when those devices go out of range. |                  |   |
|                           | Allow Windows to automatically lock your device when you're away                                                                     |                  |   |
|                           | Burtoch & other devices                                                                                                    |                  |   |
|                           |                                                                                                    |                  |   |

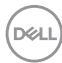

É exibida a mensagem seguinte, clique em Get started (Começar).

![](_page_94_Picture_1.jpeg)

Continue a olhar diretamente para o seu ecrã e posicione-se de forma a que o seu rosto esteja no centro da moldura que aparece no ecrã. A câmara Web registará o seu rosto.

| Windows Hello setup                  | ×      |
|--------------------------------------|--------|
|                                      |        |
|                                      |        |
|                                      |        |
|                                      |        |
|                                      |        |
|                                      |        |
|                                      |        |
|                                      |        |
| Keep looking directly at your camera | L.     |
|                                      |        |
|                                      |        |
|                                      |        |
|                                      |        |
|                                      | Cancel |

![](_page_94_Picture_4.jpeg)

Quando a mensagem seguinte for exibida, clique em **Close (Fechar)** para sair de **Windows Hello setup (Configuração do Windows Hello)**.

![](_page_95_Picture_1.jpeg)

Assim que tiver efetuado a configuração, tem outra opção para melhorar o reconhecimento. Clique em **Improve recognition (Melhorar o reconhecimento)** se necessário.

![](_page_95_Picture_3.jpeg)

# Configurar a câmara web do monitor como predefinição no sistema operativo

Quando utilizar um computador portátil com câmara Web integrada para ligar este monitor, na interface do gestor de dispositivos pode encontrar a câmara Web integrada do computador portátil e a câmara Web do monitor. Normalmente, estão no estado ativado e a predefinição é utilizar a câmara Web integrada do computador portátil.

![](_page_96_Figure_2.jpeg)

DELL

Se pretende configurar a câmara Web do monitor como predefinição, tem de desativar a câmara Web integrada do computador portátil. Para identificar a câmara Web integrada do computador portátil e desativá-la, siga as instruções abaixo:

Clique com o botão direito do rato em **DELL Display with 4MP WebCam**, e clique em **Propriedades** para abrir as **Propriedades de DELL Display with 4MP WebCam**.

![](_page_97_Figure_2.jpeg)

Dell

Clique em Details (Detalhes) > Property (Propriedades) e selecione Hardware Ids (ID de hardware).

![](_page_98_Picture_1.jpeg)

O Value (Valor) mostrará as ID de hardware detalhadas da DELL Display with 4MP WebCam. As ID de hardware da câmara Web integrada do computador portátil e da câmara Web do monitor são diferentes. Para os modelos P2424HEB, as ID de hardware da câmara Web do monitor terão o aspeto seguinte:

![](_page_98_Picture_3.jpeg)

DELL

Clique com o lado direito do rato em **PC/Notebook webcam (câmara Web do PC/ Computador portátil)** que tem ID de hardware diferentes e depois clique em **Disable** (**Desativar**).

![](_page_99_Picture_1.jpeg)

![](_page_99_Picture_2.jpeg)

É exibida a mensagem seguinte:

![](_page_100_Picture_1.jpeg)

Clique em **Yes (Sim)**. A câmara Web do computador portátil está agora desativada e a câmara Web do monitor será utilizada como predefinição. Reinicie o computador portátil.

![](_page_100_Picture_3.jpeg)

DELL

# Configurar o altifalante do monitor como predefinição no sistema operativo

Quando o seu computador liga vários altifalantes, se pretende configurar o altifalante do monitor como predefinição, siga as instruções abaixo:

Clique com o lado direito do rato em **Volume (Volume)** na área de notificações da barra de tarefas do Windows.

![](_page_101_Picture_3.jpeg)

Clique em **Playback devices (Dispositivos de reprodução)** e entre na interface de configuração de **Sound (Som)**.

![](_page_101_Picture_5.jpeg)

Se apenas o cabo HDMI ou DP estiverem ligados do seu monitor ao computador, apenas será mostrado um altifalante designado por **DELL P2424HEB** do monitor na interface de configuração de **Sound (Som)**.

![](_page_101_Picture_7.jpeg)

![](_page_101_Picture_8.jpeg)

## Clique em DELL P2424HEB e depois clique em Set Default (Configurar

predefinição) e o altifalante do monitor será utilizado como predefinição.

![](_page_102_Picture_2.jpeg)

Clique em OK para sair da configuração de Sound (Som).

| Sound ×  |                                                              |                               |            |           |          |       |       |  |
|----------|--------------------------------------------------------------|-------------------------------|------------|-----------|----------|-------|-------|--|
| Playback | Recording                                                    | Sounds                        | Commu      | inication | IS       |       |       |  |
| Select a | Select a playback device below to modify its settings:       |                               |            |           |          |       |       |  |
| 6        | Echo Cancelling Speakerphone<br>2-DELL P2424HEB USB<br>Ready |                               |            |           |          |       |       |  |
|          | DELL<br>Intel(R)<br>Defaul                                   | 2424HE<br>Display<br>t Device | B<br>Audio |           |          |       |       |  |
|          | Speakers<br>Realtek High Definition Audio(SST)<br>Ready      |                               |            |           |          |       |       |  |
| Confi    | gure                                                         |                               |            | Set D     | efault 🔽 | Prope | rties |  |
|          |                                                              |                               | OK         |           | Cancel   | ,     | Apply |  |

Se o cabo USB e o cabo HDMI ou DP estiverem ligados do monitor ao computador, serão exibidos dois caminhos de áudio do monitor, com os nomes **DELL P2424HEB** e **Echo Cancelling Speakerphone (Alta-voz com cancelamento de eco)** na interface de definição de sim. O monitor **P2424HEB** mostra opções para dois caminhos de áudio suportados no monitor.

![](_page_102_Picture_6.jpeg)

- No caminho de áudio Echo Cancelling Speakerphone (Alta-voz com cancelamento de eco) o áudio é transmitido através de USB. Isso é executado através do cabo USB-C para USB-C ou do cabo USB-A para USB-B. Visto que o caminho do microfone é transmitido do monitor para o PC através de USB, esta seleção é necessária para aplicações de conferência VoIP/UC. Esta seleção suporta gravação e reprodução de áudio.
- No caminho de áudio DELL P2424HEB, o áudio é transmitido através do modo HDMI/DP alternativo. Esta seleção não suporta microfone. Esta seleção é adequada apenas para reprodução de áudio.

O desempenho da reprodução de áudio é o mesmo em qualquer dos caminhos de áudio. Para aplicações de conferência UC, a Dell recomenda selecionar o caminho de áudio predefinido do alta-voz com cancelamento de eco.

NOTA: Se selecionar o caminho de áudio do Dell P2424HEB, certifiquese de que o volume do alta-voz com cancelamento de eco está definido para médio ou alto, caso contrário, o volume máximo do Dell P2424HEB pode ser baixo, uma vez que está limitado pelo volume do alta-voz com cancelamento de eco. Por exemplo, quando o volume do alta-voz com cancelamento de eco está a 50% e o volume de DELL P2424HEB está definido para 100%, terá o mesmo nível de som que o primeiro.

# Caso de utilização do altifalante e do microfone do monitor

|                                  | Caso de utilização suportado                                                             |                                             |  |  |  |
|----------------------------------|------------------------------------------------------------------------------------------|---------------------------------------------|--|--|--|
| Seleção do caminho de áudio      | Participar numa chamada<br>de videoconferência e<br>falar para o microfone do<br>monitor | Ouvir a reprodução de<br>áudio/música/vídeo |  |  |  |
| Alta-voz com cancelamento de eco | V                                                                                        | V                                           |  |  |  |
| DELL P2424HEB                    |                                                                                          | V                                           |  |  |  |

O caminho de áudio do alta-voz com cancelamento de eco que utiliza USB é adequado quando o utilizador pretende falar para o microfone do monitor.

O caminho de áudio do alta-voz com cancelamento de eco ajuda a eliminar ou reduzir a ocorrência de eco durante uma chamada em conferência. O eco é o reflexo não intencional da voz do utilizador, o que pode originar distração e criar uma experiência desagradável. Também pode gravar a sua voz utilizando o microfone disponível no seu monitor. O caminho de áudio do alta-voz com cancelamento de eco é ideal para chamadas de videoconferência utilizando a aplicação Microsoft Teams ou Zoom.

DEL

O áudio do Dell P2424HEB que utiliza o caminho I2S é adequado quando o utilizador pretende apenas ouvir a reprodução de áudio/música/vídeo e não é necessário falar ou gravar a voz do utilizador.

![](_page_104_Picture_1.jpeg)

DELL

## Resolução de problemas

AVISO: Antes de iniciar qualquer um dos procedimentos indicados nesta secção, siga as Instruções de Segurança.

## Teste automático

O seu monitor possui uma função de teste automático que lhe permite verificar se o monitor está a funcionar devidamente. Se o monitor e o computador estão devidamente ligados, mas o ecrã do monitor continua escuro, faça o teste automático do monitor, executando os passos seguintes:

- 1. Desligue tanto o computador, como o monitor.
- Desligue o cabo de vídeo da parte traseira do computador. Para assegurar a realização correta do teste automático, retire todos os cabos digitais e analógicos da parte traseira do computador.
- 3. Ligue o monitor.

A caixa de diálogo flutuante deverá ser exibida no ecrã (sobre um fundo preto), se o monitor não consegue detetar um sinal de vídeo e está a funcionar corretamente. No modo de teste automático, o indicador de energia LED mantém-se branco. De igual forma, dependendo da entrada selecionada, uma das caixas de diálogo exibidas abaixo continuará a percorrer o ecrã.

![](_page_105_Picture_8.jpeg)

- **4.** Esta caixa também é exibida durante o funcionamento normal do sistema, se o cabo de vídeo se desligar ou estiver danificado.
- **5.** Desligue o monitor e volte a ligar o cabo de vídeo. Em seguida, ligue o computador e o monitor.

Se o ecrã do monitor se mantiver branco após utilizar o procedimento anterior, verifique o seu controlador de vídeo e o computador, porque o monitor está a funcionar corretamente.

![](_page_105_Picture_12.jpeg)

## Diagnóstico Integrado

O seu monitor tem uma ferramenta de diagnóstico integrado que o ajuda a determinar se a anomalia de ecrã que está a ter é um problema associado ao monitor, ou ao computador e à placa de vídeo.

| <b>~</b> | 24 Monitor          |  |  |
|----------|---------------------|--|--|
| ÷ö       | Brightness/Contrast |  |  |
|          | Input Source        |  |  |
|          |                     |  |  |
|          | Display             |  |  |
|          |                     |  |  |
|          | Audio & Webcam      |  |  |
|          | Menu                |  |  |
|          | Personalize         |  |  |
|          |                     |  |  |
|          |                     |  |  |
|          |                     |  |  |
|          |                     |  |  |

#### Para executar o diagnóstico integrado:

- 1. Certifique-se de que o ecrã está limpo (sem partículas de pó na superfície do ecrã).
- 2. Selecione itens do menu OSD de Autodiagnóstico na função Outros.
- **3.** Pressione o botão para iniciar o diagnóstico. É exibido um ecrã cinzento.
- 4. Observe se o ecrã apresenta quaisquer defeitos ou anomalias.
- 5. Alterne novamente pelas opções do joystick, até ser exibido um ecrã vermelho.
- 6. Observe se o ecrã apresenta quaisquer defeitos ou anomalias.
- 7. Repita os passos 5 e 6, até o ecrã exibir as cores verde, azul, preto e branco. Tome nota de quaisquer anomalias ou defeitos.

O teste está concluído quando é exibido um ecrã de texto. Para sair, utilize novamente o controlo do joystick.

Se não detetar quaisquer anomalias no ecrã após utilizar a ferramenta de diagnóstico integrado, o monitor está a funcionar corretamente. Verifique a placa de vídeo e o computador.

## Problemas comuns

A tabela seguinte contém informação geral sobre problemas comuns do monitor que pode encontrar e as soluções possíveis:

| Sintomas                                               | Problema                              | Soluções possíveis                                                                                                    |
|--------------------------------------------------------|---------------------------------------|----------------------------------------------------------------------------------------------------|
| comuns                                                 | encontrado                            |                                                                                                    |
| Sem vídeo/<br>Indicador de<br>energia LED<br>desligado | Sem imagem                            | <ul> <li>Certifique-se de que o cabo de vídeo<br/>que liga o monitor ao computador está<br/>devidamente inserido e ligado.</li> <li>Verifique se a tomada elétrica está a<br/>funcionar devidamente, usando outro<br/>equipamento elétrico.</li> <li>Certifique-se de que o botão de ligar é<br/>totalmente premido.</li> <li>Certifique-se de que a fonte de entrada<br/>correta é selecionada no menu Fonte de<br/>entrada.</li> </ul> |
| Sem vídeo/<br>Indicador de<br>energia LED<br>ligado    | Sem imagem ou<br>sem brilho           | <ul> <li>Aumente os controlos de brilho e contraste<br/>por OSD.</li> <li>Faça a verificação da funcionalidade de<br/>teste automático do monitor.</li> <li>Verifique se há pinos dobrados ou partidos<br/>no conetor do cabo de vídeo.</li> <li>Execute o diagnóstico integrado.</li> <li>Certifique-se de que a fonte de entrada<br/>correta é selecionada no menu Fonte de<br/>entrada.</li> </ul>                                    |
| Pixels ausentes                                        | Ecrã LCD com<br>manchas               | <ul> <li>Ligue e desligue a energia.</li> <li>Um pixel que fique permanentemente<br/>apagado é um defeito natural que pode<br/>ocorrer na tecnologia LCD.</li> <li>Para mais informações sobre a Política de<br/>Qualidade e Pixels do Monitor Dell, consulte<br/>o website de assistência da Dell em:<br/>https://www.dell.com/pixelguidelines.</li> </ul>                                                                              |
| Pixels Presos                                          | Ecrã LCD<br>com manchas<br>brilhantes | <ul> <li>Ligue e desligue a energia.</li> <li>Um pixel que fique permanentemente<br/>apagado é um defeito natural que pode<br/>ocorrer na tecnologia LCD.</li> <li>Para mais informações sobre a Política de<br/>Qualidade e Pixels do Monitor Dell, consulte<br/>o website de assistência da Dell em:<br/>https://www.dell.com/pixelguidelines.</li> </ul>                                                                              |

Dell
| Sintomas                                                                                                    | Problema                                                            | Soluções possíveis                                                                                                    |
|----------------------------------------------------------------------------------------------------|---------------------------------------------------------------------|----------------------------------------------------------------------------------------------------|
| comuns                                                                                                    | encontrado                                                          |                                                                                                    |
| Problemas de<br>Brilho                                                                                            | lmagem muito<br>baça ou muito<br>brilhante                          | <ul> <li>Restaure as predefinições do monitor.</li> <li>Ajuste os controlos de brilho e contraste por<br/>OSD.</li> </ul>                                                                                                    |
| Problemas de<br>Segurança                                                                                         | Sinais visíveis de<br>fumo ou faíscas                               | <ul> <li>Não siga quaisquer passos de resolução de problemas.</li> <li>Contacte de imediato a Dell.</li> </ul>                                                                                                    |
| Problemas<br>Intermitentes                                                                                        | Mau<br>funcionamento ao<br>ligar e desligar o<br>monitor            | <ul> <li>Certifique-se de que o cabo de vídeo<br/>que liga o monitor ao computador está<br/>devidamente inserido e ligado.</li> <li>Restaure as predefinições do monitor.</li> <li>Faça a verificação da funcionalidade<br/>de teste automático do monitor para<br/>determinar se o problema intermitente<br/>ocorre no modo de teste automático.</li> </ul> |
| Cor em falta                                                                                                    | Imagem sem cor                                                      | <ul> <li>Faça o teste automático do monitor.</li> <li>Certifique-se de que o cabo de vídeo<br/>que liga o monitor ao computador está<br/>devidamente inserido e ligado.</li> <li>Verifique se há pinos dobrados ou partidos<br/>no conetor do cabo de vídeo.</li> </ul>                                                                                      |
| Cor errada                                                                                                    | Cor da imagem<br>não é boa                                          | <ul> <li>Altere as definições dos Modos Predefinidos<br/>no menu de cores OSD, dependendo da<br/>aplicação.</li> <li>Ajuste o valor R/G/B em Cor Personalizada,<br/>no menu de cores OSD.</li> <li>Altere o Formato de Cor de Entrada para PC<br/>RGB ou YPbPr no menu de cores OSD.</li> <li>Execute o diagnóstico integrado.</li> </ul>                    |
| Retenção de<br>imagem de uma<br>imagem estática<br>deixada no<br>monitor durante<br>um longo período<br>de tempo. | Tom desvanecido<br>da imagem<br>estática exibida<br>aparece no ecrã | <ul> <li>Configure o ecrã para se desligar após<br/>alguns minutos de tempo de inatividade<br/>do ecrã. Este valor pode ser ajustado nas<br/>Opções de Energia do Windows, ou na<br/>definição de Poupança de Energia do Mac.</li> <li>Em alternativa, utilize uma proteção de ecrã<br/>dinâmica.</li> </ul>                                                 |

| Sintomas<br>comuns                           | Problema<br>encontrado                                                                                                    | Soluções possíveis                                                                                                    |
|----------------------------------------------|----------------------------------------------------------------------------------------------------|----------------------------------------------------------------------------------------------------|
| O microfone/a<br>câmara Web não<br>funcionam | <ul> <li>Cabo USB não<br/>ligado ou não<br/>está selecionada<br/>a fonte USB<br/>correta</li> <li>O microfone/<br/>câmara web<br/>do monitor não<br/>está definido<br/>como dispositivo<br/>predefinido</li> </ul> | <ul> <li>Inroduza o cabo USB (Type-A para Type-B, ou Type-C para Type-C) e, se ligar tanto a porta USB-B como a USB-C, mude a fonte USB no menu OSD.</li> <li>Selecione o microfone/câmara Web do monitor como predefinição no lado do PC.</li> <li>Toque no botão do microfone e certifiquese de que o LED de microfone desativado está apagado.</li> </ul> |

### Problemas específicos do produto

| Problema                                                                                    | Problema encontrado                                                                   | Soluções possíveis                                                                                                    |
|---------------------------------------------------------------------------------------------|---------------------------------------------------------------------------------------|----------------------------------------------------------------------------------------------------|
| Imagem do ecrã é<br>muito pequena                                                           | A imagem está centrada<br>no ecrã, mas não<br>preenche toda a área de<br>visualização | <ul> <li>Verifique a definição de Rácio<br/>de Imagem no menu OSD do<br/>monitor.</li> <li>Restaure as predefinições do<br/>monitor.</li> </ul>                                                                                                    |
| Não é possível ajustar<br>o monitor com o<br>controlo do joystick na<br>traseira do monitor | OSD não é exibido no<br>ecrã                                                          | <ul> <li>Desligue o monitor, retire o cabo<br/>de alimentação respetivo, volte a<br/>ligá-lo e depois ligue novamente<br/>o monitor.</li> </ul>                                                                                                    |
| Sem Sinal de Entrada<br>quando são premidos<br>os controlos do<br>utilizador                | Sem imagem, a luz do<br>indicador de energia<br>LED é branca                          | <ul> <li>Verifique a fonte do sinal.<br/>Certifique-se de que o<br/>computador não está no<br/>modo de poupança de energia,<br/>movendo o rato ou premindo<br/>qualquer tecla no teclado.</li> <li>Verifique se o cabo de sinal está<br/>devidamente inserido. Ligue<br/>novamente o cabo de sinal, se<br/>necessário.</li> <li>Reinicie o computador ou leitor<br/>de vídeo.</li> </ul> |

DELL

| Problema                                                                                           | Problema encontrado                                          | Soluções possíveis                                                                                                    |
|----------------------------------------------------------------------------------------------------|--------------------------------------------------------------|----------------------------------------------------------------------------------------------------|
| A imagem não<br>preenche todo o ecrã                                                               | A imagem não preenche<br>toda a altura ou largura<br>do ecrã | <ul> <li>Devido aos formatos de vídeo<br/>diferentes (rácio de imagem)<br/>dos leitores de DVD, o monitor<br/>poderá reproduzir em modo de<br/>ecrã inteiro.</li> <li>Execute o diagnóstico integrado.</li> </ul>                                                                                                    |
| Sem imagem ao utilizar<br>a ligação DP ao PC                                                       | Ecrã preto                                                   | <ul> <li>Verifique para que padrão a<br/>sua placa gráfica é certificada.<br/>Transfira e instale o controlador<br/>recente da placa gráfica.</li> <li>Algumas placas gráficas DP 1.1a<br/>não suportam monitores DP 1.2 /<br/>DP1.4.</li> </ul>                                                                                                    |
| Sem imagem ao utilizar<br>a ligação USB Type-C<br>para o computador,<br>portátil, e por aí adiante | Ecrã preto                                                   | <ul> <li>Verifique se a interface USB<br/>Type-C do dispositivo suporta o<br/>modo alternativo DP.</li> <li>Verifique se o dispositivo requer<br/>mais de 90 W de carregamento<br/>de energia.</li> <li>A interface USB Type-C do<br/>dispositivo não suporta o modo<br/>alternativo DP.</li> <li>Defina o Windows para o modo<br/>Projeção.</li> <li>Certifique-se de que o cabo USB<br/>Type-C não está danificado.</li> </ul> |

| Problema                                                                                                    | Problema encontrado                                           | Soluções possíveis                                                                                                    |
|----------------------------------------------------------------------------------------------------|---------------------------------------------------------------|----------------------------------------------------------------------------------------------------|
| Não há carregamento<br>ao utilizar a ligação<br>USB Type-C para o<br>computador, portátil, e<br>por aí adiante       | Não há carregamento                                           | <ul> <li>Verifique se o dispositivo suporta<br/>um dos perfis de carregamento<br/>de 5 V/9 V/15 V/20 V.</li> <li>Verifique se o computador<br/>portátil requer um adaptador de<br/>corrente superior a 90 W.</li> <li>Se o computador portátil requer<br/>um adaptador de corrente<br/>superior a 90 W, poderá não<br/>carregar com a ligação USB<br/>Type-C.</li> <li>Certifique-se de que utiliza um<br/>adaptador Dell aprovado, ou<br/>o adaptador que veio com o<br/>produto.</li> <li>Certifique-se de que o cabo USB<br/>Type-C não está danificado.</li> </ul> |
| Carregamento<br>intermitente ao utilizar<br>a ligação USB Type-C<br>para o computador,<br>portátil, e por aí adiante | Carregamento<br>intermitente                                  | <ul> <li>Verifique se o consumo de<br/>energia máximo do dispositivo é<br/>superior a 90 W.</li> <li>Certifique-se de que utiliza um<br/>adaptador Dell aprovado, ou<br/>o adaptador que veio com o<br/>produto.</li> <li>Certifique-se de que o cabo USB<br/>Type-C não está danificado.</li> </ul>                                                                                                    |
| Sem imagem ao utilizar<br>USB tipo C MST                                                                             | Ecrã a branco ou<br>segundo DUT não está<br>no modo principal | <ul> <li>Entrada USB tipo C, vá ao<br/>menu OSD, em Informação do<br/>monitor e verifique se a taxa de<br/>transferência é HBR2 ou HBR3,<br/>se for HBR2 sugere-se que utilize<br/>o cabo USB-C para DP para<br/>ativar o MST.</li> </ul>                                                                                                    |
| Sem ligação à rede.                                                                                                  | A rede caiu ou está<br>intermitente.                          | <ul> <li>Não alterne entre o ligar/desligar<br/>do botão de ligar quando a rede<br/>está ligada, mantenha o botão de<br/>ligar no modo ligado.</li> </ul>                                                                                                    |

| Problema                                                                                                    | Problema encontrado                                                                                                    | Soluções possíveis                                                                                                    |
|----------------------------------------------------------------------------------------------------|----------------------------------------------------------------------------------------------------|----------------------------------------------------------------------------------------------------|
| A porta LAN não está a<br>funcionar                                                                                                    | Problema de definição<br>do sistema operativo ou<br>na ligação de cabos                                                                                                    | <ul> <li>Certifique-se de que estão<br/>instalados a BIOS e os<br/>controladores mais recentes para<br/>o seu computador.</li> <li>Certifique-se de que o<br/>controlador RealTek Gigabit<br/>Ethernet está instalado no Gestor<br/>de Dispositivos do Windows.</li> <li>Se a configuração da sua BIOS<br/>tiver uma opção de LAN/GBE<br/>ativada/desativada, certifique-<br/>se de que está definido para<br/>Ativada.</li> <li>Certifique-se de que o cabo<br/>Ethernet está devidamente ligado<br/>ao monitor e ao hub/router/<br/>firewall.</li> <li>Verifique o estado LED do<br/>cabo Ethernet para confirmar<br/>a conetividade. Volte a ligar<br/>ambas as extremidades do cabo<br/>Ethernet se o LED não estiver<br/>aceso.</li> <li>Primeiro desligue o computador,<br/>retire o cabo Type-C e o cabo de<br/>alimentação do monitor. Depois,<br/>ligue o computador, insira o cabo<br/>de alimentação do monitor e o<br/>cabo Type-C.</li> </ul> |
| Os botões do monitor<br>(Desativar som /<br>Diminuir o volume<br>do som / Aumentar<br>o volume do som /<br>Parâmetro de rotina)<br>não funcionam com a<br>app Microsoft Teams® | Os botões do monitor<br>(Desativar som /<br>Diminuir o volume<br>do som / Aumentar<br>o volume do som /<br>Parâmetro de rotina)<br>não funcionam na app<br>Microsoft Teams® com<br>Chrome OS / Ubuntu | Utilize a app Microsoft Teams®<br>para efetuar as tarefas abaixo:<br>• Ícone de chamada para atender/<br>terminar uma chamada<br>• Ativar/desativar o som do<br>microfone<br>• Ligar/desligar a câmara<br>• Vídeo ativado/desativado                                                                                                    |

| Problema                                                                                                    | Problema encontrado                                                                                                    | Soluções possíveis                                                                                                    |
|----------------------------------------------------------------------------------------------------|----------------------------------------------------------------------------------------------------|----------------------------------------------------------------------------------------------------|
| Os auscultadores com<br>microfone (conetor<br>combinado de 3,5<br>mm) não funcionam<br>com o botão de ativar/<br>desativar o som do<br>monitor | Os auscultadores com<br>microfone (conetor<br>combinado de 3,5<br>mm) não funcionam<br>com o botão de ativar/<br>desativar o som                                 | <ul> <li>Utilize o ícone de microfone da<br/>app UC (ex.: Microsoft Teams,<br/>Skype for Business, Zoom, etc.)<br/>para ativar/desativar o som</li> <li>Selecione o caminho de áudio<br/>"Alta-voz com cancelamento de<br/>eco" nas "Definições de som" na<br/>aplicação UC.</li> <li>Ligue o cabo USB-C para C ou o<br/>cabo USB-A to B.</li> </ul>                                       |
| Quando prime o<br>botão de aumentar ou<br>diminuir o volume de<br>som, ou o botão de<br>desativar o som, o LED<br>não pisca                    | Quando prime o botão<br>de aumentar ou diminuir<br>o volume de som, ou<br>o botão de desativar o<br>som, o LED não pisca<br>apenas quando ligado a<br>HDMI ou DP | Ligue um cabo USB-A para USB-B                                                                                                    |
| A câmara web ou<br>o microfone não<br>funcionam                                                                                                | A câmara web ou<br>o microfone não<br>funcionam apenas<br>quando ligados a HDMI<br>ou DP                                                                         | Ligue um cabo USB-A para USB-B                                                                                                    |
| A porta Ethernet<br>(RJ45) não consegue<br>ligar à Internet                                                                                    | A porta Ethernet (RJ45)<br>não consegue ligar à<br>Internet no Windows 10<br>ou Windows 11                                                                       | Mude a poupança de energia do<br>controlador LAN de Ativar para<br>Desativar                                                                                                    |
| Os altifalantes não<br>emitem som                                                                                                    | Os altifalantes não<br>emitem som durante a<br>reprodução de áudio/<br>vídeo no sistema                                                                          | <ul> <li>Certifique-se de que configurou<br/>o alta-voz com cancelamento<br/>de eco ou o <b>DELL P2424HEB</b><br/>como dispositivo de reprodução<br/>predefinido no seu sistema.</li> <li>Desligue o monitor, desligue o<br/>cabo de alimentação do monitor,<br/>volte a ligá-lo e, em seguida, volte<br/>a ligar o monitor.</li> <li>Restaure as predefinições do<br/>monitor.</li> </ul> |

| Problema                           | Problema encontrado                                                                                                    | Soluções possíveis                                                                                                    |
|------------------------------------|----------------------------------------------------------------------------------------------------|----------------------------------------------------------------------------------------------------|
| O volume do altifalante<br>é baixo | O volume do altifalante<br>é baixo quando a opção<br>de altifalante é DELL<br>P2424HEB na interface<br>de configuração de Som | <ul> <li>Aumente o volume do altifalante<br/>do DELL P2424HEB até ao<br/>máximo na interface de definição<br/>de Som</li> <li>Pressione o botão para aumentar<br/>o volume do altifalante do DELL<br/>P2424HEB</li> <li>Se selecionar o caminho de<br/>áudio DELL P2424HEB,<br/>certifique-se de que o nível<br/>de volume de Echo Cancelling<br/>Speakerphone (Alta-voz com<br/>cancelamento de eco) está<br/>definido para médio ou alto. Caso<br/>contrário, o volume máximo<br/>de DELL P2424HEB pode<br/>ser baixo, pois é limitado pelo<br/>volume de Echo Cancelling<br/>Speakerphone (Alta-voz com<br/>cancelamento de eco) . Por<br/>exemplo, quando o volume de<br/>Echo Cancelling Speakerphone<br/>(Alta-voz com cancelamento de<br/>eco) está a 50% e o volume de<br/>DELL P2424HEB está definido<br/>para 100%, terá o mesmo nível<br/>de som que o primeiro.</li> </ul> |
| O altifalante não emite<br>som     | O altifalante do monitor<br>não emite som durante<br>uma chamada do<br>Teams/Zoom.                                            | <ul> <li>Selecione o mesmo caminho<br/>de áudio na aplicação Teams/<br/>Zoom que foi configurado nas<br/>Definições de som do sistema<br/>operativo.</li> </ul>                                                                                                    |

| Problema                                                                                                    | Problema encontrado                                                                                                    | Soluções possíveis                                                                                                    |
|----------------------------------------------------------------------------------------------------|----------------------------------------------------------------------------------------------------|----------------------------------------------------------------------------------------------------|
| Os botões para<br>aumentar/diminuir o<br>volume do monitor não<br>estão sincronizados<br>com o sistema<br>operativo | O volume no sistema<br>operativo não aumenta<br>nem diminui ao<br>premir os botões para<br>aumentar/diminuir o<br>volume no monitor. | <ul> <li>Selecione o caminho de áudio<br/>"Alta-voz com cancelamento<br/>de eco" nas Definições de som<br/>do sistema operativo do seu<br/>computador.</li> <li>Selecione o caminho de áudio<br/>"Alta-voz com cancelamento de<br/>eco" na aplicação UC.</li> <li>Ligue o cabo USB-C para C ou o<br/>cabo USB-A para B.</li> </ul>      |
| A câmara web não é<br>detetada                                                                                      | A câmara web não é<br>detetada no Gestor de<br>dispositivos do Windows                                                               | <ul> <li>Certifique-se de que o cabo<br/>USB está ligado ao monitor e ao<br/>computador ou portátil.</li> <li>Certifique-se de que a opção<br/>Sensor de presença e câmara<br/>web no menu OSD está definida<br/>para Ativar.</li> <li>Volte a ligar o cabo USB ao<br/>computador ou portátil.</li> </ul>                               |
|                                                                                                    | A câmara web não foi<br>detetada no software<br>Dell Peripheral Manager<br>para Windows                                              | <ul> <li>Para suportar o monitor</li> <li>P2424HEB monitor, utilize o Dell</li> <li>Peripheral Manager versão 1.7.0</li> <li>ou mais recente.</li> </ul>                                                                                                    |
| Não é possível ligar a<br>câmara web/Câmara<br>web desligada                                                        | Não é possível detetar<br>a câmara do monitor/<br>Não é possível mudar<br>de voltar para a câmara<br>do PC                           | <ul> <li>Restaure as predefinições do<br/>monitor.</li> <li>Desligue o monitor, desligue o<br/>cabo de alimentação do monitor,<br/>volte a ligá-lo e, em seguida, volte<br/>a ligar o monitor.</li> <li>Selecione novamente a câmara<br/>do monitor na definição de<br/>câmara/vídeo da sua aplicação<br/>de conferência UC.</li> </ul> |

DELL

| Problema                         | Problema encontrado                                                                        | Soluções possíveis                                                                                                    |
|----------------------------------|--------------------------------------------------------------------------------------------|----------------------------------------------------------------------------------------------------|
| O microfone está<br>desativado   | O microfone está<br>desativado no Gestor de<br>dispositivos do Windows                     | <ul> <li>Certifique-se de que o cabo<br/>USB está ligado ao monitor e ao<br/>computador ou portátil.</li> <li>Certifique-se de que o<br/>"Microfone" no menu OSD está<br/>definido como Som ativado.</li> <li>Volte a ligar o cabo USB ao<br/>computador ou portátil.</li> <li>Certifique-se de que o microfone<br/>está ativado no monitor. Se o<br/>LED de desativação do microfone<br/>acender em vermelho estático<br/>(indica que o microfone está<br/>desativado), pressione o botão<br/>de microfone para ativar o<br/>microfone.</li> <li>Certifique-se de que o microfone<br/>do monitor está selecionado<br/>e ativado nas definições da<br/>aplicação UC</li> </ul> |
| O volume do microfone<br>é baixo | O volume do microfone<br>é baixo para o outro<br>participante na chamada<br>de áudio/vídeo | <ul> <li>Certifique-se de que o módulo<br/>da câmara web está aberto. O<br/>LED do botão de Silêncio apaga<br/>(indica que o microfone está<br/>ativado).</li> <li>Ajuste a distância entre o<br/>utilizador e o microfone. O<br/>utilizador deve evitar sentar-<br/>se demasiado afastado do<br/>microfone. A distância ótima<br/>entre o utilizador e o microfone é<br/>70 cm.</li> <li>Certifique-se de que o microfone<br/>do monitor está selecionado<br/>e ativado nas definições da<br/>aplicação UC.</li> <li>Aumente o volume do microfone<br/>na interface de definição de Som<br/>na lateral do PC/na aplicação UC.</li> </ul>                                      |

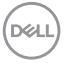

| Problema                                            | Problema encontrado                                                                          | Soluções possíveis                                                                                                    |
|-----------------------------------------------------|----------------------------------------------------------------------------------------------|----------------------------------------------------------------------------------------------------|
| Os botões frontais não<br>funcionam                 | Nenhuma resposta<br>na aplicação UC ao<br>pressionar os botões<br>localizados no altifalante | <ul> <li>Certifique-se de que o cabo USB<br/>(Type-A para Type-B ou Type-C<br/>para Type-C) está ligado do PC<br/>ao monitor.</li> <li>Para algumas plataformas/<br/>aplicações UC, a função de<br/>Silêncio funciona pressionando<br/>o botão de Silêncio, mas o ícone<br/>de Silêncio na plataforma UC não<br/>será sincronizado (o ícone mostra<br/>o microfone ativado). Para obter<br/>mais informações,</li> </ul>                                                        |
| A imagem da câmara<br>web parece sobre-<br>exposta  | A imagem da câmara<br>web exibe um fundo<br>sobre-exposto                                    | <ul> <li>Ajuste as condições de<br/>iluminação do ambiente.<br/>Certifique-se de que o monitor<br/>está instalado num ambiente<br/>bem iluminado, de preferência<br/>sob luzes de teto. O utilizador<br/>deve evitar fundos escuros. O<br/>utilizador deve evitar voltar-se<br/>diretamente para uma janela com<br/>luz solar intensa.</li> <li>Em alternativa, pode utilizar o<br/>Dell Peripheral Manager para<br/>ajustar as definições de cor da<br/>câmara web.</li> </ul> |
| A imagem da câmara<br>web está granulada/<br>escura | A imagem da câmara<br>web está granulada/<br>escura                                          | <ul> <li>Ajuste as condições de<br/>iluminação do ambiente.</li> <li>Certifique-se de que o monitor<br/>está instalado num ambiente bem<br/>iluminado, de preferência sob<br/>luzes de teto. O utilizador deve<br/>evitar ambientes escuros.</li> </ul>                                                                                                    |

| Problema                                      | Problema encontrado                                        | Soluções possíveis                                                                                                    |
|-----------------------------------------------|------------------------------------------------------------|----------------------------------------------------------------------------------------------------|
| A imagem da câmara<br>web está desfocada      | A imagem da câmara<br>web está desfocada/<br>pouco nítida. | <ul> <li>Utilize um pano limpo e<br/>ligeiramente humedecido para<br/>limpar a superfície frontal da<br/>câmara web.</li> <li>Ajuste a distância entre o<br/>utilizador e a câmara. O utilizador<br/>deve evitar sentar-se demasiado<br/>afastado da câmara. A distância<br/>ótima entre o utilizador e a<br/>câmara é 70 cm.</li> </ul>                                         |
| Volume do microfone<br>do Teams               | O volume do microfone<br>do Teams é inferior ao<br>do Zoom | <ul> <li>Este é um comportamento<br/>normal, pois as especificações de<br/>volume do Teams e do Zoom são<br/>diferentes.</li> </ul>                                                                                                    |
| Janela pequena<br>do Teams/Zoom<br>distorcida | Imagem da janela<br>pequena do Teams/<br>Zoom distorcida   | <ul> <li>Este é um comportamento<br/>normal. A resolução das imagens<br/>pequenas é comprimida quando<br/>a imagem principal está a ser<br/>exibida em alta resolução (2K).<br/>Se selecionar uma resolução<br/>inferior (720P e 1080P), não<br/>haverá diferenças entre as<br/>imagens.</li> </ul>                                                                              |
| Qualidade de imagem<br>fraca                  | A qualidade da imagem<br>do monitor é fraca                | <ul> <li>Sempre fraca:</li> <li>Verifique se o computador<br/>suporta USB 3.0.</li> <li>Alguns computadores têm portas<br/>USB 3.0, USB 2.0 e USB 1.1.</li> <li>Certifique-se de que é utilizada a<br/>porta certa.</li> <li>Por vezes fraca:</li> <li>A rede afeta a qualidade da<br/>imagem, certifique-se de que não<br/>existem problemas na ligação de<br/>rede.</li> </ul> |
| O sensor de<br>proximidade não<br>funciona    | A deteção/ativação de<br>presença não funciona             | <ul> <li>É normal que a função de<br/>ativação não funcione durante<br/>uma chamada no Teams/Zoom.</li> <li>Funciona quando o utilizador não<br/>está a utilizar o Teams/Zoom.</li> </ul>                                                                                                    |

| Problema                                                      | Problema encontrado                                                                                                    | Soluções possíveis                                                                                                    |
|---------------------------------------------------------------|----------------------------------------------------------------------------------------------------|----------------------------------------------------------------------------------------------------|
| A gravação de vídeo<br>está desfocada.                        | Altere a resolução da<br>câmara do monitor<br>para 480p. Grave com<br>a aplicação da câmara,<br>guarde e reproduza<br>a gravação. O vídeo<br>apresenta mosaicos.                                                                                                    | <ul> <li>Altere a resolução da câmara do<br/>monitor para 720p ou mais alta.</li> </ul>                                                                                                  |
| O dispositivo USB não<br>funciona no segundo<br>monitor (MST) | A plataforma liga à<br>estação de ancoragem<br>com o cabo USB-C.                                                                                                    | <ul> <li>Topologia do hub USB excedida</li> <li>Solução alternativa:</li> <li>Opção 1: Sem a estação</li> </ul>                                                                          |
|                                                               | Ligue o primeiro monitor<br>com um cabo DP e<br>um cabo USB-A para<br>USB-C à estação de<br>ancoragem.<br>Ligue o cabo DP do<br>primeiro monitor (saída<br>DP) ao segundo monitor<br>(porta DP).<br>Ligue o cabo USB A-C<br>do primeiro monitor<br>(USB-A) ao segundo<br>monitor (USB-C).<br>O dispositivo USB não | de ancoragem, basta ligar<br>diretamente o computador e os<br>dois monitores.<br>Opção 2: Se for necessária uma<br>estação de ancoragem, não<br>utilize o hub USB do segundo<br>monitor. |
|                                                               | funciona no segundo<br>monitor.                                                                                                    |                                                                                                    |
| O computador portátil<br>não carrega através de<br>USB-C      | Computador portátil<br>≥ 180W não carrega<br>quando ligado à porta<br>USB-C do monitor<br>P2424HEB                                                                                                    | <ul> <li>Ligue o computador portátil ao<br/>adaptador de corrente</li> </ul>                                                                                                    |
| O computador portátil<br>não liga                             | Se a bateria do<br>computador portátil<br>estiver a 0%, não<br>será possível ligar o<br>computador portátil<br>ligando um cabo USB-C<br>ao monitor                                                                                                    | <ul> <li>Ligue o computador portátil ao<br/>adaptador de corrente</li> </ul>                                                                                                    |

(Dell

| Problema                                                                                                    | Problema encontrado                                                                                                    | Soluções possíveis                                                                                                    |
|----------------------------------------------------------------------------------------------------|----------------------------------------------------------------------------------------------------|----------------------------------------------------------------------------------------------------|
| O rato sem fios não<br>funciona corretamente<br>e ocorrem pausas.                                              | Ligue o cabo USB a<br>montante ao DUT. O<br>rato de 2.4Ghz não<br>funciona se estiver a<br>uma distância superior a<br>um metro. | <ul> <li>Solução alternativa:</li> <li>a) Ligar à porta de acesso rápido</li> <li>b) Ligar o adaptador USB 2.4Ghz<br/>através de um cabo USB-A<br/>macho para fêmea (0.5M)</li> </ul>                                |
| É apresentado um<br>ecrã preto no monitor<br>depois de reiniciar o<br>sistema do MacBook<br>ao fechar a tampa. | Quando fechar a tampa<br>do MacBook e reiniciar<br>o MacBook, o monitor<br>apresentará um ecrã<br>preto.                         | <ul> <li>Desloque o rato ou pressione<br/>qualquer tecla para ativar o<br/>MacBook.</li> <li>Ative a definição do monitor para<br/>arranque rápido, Personalizar -&gt;<br/>Arranque rápido -&gt; ativado.</li> </ul> |

### Problemas específicos do Microsoft<sup>®</sup> Teams<sup>®</sup> / Skype for Business<sup>®</sup>

| Sintomas específicos                               | Problema encontrado                                                                              | Soluções possíveis                                                                                                    |
|----------------------------------------------------|--------------------------------------------------------------------------------------------------|----------------------------------------------------------------------------------------------------|
| O botão <b>Teams</b> não<br>está a funcionar       | Pressionar brevemente<br>o botão <b>Teams</b> não abre<br>a aplicação Teams em<br>primeiro plano | <ul> <li>Certifique-se de que o cabo USB<br/>(Type-A para Type-B ou Type-C<br/>para Type-C) está ligado do PC<br/>ao monitor.</li> <li>Certifique-se de que tem sessão<br/>iniciada na aplicação Teams<br/>e que já está a ser executada<br/>em segundo plano. O LED do<br/>botão Teams acende em branco<br/>estático.</li> <li>Certifique-se de que a conta<br/>Teams foi disponibilizada/<br/>configurada como modo "Apenas<br/>Teams". O administrador deverá<br/>ativar a conta em modo "Apenas<br/>Teams".</li> <li>O botão Teams funcionará<br/>apenas com a aplicação Teams<br/>em modo "Apenas Teams". A<br/>definição pode variar consoante<br/>o ambiente empresarial, fazendo<br/>com que o botão Teams não<br/>funcione no monitor. Verifique<br/>com o administrador do seu<br/>sistema.</li> </ul> |
| O botão de <b>Descanso</b><br>não está a funcionar | Pressionar brevemente<br>o botão de <b>Descanso</b><br>não permite atender a<br>chamada          | <ul> <li>Certifique-se de que o cabo USB<br/>(Type-A para Type-B ou Type-C<br/>para Type-C) está ligado do PC<br/>ao monitor.</li> <li>Certifique-se de que a conta<br/>Teams foi disponibilizada/<br/>configurada como modo "Apenas<br/>Teams". O administrador deverá<br/>ativar a conta em modo "Apenas<br/>Teams".</li> </ul>                                                                                                    |

(D&LL

| O botão de <b>Silêncio</b><br>não está a funcionar | O botão de <b>Silêncio</b><br>não ativa e desativa o<br>microfone     | <ul> <li>Certifique-se de que o cabo USB<br/>(Type-A para Type-B ou Type-C<br/>para Type-C) está ligado do PC<br/>ao monitor.</li> <li>Certifique-se de que o módulo<br/>da câmara web está aberto. O<br/>LED do botão de Silêncio apaga<br/>(indica que o microfone está<br/>ativado).</li> <li>Certifique-se de que a conta<br/>Teams foi disponibilizada/<br/>configurada como modo "Apenas<br/>Teams". O administrador deverá<br/>ativar a conta em modo "Apenas<br/>Teams".</li> </ul> |
|----------------------------------------------------|-----------------------------------------------------------------------|----------------------------------------------------------------------------------------------------|
| Câmara web sem<br>imagem                           | Câmara web sem<br>imagem ao utilizar o<br>Skype for Business<br>(SfB) | <ul> <li>Certifique-se de que o cabo de<br/>transmissão USB (Type-A para<br/>Type-B ou Type-C para Type-C)<br/>está ligado do PC ao monitor.</li> <li>Selecione "DELL Monitor RGB<br/>Webcam" como câmara na<br/>definição Dispositivo de vídeo<br/>Skype.</li> </ul>                                                                                                    |
| A câmara web está<br>ocupada                       | A câmara web está<br>ocupada e não pode ser<br>utilizada              | <ul> <li>Evite executar vários softwares<br/>de chamada em conferência<br/>em simultâneo. Quando utilizar<br/>o "software de chamada em<br/>conferência A", feche o outro<br/>"software de chamada em<br/>conferência B".</li> </ul>                                                                                                    |

#### Sintomas específicos Problema encontrado Soluções possíveis A interface USB não Os periféricos USB não · Verifique se o seu monitor está está a funcionar estão a funcionar ligado. · Volte a ligar o cabo upstream ao computador. · Volte a ligar os periféricos USB (conetor downstream). · Desligue e volte a ligar o monitor. · Reinicie o computador. Alguns dispositivos USB como os discos rígidos portáteis requerem uma fonte de energia superior. Lique a unidade diretamente ao computador. A interface de alta Os periféricos de Verifique se o computador velocidade USB 3.2 alta velocidade USB suporta USB 3.0. Gen1 é lenta. 3.2 Gen1 funcionam Alguns computadores têm portas USB 3.0. USB 2.0 e USB 1.1. lentamente ou não funcionam Certifique-se de que é utilizada a porta certa. · Volte a ligar o cabo upstream ao computador. Volte a ligar os periféricos USB (conetor downstream). · Reinicie o computador. Os periféricos USB Os periféricos USB Aumente a distância entre os sem fios deixam de sem fios respondem periféricos USB 3.0 e o recetor funcionar quando é lentamente ou não USB sem fios. inserido um dispositivo funcionam à medida Posicione o seu recetor USB sem **USB 3.0** que diminui a distância fios o mais próximo possível dos entre eles e o respetivo periféricos USB sem fios.

· Utilize um cabo USB extensor

porta USB 3.0.

para posicionar o recetor USB sem fios o mais longe possível da

#### Problemas específicos do Universal Serial Bus (USB)

Dell

recetor

### Informações regulamentares

# Avisos da FCC (só nos EUA) e outra informação regulamentar

Para avisos da FCC e outra informação regulamentar, consulte o website de conformidade regulamentar em https://www.dell.com/regulatory\_compliance

## Base de dados de produtos da UE para etiquetas energéticas e fichas de informação de produtos

P2424HEB: https://eprel.ec.europa.eu/qr/1378986

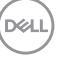

### Contactar a Dell

Para clientes nos Estados Unidos da América, ligar 800-WWW-DELL (800-999-3355).

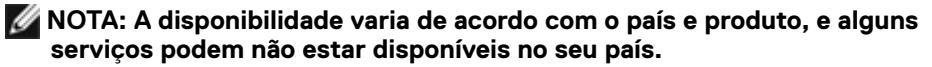

NOTA: Se não tem uma ligação à Internet ativa pode encontrar a informação de contacto na sua fatura de compra, guia de remessa, recibo ou catálogo de produtos Dell.

A Dell fornece várias opções de assistência e manutenção online e por via telefónica. A disponibilidade varia consoante o país e produto e alguns serviços podem não estar disponíveis na sua área.

- Para obter conteúdo online de apoio ao monitor, Consulte https://www.dell.com/support/monitors.
- Para contactar a Dell para questões de vendas, assistência técnica ou apoio ao cliente, visite https://www.dell.com/contactdell.

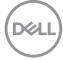